Manual Number: MCCECB01 Edition (ECN): 2020203

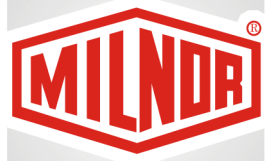

# Controller Reference E-C Plus Electronic Chart Controller

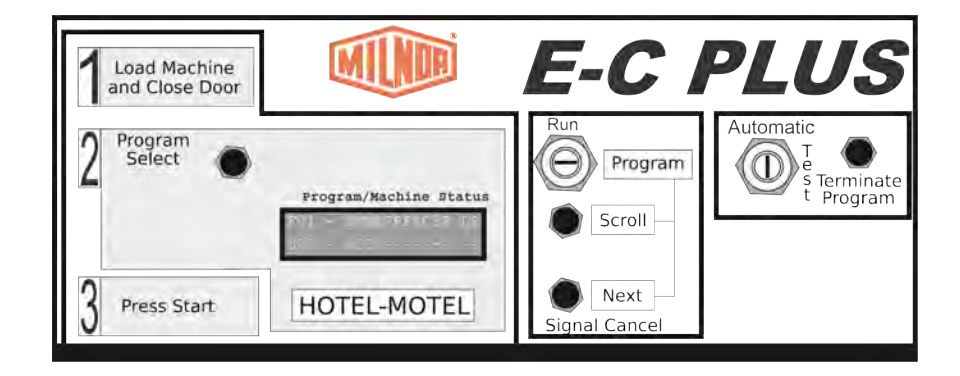

PELLERIN MILNOR CORPORATION Post Office Box 400, Kenner, Louisiana 70063–0400, U.S.A.

| Preface                                                         | 1  |
|-----------------------------------------------------------------|----|
| 1 About This Manual                                             | 1  |
| 1.1 Scope                                                       | 1  |
| 1.2 The Normal Display at Start-up                              | 1  |
| 1.3 If this Manual Does Not Have the Necessary Data             | 1  |
| 1.4 Trademarks                                                  | 1  |
| 2 E-C Plus Pre-installation Safety Check                        | 2  |
| 1 Installing the Controller                                     | 4  |
| 1.1 Retrofitting Miltrol Machines with the E-C Plus Controller  | 4  |
| 1.1.1 Preparing for Installation                                | 4  |
| 1.1.2 Removing the Miltrol Controller                           | 5  |
| 1.1.3 Installing the E-C Plus Controller                        | 5  |
| 1.1.4 Monitoring Temperature                                    | 6  |
| 1.1.5 Assigning Additional Options                              | 6  |
| 2 Commissioning                                                 | 7  |
| 2.1 Important Data About this Machine                           | 7  |
| 2.1.1 Make Sure That All Laundry Personnel are Safe             | 7  |
| 2.1.2 Change the Data                                           | 7  |
| 2.1.2.1 When to Change Data                                     | 7  |
| 2.1.2.2 Steps that are Necessary When You Change Data           | 8  |
| 2.1.2.3 Data Accessibility                                      | 8  |
| 2.1.2.4 Replace Incorrect Data                                  | 8  |
| 2.2 Determining Load Size                                       | 8  |
| 3 Programming                                                   | 10 |
| 3.1 Controls on E-C Plus Washer-extractors                      | 10 |
| 3.1.1 Control Functions During Normal Operation                 | 10 |
| 3.1.2 Control Functions During Manual Operation                 | 11 |
| 3.1.3 Control Functions During Programming                      | 12 |
| 3.2 Selecting an Industry Formula Set                           | 13 |
| 3.3 Programming the E-C Plus Controller                         | 14 |
| 3.3.1 How to Avoid Data Loss                                    | 15 |
| 3.3.2 Return to Run Mode (Option 0)                             | 15 |
| 3.3.3 Add or Change a Formula (Option 1)                        | 16 |
| 3.3.3.1 What are Formulas, Steps, and Decisions?                | 16 |
| 3.3.3.2 About the Programming Help Screens                      | 16 |
| 3.3.3.3 Moving Forward and Backward through Steps and Decisions | 17 |
| 3.3.3.1 Actions when the Cursor is at the Step Number           | 17 |
| 3.3.3.2 Actions when the Cursor is at a Decision within a Step  | 17 |
| 3.3.3.4 Naming a New Formula                                    | 18 |
| 3.3.3.5 Create a New Formula                                    | 18 |
| 3.3.3.6 Delete an Existing Formula                              | 19 |
| 3.3.3.7 Change an Existing Formula                              | 19 |
| 3.3.3.7.1 How to Insert or Delete a Step in an Existing Formula | 19 |
| 3.3.3.7.1.1 Inserting a Step                                    | 19 |
| 3.3.3.7.1.2 Deleting a Step                                     | 20 |
| 3.3.3.7.2 The Step Decisions                                    | 20 |

## Contents

| 3.3.3.7.2.1 How to Modulate Water Valves to Regulate Incoming            |    |
|--------------------------------------------------------------------------|----|
| Water Temperature                                                        | 22 |
| 3.3.3.7.3 How to Use Cooldown                                            | 22 |
| 3.3.3.7.4 How to Select the Bath Level                                   | 23 |
| 3.3.3.7.5 How to Select the Steam Code                                   | 24 |
| 3.3.3.7.6 Injecting Chemicals                                            | 25 |
| 3.3.3.7.7 Concluding Decisions                                           | 26 |
| 3.3.4 Configure the Control (Option 2)                                   | 30 |
| 3.3.4.1 Moving Forward and Backward in Configure                         | 30 |
| 3.3.4.2 The Configure Decisions                                          | 30 |
| 3.3.5 Restoring the Standard Formulas                                    | 33 |
| 4 Operating                                                              | 36 |
| 4.1 Running a Formula                                                    | 36 |
| 4.1.1 Applying Power                                                     | 36 |
| 4.1.2 Selecting and Starting the Formula                                 | 36 |
| 4.1.2.1 Load Machine and Close Door                                      | 36 |
| 4.1.2.2 Selecting a Formula                                              |    |
| 4.1.3 Unloading the Machine                                              |    |
| 4.1.4 The Display During Automatic Operation                             |    |
| 4.1.5 How to Shorten. Terminate. or Suspend a Running Formula            |    |
| 4.1.6 How to Restart after Power Loss                                    |    |
| 4.2 How to Use and Erase the Formula Counter                             |    |
| 5 Troubleshooting                                                        |    |
| 5.1 The E-C Plus Manual Menu                                             |    |
| 5.1.1 The Manual Menu                                                    |    |
| 5.1.1.1 Components                                                       | 41 |
| 5.1.1.2 How to Access the Manual Menu                                    |    |
| 5.1.1.3 How to Return to the <b>Run Mode</b> from the <b>Manual Menu</b> | 42 |
| 5.1.2 Determining the Software Version                                   |    |
| 5.1.3 Viewing Microprocessor Inputs                                      |    |
| 5.1.4 Actuating Microprocessor Outputs                                   | 43 |
| 5.2 Error Messages                                                       | 45 |
| 5.2.1 Error Messages at Power Up                                         |    |
| 5.2.2 Error Messages during Normal Operation                             |    |
| 6 Supplemental Information                                               | 47 |
| 6.1 The E-C Plus Hardware                                                |    |
| 6.1.1 Keyswitches                                                        | 47 |
| 6.1.1.1 Run/Program Keyswitch                                            |    |
| 6.1.1.2 Automatic/Test Keyswitch                                         |    |
| 6.1.2 Display                                                            | 47 |
| 6.1.3 Power Supply.                                                      |    |
| 6.1.4 CPU Processor Board                                                |    |
| 6.1.5 Outputs                                                            |    |
| 6.1.6 Option Outputs                                                     |    |
| 6.1.7 Analog to Digital Convertor                                        |    |
| 6.1.8 Temperature Probe                                                  |    |
| 6.1.9 Pressure Sensor.                                                   |    |

| 6.2 Summary of E-C Plus Configurations and Formulas | 49 |
|-----------------------------------------------------|----|
| 6.2.1 Available Software Configurations             | 49 |
| 6.2.2 Formulas Available in Each Configuration      | 49 |
| 7 Default Formulas                                  | 52 |
| 7.1 Standard Athletic Laundry Formulas              | 52 |
| 7.2 Standard Commercial Laundry Formulas            | 55 |
| 7.3 Standard Correctional Laundry Formulas          | 58 |
| 7.4 Standard Healthcare Laundry Formulas            | 61 |
| 7.5 Standard Hotel and Motel Laundry Formulas       | 65 |
| 7.6 Standard Offshore Laundry Formulas              | 68 |
| 7.7 Standard Restaurant Laundry Formulas            | 72 |
| 7.8 Standard Shirt Laundry Formulas                 | 75 |

# Figures

| Figure 1 | Minimum Safety Requirements for E-C Plus Retrofit | .3 |
|----------|---------------------------------------------------|----|
| Figure 2 | E-C Plus Control Panel                            | 10 |
| Figure 3 | Location of DIP Switches                          | 13 |
| Figure 4 | Procedure for Restoring Standard Formulas         | 34 |

## Tables

| Table 1  | Trademarks                              | 1  |
|----------|-----------------------------------------|----|
| Table 2  | E-C Plus Standard Outputs               | 6  |
| Table 3  | How to Read and Change Data             | 8  |
| Table 4  | DIP Switch Settings for Industry        | 14 |
| Table 5  | Summary of E-C Plus Steam Code Choices  | 24 |
| Table 6  | Summary of Drain Type Choices           | 27 |
| Table 7  | Summary of Choices for Ending a Formula |    |
| Table 8  | E-C Plus Inputs                         | 43 |
| Table 9  | E-C Plus Outputs                        | 44 |
| Table 10 | Software Configuration for Industries   | 49 |
| Table 11 | Athletic Laundry Formulas               | 49 |
| Table 12 | Correctional Laundry Formulas           |    |
| Table 13 | Hotel-Motel Laundry Formulas            |    |
| Table 14 | Healthcare Laundry Formulas             |    |
| Table 15 | Restaurant Laundry Formulas             |    |
| Table 16 | Shirt Laundry Formulas                  |    |
| Table 17 | Commercial Laundry Formulas             | 51 |
| Table 18 | Offshore Laundry Formulas               | 51 |
| Table 19 | Athletic Formula 01: Standard Wash      |    |
| Table 20 | Athletic Formula 02: Towels             |    |
| Table 21 | Athletic Formula 03: Uniforms           |    |
| Table 22 | Athletic Formula 04: Socks and T-shirts | 53 |
| Table 23 | Athletic Formula 05: Floor Mops         | 53 |
| Table 24 | Athletic Formula 06: Light Soil         | 53 |
| Table 25 | Athletic Formula 07: Cold Wash          | 54 |
| Table 26 | Athletic Formula 08: Multi-flush        |    |

| Table 27 | Athletic Formula 09: Stain Soak                             | 54 |
|----------|-------------------------------------------------------------|----|
| Table 28 | Athletic Formula 10: Quick Wash                             | 55 |
| Table 29 | Commercial Formula 01: Standard Wash                        | 55 |
| Table 30 | Commercial Formula 02: Light Soil White Goods               | 55 |
| Table 31 | Commercial Formula 03: Light Soil Colored Goods             | 56 |
| Table 32 | Commercial Formula 04: Medium Soil White Goods              | 56 |
| Table 33 | Commercial Formula 05: Medium Soil Colored Goods            | 56 |
| Table 34 | Commercial Formula 06: Heavy Soil White Goods               | 56 |
| Table 35 | Commercial Formula 07: Heavy Soil Colored Goods             | 57 |
| Table 36 | Commercial Formula 08: Multi-flush                          | 57 |
| Table 37 | Commercial Formula 09: Stain Soak                           | 58 |
| Table 38 | Commercial Formula 10: Quick Wash                           | 58 |
| Table 39 | Correctional Laundry Formula 01: Standard Wash              | 58 |
| Table 40 | Correctional Laundry Formula 02: Sheets                     | 59 |
| Table 41 | Correctional Laundry Formula 03: Pillowcases                | 59 |
| Table 42 | Correctional Laundry Formula 04: Towels and Uniforms        | 59 |
| Table 43 | Correctional Laundry Formula 05: Bedspreads and Blankets    | 59 |
| Table 44 | Correctional Laundry Formula 06: Colored Table Linens       | 60 |
| Table 45 | Correctional Laundry Formula 07: White Table Linens         | 60 |
| Table 46 | Correctional Laundry 08: Multi-flush                        | 60 |
| Table 47 | Correctional Laundry 09: Stain Soak                         | 61 |
| Table 48 | Correctional Laundry 10: Quick Wash                         | 61 |
| Table 49 | Healthcare Formula 01: Standard Wash                        | 61 |
| Table 50 | Healthcare Formula 02: Sheets                               | 62 |
| Table 51 | Healthcare Formula 03: Pillowcases                          | 62 |
| Table 52 | Healthcare Formula 04: Towels and Personal Work             | 62 |
| Table 53 | Healthcare Formula 05: Pads and Diapers                     | 63 |
| Table 54 | Healthcare Formula 06: Sheepskins and Cubicle Curtains      | 63 |
| Table 55 | Healthcare Formula 07: Kitchen and Table Linen              | 63 |
| Table 56 | Healthcare Formula 08: Multi-flush                          | 64 |
| Table 57 | Healthcare Formula 09: Stain Soak                           | 64 |
| Table 58 | Healthcare Formula 10: Quick Wash                           | 65 |
| Table 59 | Hotel and Motel Laundry Formula 01: Standard Wash           | 65 |
| Table 60 | Hotel and Motel Laundry Formula 02: Sheets                  | 65 |
| Table 61 | Hotel and Motel Laundry Formula 03: Pillowcases             | 66 |
| Table 62 | Hotel and Motel Laundry Formula 04: Towels and Uniforms     | 66 |
| Table 63 | Hotel and Motel Laundry Formula 05: Bedspreads and Blankets | 66 |
| Table 64 | Hotel and Motel Laundry Formula 06: Colored Table Linens    | 66 |
| Table 65 | Hotel and Motel Laundry Formula 07: White Table Linens      | 67 |
| Table 66 | Hotel and Motel Laundry 08: Multi-flush                     | 67 |
| Table 67 | Hotel and Motel Laundry 09: Stain Soak                      | 67 |
| Table 68 | Hotel and Motel Laundry 10: Quick Wash                      | 68 |
| Table 69 | Offshore Laundry Formula 01: Standard Wash                  | 68 |
| Table 70 | Offshore Laundry Formula 02: Personal Work                  | 68 |
| Table 71 | Offshore Laundry Formula 03: Work Clothes (Heavy Soil)      | 69 |
| Table 72 | Offshore Laundry Formula 04: Bed and Bath Linens            | 69 |
| Table 73 | Offshore Laundry Formula 05: Wipes and Kitchen Goods        | 69 |

| Table 74 | Offshore Laundry Formula 06: Floor Mops                | 70 |
|----------|--------------------------------------------------------|----|
| Table 75 | Offshore Laundry Formula 07: Greasy Rags               | 70 |
| Table 76 | Offshore Laundry Formula 08: Multi-flush               | 71 |
| Table 77 | Offshore Laundry Formula 09: Stain Soak                | 71 |
| Table 78 | Offshore Laundry Formula 10: Quick Wash                | 71 |
| Table 79 | Restaurant Formula 01: Standard Wash                   | 72 |
| Table 80 | Restaurant Formula 02: Colored Table Linens            | 72 |
| Table 81 | Restaurant Formula 03: White Table Linens and Aprons   | 72 |
| Table 82 | Restaurant Formula 04: Wipes                           | 73 |
| Table 83 | Restaurant Formula 05: Stain Treatment                 | 73 |
| Table 84 | Restaurant Formula 06: Hand Towels and Uniforms        | 73 |
| Table 85 | Restaurant Formula 07: Floor Mops                      | 74 |
| Table 86 | Restaurant Formula 08: Multi-flush                     | 74 |
| Table 87 | Restaurant Formula 09: Stain Soak                      | 74 |
| Table 88 | Restaurant Formula 10: Quick Wash                      | 75 |
| Table 89 | Shirt Laundry Formula 01: Starch and Extract           | 75 |
| Table 90 | Shirt Laundry Formula 02: White Starched Goods         | 75 |
| Table 91 | Shirt Laundry Formula 03: Colored Starched Goods       | 75 |
| Table 92 | Shirt Laundry Formula 04: White Goods without Starch   | 76 |
| Table 93 | Shirt Laundry Formula 05: Colored Goods without Starch | 76 |
| Table 94 | Shirt Laundry Formula 06: Delicates                    | 76 |
| Table 95 | Shirt Laundry Formula 07: Stain Treatment              | 77 |
| Table 96 | Shirt Laundry Formula 08: Oxygen Bleach                | 77 |
| Table 97 | Shirt Laundry Formula 09: Stain Soak                   | 77 |
| Table 98 | Shirt Laundry Formula 10: Extract Only                 | 78 |

This page intentionally blank

# **Preface**

BNWCUD05 / 2019106

# 1 About This Manual

BNWCUD05 0000221636 A.5 1/2/20 2:19 PM Released

## 1.1 Scope

BNWCUD05.C02 0000221634 A.3 A.5 1/2/20 2:19 PM Released

This manual tells how to start, program, operate, and repair washer-extractors with the Milnor<sup>®</sup> E-C Plus microprocessor control. Refer to other machine manuals for all other areas of the machine.

# 1.2 The Normal Display at Start-up

BNWCUD05.C03 0000221654 A.3 A.5 1/2/20 2:19 PM Released

The start-up display sequence for the E-C Plus controller is described in Section 4.1 : Running a Formula, page 36.

# 1.3 If this Manual Does Not Have the Necessary Data

BNUUUU03.C01 0000188801 A.3 A.5 B.4 1/2/20 2:14 PM Released

This manual has the best data that was available when your machine was made. If you cannot find the necessary data:

- Are you looking for data about a component not made by Milnor<sup>®</sup> but used on your machine—for example, a motor or a brake caliper? We usually do not put the instructions of component manufacturers in Milnor<sup>®</sup> manuals. You can find some of these instructions in the part of the Milnor<sup>®</sup> website that gives maintenance data (http://milnortechnicalsupport.force. com/pkbmilnor/). You can also find instructions for many components on the manufacturers' websites.
- Are you looking for data about a Milnor<sup>®</sup> component on your machine that this manual does not give? If we get better data or more data after the manual is available, we will add it to a newer version of the manual. Speak with the Milnor<sup>®</sup> Customer Support group. They can give you newer instructions if they are available or help you if not.

# 1.4 Trademarks

BNUUUU02.R01 0000158093 A.3 A.5 D.2 4/6/20 2:44 PM Released

These words are trademarks of Pellerin Milnor® Corporation and other entities:

| Table 1. Trademark     | KS                      |                        |                           |
|------------------------|-------------------------|------------------------|---------------------------|
| AutoSpot <sup>TM</sup> | GreenFlex™              | MilMetrix®             | PulseFlow®                |
| CBW®                   | GreenTurn <sup>TM</sup> | MilTouch <sup>TM</sup> | Ram Command <sup>TM</sup> |

| Drynet <sup>TM</sup>     | Hydro-cushion <sup>™</sup> | MilTouch-EX <sup>™</sup> | RecircONE®              |
|--------------------------|----------------------------|--------------------------|-------------------------|
| E-P Express <sup>®</sup> | Mentor®                    | MILRAIL <sup>TM</sup>    | RinSave®                |
| E-P OneTouch®            | Mildata®                   | Miltrac <sup>TM</sup>    | SmoothCoil <sup>™</sup> |
| E-P Plus®                | Milnor®                    | PBW <sup>TM</sup>        | Staph Guard®            |
| Gear Guardian®           |                            |                          |                         |

Table 1Trademarks (cont'd.)

BNCJUS01 / 2019112

BNCJUS01 0000221726

A.5 1/2/20 1:16 PM Released

# 2 E-C Plus Pre-installation Safety Check

Thoroughly examine the machine from both mechanical and electrical viewpoints before you begin installing the E-C Plus controller. Troubleshooting the new controller is much easier if all machine functions are known to operate properly before the installation.

The document in Figure 1 is not meant to be comprehensive, but should be used as a guide. After verifying the proper operation of all safety devices, the dealer representative and the customer must each sign and date this form and retain copies for their prospective records.

| Verified<br>(Initials) | Models                              | Requirement                                                                                        |
|------------------------|-------------------------------------|----------------------------------------------------------------------------------------------------|
| 1.1                    | All models                          | Vibration switch opens 3-wire relay when tripped.                                                  |
| (1, 2)                 | All models                          | Door interlock switch functions properly.                                                          |
|                        | All models                          | Door water level switch prevents opening door when water level is above bottom of door.            |
|                        | All models                          | Pressing STOP switch with machine in extract opens 3-wire circuit.                                 |
| 0.51                   | All models                          | Door can not be opened while basket is moving.                                                     |
| 1-1-1                  | All models                          | Stop switch opens 3-wire circuit and disables all motors.                                          |
| L L                    | Tilting models                      | Down limit switches allow 3-wire circuit only when machine is down in both front and rear cradles. |
| 1.1                    | All jogging models                  | Two-hand operation required to jog basket.                                                         |
| 11                     | All models with gear reducer drive  | Centrifugal switch, belt, and circuitry functioning properly.                                      |
|                        | Certain divided-<br>cylinder models | Second brake pressure switch allows 3-wire circuit when second brake is not applied.               |
| <u> </u>               | Hydro-cushion models                | Excursion switch opens 3-wire relay or causes machine to recycle when tripped.                     |
| 1.1                    | Models with brakes                  | Brake pressure switch allows extract speed only when brake is open.                                |

Figure 1. Minimum Safety Requirements for E-C Plus Retrofit

## Safety Verification

| Dealer Representative | Date |
|-----------------------|------|
| Customer              | Date |

# **1 Installing the Controller**

BNCJUI02 / 2019333

BNCJUI02 0000222314 A.7 1/2/20 1:16 PM Released

# 1.1 Retrofitting Miltrol Machines with the E-C Plus Controller

The Milnor<sup>®</sup> E-C Plus electronic chart controller is a fully programmable microprocessor control designed to replace an existing Miltrol controller on a single tilting or non-tilting Milnor<sup>®</sup> washer-extractor. It replaces the fingers and the plastic formula chart in a Miltrol controller with 7, 14, 17, 23, or 34 fingers. Other adaptations are possible with additional interfacing work. All E-C Plus controls have a two-line by 20-character bright fluorescent display.

The E-C Plus control electronically senses and displays water temperature, and controls the commanded water temperature by modulating the hot and cold water valves and/or injecting steam until the commanded temperature is achieved if the machine was previously equipped with these options. The electronic temperature control replaces the combined thermometer/thermostat originally furnished with the Miltrol control. The original Miltrol finger inputs needed for water and steam temperature control are not used with the E-C Plus control.

Other than the electronic temperature control, the electronic chart controller uses all the original Miltrol relay logic for every machine function, including motor control, speed sensing, safety interlocks, liquor level sensing, and all air pilot valves. All the original relay logic components and circuitry must be as originally furnished and in good, safe working order. The E-C Plus control simply replaces the plastic Miltrol chart; installation of this controller without additional work will not restore a mistreated machine to safe working order.

# 1.1.1 Preparing for Installation

BNCJUI02.C02 0000222312 A.3 A.7 1/2/20 1:16 PM Released

Before you begin installing the E-C Plus controller, read this entire manual and carefully study the supplied wiring diagrams.

Also, review the options on the machine to be retrofitted. The E-C Plus controller operates options already existing on the machine, but installation of this controller does not add any machine options.

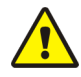

**CAUTION:** Electrocution Hazard — Contact with high voltage can kill you or severely injure you.

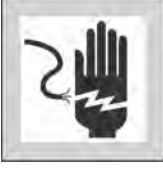

► Lock off and tag out the machine before beginning any of the following procedures.

# **1.1.2 Removing the Miltrol Controller**

BNCJUI02.T01 0000222311 A.3 A.7 1/2/20 1:16 PM Released

- 1. Mark each wire attached to the Miltrol fingers with a description of its function.
- 2. Remove the switch panel from the Miltrol head and install it on the E-C Plus control. You may need to increase the length of some wires to reach the new mounting location. If the existing Miltrol switch panel is in poor condition, replace it with the blank nameplate provided.
- 3. Verify that each wire connected to a finger of the Miltron is labelled, then remove the wire from the finger, but leave the other end attached.
- 4. Mark the chart motor wires for later identification, then cut them near the motor.

## **1.1.3 Installing the E-C Plus Controller**

BNCJUI02.T02 0000222309 A.3 A.7 A.5 1/2/20 1:16 PM Released

- 1. Connect a wire to each side of the coil of the 3-wire relay in the machine. These wires will connect in parallel to the 3-wire relay (CRS+S) in the E-C Plus controller.
- 2. Set the electronic power supply in the E-C Plus controller. The power supply is set at 100VAC and tested at 120VAC at the Milnor<sup>®</sup> factory. If the machine you're retrofitting uses 240VAC as the control circuit voltage, move the jumper on the power supply to the 200VAC position.
- 3. Mount the supplied snubber board inside the existing control cabinet, but close enough to the mounting location of the E-C Plus control that the supplied wiring harness will extend from the snubber board to the E-C Plus processor board.

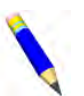

**NOTE:** The snubber board is an arrangement of capacitor/resistor pairs, each of which reduces the electromagnetic noise produced by a load (e.g., a coil in a relay or valve, or any other output previously operated by a finger of the Miltrol controller). Two connections at the E-C Plus controller output terminal strip are required for each output: 1) the wire that was previously connected to the Miltrol finger, and 2) the snubber connection from the snubber board.

- 4. Using the supplied wiring harness, connect MTA-31 and MTA-32 to the snubber board connections as labelled.
- 5. Connect wire 017 in the snubber board harness to terminal X2 of the 24VAC transformer, as shown on the "microprocessor outputs" schematic diagram. If the 24VAC transformer is located in another control box, trace the wire from terminal X2 to make this connection. Use an additional wire between the E-C Plus controller and the transformer if necessary.
- 6. Connect the common wire that was previously connected to the Miltrol chart fingers to terminal A on terminal strip TBM. This wire provides 24VAC to the E-C Plus controller.

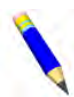

**NOTE:** The E-C Plus controller can manage up to 16 total outputs; 10 outputs (See Table 2) are dedicated to functions common to all Miltrol-controlled machines. The user must designate the remaining six outputs to options previously provided in the machine control.

| Terminal | Description | Terminal | Description     |
|----------|-------------|----------|-----------------|
| TBM-B    | Extract     | TBM-G    | Supply 2        |
| TBM-C    | Drain       | TBM-H    | Supply 3        |
| TBM-D    | Cold water  | TBM-J    | Supply 4        |
| TBM-E    | High level  | TBM-K    | Supply 5        |
| TBM-F    | Supply 1    | TBM-L    | Operator signal |

## Table 2. E-C Plus Standard Outputs

- 7. Use the microprocessor outputs schematic diagram and Table 2 as references to connect the wires that were formerly on the fingers to terminal strip TBM. Some wires will remain disconnected when this step is completed.
- 8. Connect the wire from pin A of relay base CRS+S in the E-C Plus controller to pin A of the existing 3-wire relay (usually marked CRS+) in the machine.
- 9. To complete the "Start" input circuit, connect another wire from pin B of the relay base CRS +S to pin B of the existing 3-wire relay.

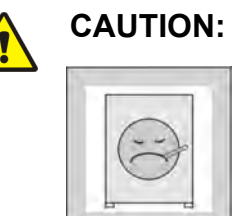

**Machine damage and malfunction hazards** — The relays used for CRS+S and CRT01 must correspond to the control circuit voltage of the machine. If the control circuit voltage is higher than the specified voltage of the relay, the relay will likely be destroyed. If the control circuit voltage is less than the specified voltage of the relay, the relay will not work reliably, if at all.

► Verify the control circuit voltage of the machine, and choose the relays used for CRS+S and CRT01 to match this voltage.

10. Connect the two wires labelled "Chart motor" or "Timer motor" to pins A and B of relay CRT01.

# **1.1.4 Monitoring Temperature**

BNCJUI02.T03 0000222308 A.3 A.7 1/2/20 1:16 PM Released

- 1. If the machine is equipped with thermo-modulated water or steam and the E-C Plus controller was ordered with one or both of these functions, replace the existing mechanical temperature probes with the electronic probes supplied.
- 2. Refer to the schematics to connect the new temperature probes. Connect the water temperature probe to point P0 (terminals 1 and 2) on analog to digital converter board EEAD.
- 3. Connect the steam temperature probe to point P1 (terminals 3 and 4) on analog to digital converter board EEAD.

# **1.1.5 Assigning Additional Options**

BNCJUI02.C03 0000222307 A.3 A.7 A.6 1/2/20 1:16 PM Released

The remaining options must be assigned. Review Section 3.3.4 : Configure the Control (Option 2), page 30 in this manual. Six options can be assigned in the order in which they appear; the configuration program will automatically end when the sixth option is assigned.

# 2 Commissioning

BNWCUD03 / 2018256

BNWCUD03 0000189806 A.6 1/2/20 2:19 PM Released

# 2.1 Important Data About this Machine

BNWCUD03.T01 0000189805 A.3 A.6 1/2/20 2:19 PM Released

Complete these two procedures before you use this machine:

- 1. Make sure that all laundry personnel are safe.
- 2. Change and make a check of the data contained in the memory of the machine (configuration, formulas, and formula accumulator data).

# 2.1.1 Make Sure That All Laundry Personnel are Safe BNWCUD03.C01 0000189804 A.3 A.6 1/2/20 2:19 PM Released

Personnel who will use or do maintenance on this machine must read the safety manual first. Make all user manuals available to the correct personnel. Be sure that all personnel obey all precautions in the applicable manuals.

## 2.1.2 Change the Data

BNWCUD03.C02 0000189803 A.3 A.6 1/2/20 2:19 PM Released

- 1. Make sure that the controller configuration is correct for how you will use the machine.
- 2. Change the wash formulas if necessary for better results.
- 3. Make sure that you erased the formula count accumulator to make the formula count accurate.

## 2.1.2.1 When to Change Data

BNWCUD03.C03 0000189802 A.3 A.6 1/2/20 2:19 PM Released

Make a check of the data:

- when commissioning the machine ٠
- when required by error message •
- after replacing the microprocessor board ٠
- after upgrading the software
- after adding or removing optional equipment

Make the necessary changes.

## 2.1.2.2 Steps that are Necessary When You Change Data

BNWCUD03.T02 0000189801 A.3 A.6 1/2/20 2:19 PM Released

- 1. Make a check of the machine configuration.
- 2. Write wash formulas.
- 3. Erase the formula accumulator data, if applicable. See the applicable sections in this manual for instructions.

## 2.1.2.3 Data Accessibility

BNWCUD03.C04 0000189816 A.3 A.6 B.3 1/2/20 2:19 PM Released

The key switch must be in the **Program** position to change configuration and formula data. The microprocessor controller changes the formula accumulator data while the machine operates. Thus, the key switch can not prevent changes to the accumulator data. You can use the data as given in Table 3.

#### Table 3. How to Read and Change Data

| Data Type          | How to Change Data                    |
|--------------------|---------------------------------------|
| Configuration Data | You can read and change data.         |
| Formula Data       | You can read, change, and erase data. |
| Accumulator Data   | You can read and erase data.          |

## 2.1.2.4 Replace Incorrect Data

BNWCUD03.C05 0000189826 A.3 A.6 1/2/20 2:19 PM Released

If the microprocessor finds incorrect data, the display will show an error message, usually when the machine first gets power. The error can prevent machine operation. The troubleshooting instructions tell about each error and how to repair it. Obey these instructions to make sure that incorrect data is replaced with correct data. You can cause dangerous operation or damage to the machine if you do not obey these instructions.

## BNWUUO01 / 2018153A

BNWUUO01 0000181431 1/2/20 2:19 PM Released

2.2 Determining Load Size

BNWUUO01.C01 0000181430 A.3 B.3 1/2/20 2:19 PM Released

You will not do damage to the machine with a large load if you follow these rules:

- 1. The goods are made of common cotton or synthetic materials.
- 2. The load can balance in the cylinder before the extract step.
- 3. The extract speed has not been increased above the designed maximum.
- 4. You do not program so many extract steps that you do damage to the motor.

For common goods, the size of the machine sets the quantity you can put in the machine.

These items determine the maximum load weight of soiled goods:

- the volume of the machine's cylinder, and
- the material and weight of the goods.

Do not try to load the machine to its maximum weight capacity with bulky fabrics.

Use the size of the machine, the type of the goods, the amount of soil, and the wash quality when you load the machine.

# **3 Programming**

BNCJHP06 / 2019314

BNCJHP06 0000248189 A.7 1/2/20 1:16 PM Released

# 3.1 Controls on E-C Plus Washer-extractors

The controls on Milnor<sup>®</sup> E-C Plus washer-extractors are primarily mechanical pushbuttons. Other controls include a keyswitch, a standard emergency stop button, and a switch for main machine power. Some of these controls serve different functions in the three operational modes of the machine. The function of each control in the normal, manual (or testing), and programming modes of this machine is described in detail in this document.

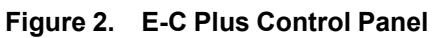

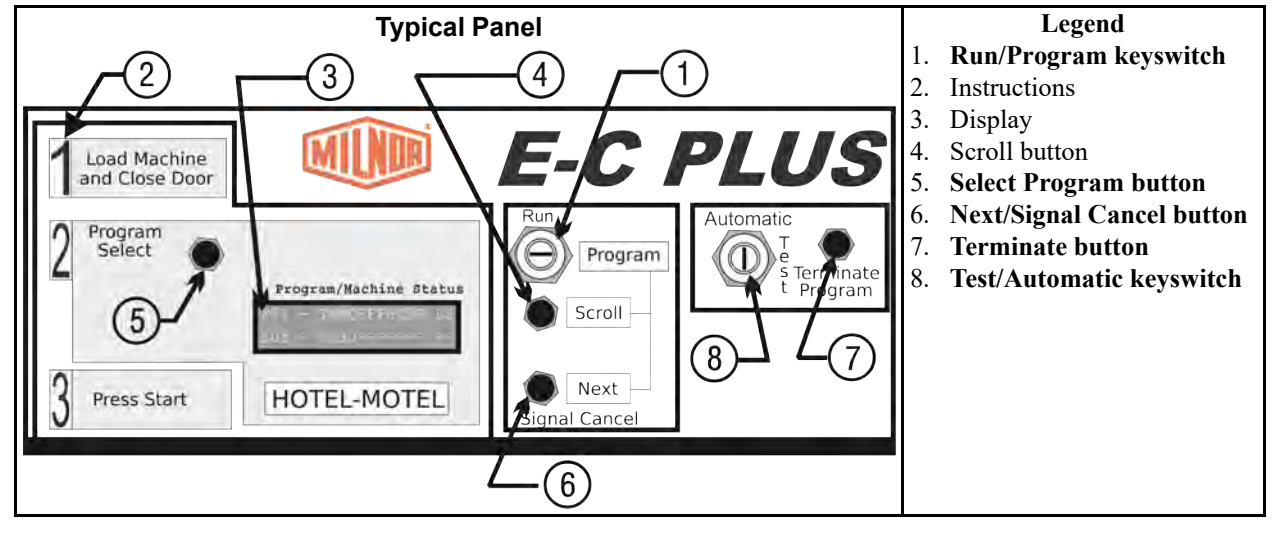

# **3.1.1 Control Functions During Normal Operation**

BNCJHP06.C02 0000248234 A.3 A.7 A.4 1/2/20 1:16 PM Released

Normal operation is the state of the machine when the machine control circuit is energized and the **Run/Program** keyswitch is in the **Run** position. The machine may be either idle (waiting to run a formula) or running. If the machine is idle, the message on the display will begin with "Run Formula" and include a formula number on the second line.

- The Run/Program keyswitch must be in the Run position unless the machine is being configured or programmed. All control descriptions listed under Section 3.1.1 : Control Functions During Normal Operation, page 10 are based on the keyswitch being in the Run position. Refer to Section 3.1.3 : Control Functions During Programming, page 12 for descriptions of how the controls operate with the keyswitch in the Program position.
- 2. Instructions briefly describe the steps required for normal machine operation:

- a. Load the machine at or near the rated capacity, then securely close the loading door.
- b. Select the appropriate program for the goods loaded in the machine.
- c. Press the **Start button**.
- 3. The display on these machines is a vacuum fluorescent type displaying two lines of twenty characters each.
- 4. When selecting a specific formula to run, press the **Scroll button** to display the next lower numbered formula in memory. Press this button when the lowest formula is displayed (Formula 01) to select the highest numbered available formula (maximum of 30 formulas).
- 5. The **Select Program button** functions in much the same manner as the **Scroll button** described above. Press this button to display the next higher numbered formula in memory.
- 6. In normal operation, pressing the **Next/Signal Cancel button** silences the operator signal buzzer. If a signal is programmed with a chemical injection in any formula, this button must be pressed to confirm that the chemical has been added before operation resumes.
- 7. The **Terminate Program button** cancels all remaining steps in any running formula and initiates the shutdown procedure for the machine. Formulas ended in this manner cannot be resumed.
- 8. The **Test/Automatic keyswitch** has no effect while a formula is running. Switching this key to the **Test** position when the display says "**Run Formula xx**" initiates manual mode, where the controls function as described in Section 3.1.2 : Control Functions During Manual Operation, page 11.

## 3.1.2 Control Functions During Manual Operation

BNCJHP06.C03 0000248233 A.3 A.7 A.5 1/2/20 1:16 PM Released

Manual operation is used primarily for troubleshooting the machine by activating outputs and viewing inputs.

1. The **Run/Program keyswitch** must be in the **Run** position ( ) unless the machine is being configured or programmed. All control descriptions listed under Section 3.1.1 : Control Functions During Normal Operation, page 10 are based on the keyswitch being in the **Run** position. Refer to Section 3.1.3 : Control Functions During Programming, page 12 for

descriptions of how the controls operate with the keyswitch in the **Program** position ().

- 2. The pictorial instructions apply only to normal operation, not to manual operation or programming.
- 3. In the **manual menu**, the display presents user prompts and selected information. The software date code and machine configuration are displayed; inputs and outputs and their respective statuses are also shown.
- 4. When selecting a specific formula to run, press the **Scroll button** to display the next lower numbered formula in memory. Press this button when the lowest formula is displayed (Formula 01) to select the highest numbered available formula (maximum of 30 formulas).
- 5. The **Select Program button** functions in much the same manner as the **Scroll button** described above. Press this button to display the next higher numbered formula in memory.

- 6. In manual operation, pressing the Next/Signal Cancel button selects the information to be displayed. When testing inputs, this button is indicated by the "C" on the top line, and a plus sign (+) is displayed on the bottom line when the button is held. In the outputs test, the Next/ Signal Cancel button actuates the selected output.
- 7. The Terminate Program button returns the controller to the Manual mode menu.
- 8. The **Test/Automatic keyswitch** has no effect while a formula is running. Switching this key to the **Automatic** position while in the **Manual mode** returns the machine to automatic operation, where the controls function as described in Section 3.1.1 : Control Functions During Normal Operation, page 10.

# **3.1.3 Control Functions During Programming**

BNCJHP06.C04 0000248232 A.3 A.7 A.4 1/2/20 1:16 PM Released

The programming mode is used to modify the actions performed in a wash formula or to create new wash formulas.

- 1. The **Run/Program keyswitch** must be in the **Program** position when the machine is being configured or programmed. Section 3.1.1 : Control Functions During Normal Operation, page 10 describes the behavior of controls when the keyswitch is in the **Run** position.
- 2. The instructions on the faceplate apply only to normal operation, not to programming or troubleshooting.
- 3. The display presents the programming menus and choices within those menus, including all configuration and formula parameters.
- 4. At the main programming menu, the **Scroll button** scrolls forward through the available programming modes. Within the **Add/Change Program mode**, use this button to select the formula for editing. When a wash formula is selected and the cursor is at the step number, this button scrolls forward through the available formula steps. With a decision selected within a formula, this button scrolls the available choices for the decision.
- 5. The **Select Program button** functions similarly to the **Scroll button** described above, but scrolls the available choices in the opposite direction.
- 6. In programming, pressing the Next/Signal Cancel button when the display says, "OK Turn Key to Run" verifies that the Run/Program keyswitch has been set to the Run position and that programming is complete. Similarly, this button is used to confirm a decision and advance the cursor to the next decision.
- 7. If the cursor is at the step number, the **Terminate button** exits a formula being modified, either deleting the formula if it was just created, or abandoning any changes made during this session. When a decision within a step is selected, this button moves the cursor backward through each valid choice. Used with the **Start button**, this key deletes the current step.
- 8. In **Program mode**, the **Test/Automatic keyswitch** is used along with the **Next** and **Termi-nate** buttons to insert or delete steps when the cursor is flashing on the step number.

BNCJHP07 / 2019325

BNCJHP07 0000248387 A.6 1/2/20 1:16 PM Released

# 3.2 Selecting an Industry Formula Set

BNCJHP07.C01 0000248496 A.3 A.6 A.4 1/2/20 1:16 PM Released

The Milnor<sup>®</sup> E-C Plus electronic chart controller for washer-extractors can be configured for one of eight separate industries. The configuration process consists of setting the DIP switches on the processor board and installing the appropriate industry nameplate. At the owner's discretion, the DIP switch settings controlling the available formulas may be changed in the field to suit the primary use of the machine on which the controller is installed.

To change industry configuration, turn the machine **off**. Then lock off and tag out power to the machine at the wall disconnect before attempting to access the processor board.

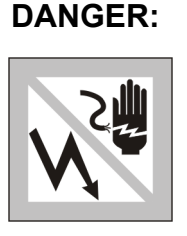

CAUTION:

**Electrocution hazard** — Contact with high voltage will electrocute or burn you. Power switches on the machine and the control box do not eliminate these hazards. High voltage is present at the machine unless the main machine power disconnect is off.

The location of the DIP switches on the microprocessor board are shown in Figure 3, as are examples of the **on** and **off** positions. Set the switches to the desired configuration according to Table 4. Turn the machine **on**; the display will show the current configuration.

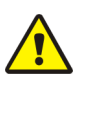

1

**Risk of improper configuration** — On some machines, the processor board is installed in the control box so that the labels printed on the DIP switch appear inverted.

► Do not assume that the switch is right side up. Always reference the labels (OFF, ON, 1, 2, etc.) printed on the switch when setting DIP switches.

## Figure 3. Location of DIP Switches

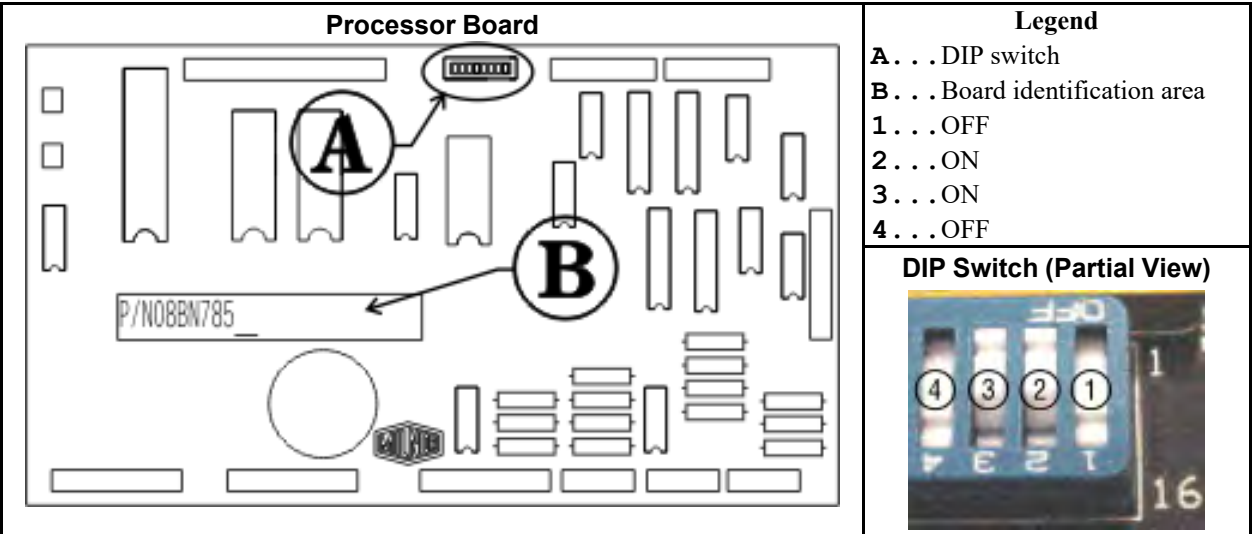

|                           | Switch Settings |            |           |           |                   |                            |                        |                       |  |
|---------------------------|-----------------|------------|-----------|-----------|-------------------|----------------------------|------------------------|-----------------------|--|
| Industry Configuration    | <b>S1</b>       | S2         | <b>S3</b> | <b>S4</b> | S5                | S6*                        | <b>S7</b>              | <b>S8</b>             |  |
| Correctional              | OFF             | OFF        | OFF       | OFF       |                   |                            |                        |                       |  |
| Hotel/Motel               | ON              | OFF        | OFF       | OFF       |                   | Off prevents/<br>On allows | These switches are not |                       |  |
| Athletic                  | OFF             | ON         | OFF       | OFF       |                   |                            |                        |                       |  |
| Healthcare                | ON              | ON         | OFF       | OFF       | This switch is    |                            |                        |                       |  |
| Restaurants               | OFF             | OFF        | ON        | OFF       | these models      |                            | skinning stens         | used in these models. |  |
| Commercial                | ON              | OFF        | ON        | OFF       | these models.     | shipping stops.            |                        |                       |  |
| Shirt Laundry             | OFF             | ON         | ON        | OFF       |                   |                            |                        |                       |  |
| Offshore                  | ON              | ON         | ON        | OFF       |                   |                            |                        |                       |  |
| * Setting S6 On enables t | he opera        | itor to ca | ncel any  | step in p | orogress except a | a drain before a           | n extract.             |                       |  |

#### Table 4. DIP Switch Settings for Industry

BNCJHP08 / 2019326

BNCJHP08 0000248495 C.2 5/12/20 11:11 AM Released

# 3.3 Programming the E-C Plus Controller

BNCJHP08.C01 0000248494 A.3 C.2 A.4 1/2/20 1:16 PM Released

The microprocessor controller used in this washer extractor operates in three modes, depending on whether the machine is processing goods (the **Run mode** or **Formula** menu), being programmed with operating characteristics to be used when a wash formula is started (the **Program** mode), or being tested (the **Manual** or **Test** mode). This document describes the available operator actions and display feedback in the **Program** mode.

The **Program** mode is accessible only when the **Run/Program keyswitch** is set to the **Program** position, as described below. From the **Program** menu, there are four options available:

- Option 0: OK TURN KEY TO RUN (detailed in Section 3.3.2 : Return to Run Mode (Option 0), page 15 )
- Option 1: ADD/CHANGE FORMULA (detailed in Section 3.3.3 : Add or Change a Formula (Option 1), page 16 )
- Option 2: CONFIGURE (Detailed configure instructions are provided elsewhere in the manual. See the table of contents.)
- Option 3: STANDARD FORMULAS
- Option 4: DATA TRANSFER

Each of these options is described in detail in this document. For information on how to start the machine and run a formula, see the appropriate section listed in the table of contents of this manual.

# 3.3.1 How to Avoid Data Loss

BNCJHP08.C02 0000248493 A.3 C.2 A.5 1/2/20 1:16 PM Released

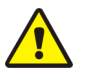

Avoid Corrupting Formula Data — Never turn the Run/Program keyswitch from the Program position to the Run position unless the display says OK Turn Key to Run.

► Failure to follow this direction will result in the loss of all formula modifications entered during the current programming session. Formulas not modified during this session will not be affected.

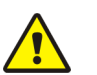

Avoid Corrupting Configuration Data — Never shut off machine power, turn off the Master switch, or press the Emergency Stop button to exit the Program mode.

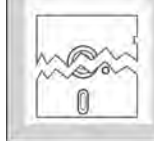

CAUTION:

CAUTION:

• Once the **Configure** menu has been accessed, all configure decisions must be confirmed by pressing the **Next button** before another action can be taken.

• Failure to follow this direction will result in corruption of machine memory.

Use the following procedures to clear corrupted formula and configuration memory and restore valid data.

## **Display or Action**

CHECKSUM ERROR, TURN KEY TO PROGRAM

## Explanation

This display indicates that all memory will be cleared. The machine controller must be reconfigured and any new formulas or modifications to standard formulas must be reprogrammed.

## Program

| TEMP | CONTROL | 2 |  |
|------|---------|---|--|
| 0=NO | 1=YES   | 0 |  |

Accesses the first configuration decision.

First configure decision.

# 3.3.2 Return to Run Mode (Option 0)

CJHP08.C03 0000248732 A.3 C.2 A.4 1/2/20 1:16 PM Released

**Option 0** allows for a safe return from the **Program** mode to the **Formula** menu, preserving any changes that were made during the programming session and maintaining the integrity of programming and configuration data.

## **Display or Action**

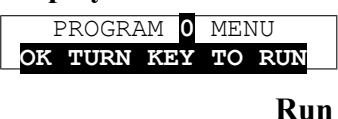

## Explanation

This is **Option 0** of the **Program** menu. From this display, return to the **Formula** menu or select another available menu option. Returns to **Run** mode (**Formula** menu)

or

**Program Select / Scroll** 

Scrolls the available choices in the **Program** menu.

# 3.3.3 Add or Change a Formula (Option 1)

BNCJUP36.C01 0000248730 A.3 C.2 1/2/20 1:16 PM Released

Washer extractors with the Milnor<sup>®</sup> E-C Plus control system have the capacity for up to 30 unique wash formulas. The space for these formulas is allocated in memory whether or not the formulas are actually used.

## 3.3.3.1 What are Formulas, Steps, and Decisions?

BNCJUP36.C02 0000248729 A.3 C.2 A.4 1/2/20 1:16 PM Released

In this manual a **wash formula** is all actions automatically performed by the machine from when the operator starts the loaded machine until the machine stops all operations. The end of a formula is usually indicated by an audible operator signal.

Formulas are made up of several types of **steps**, each with several variables which are determined when the operator or other qualified person programs the formula. Steps are either baths or extractions (extracts), each of which can be programmed with certain characteristics. For a typical bath step the formula may cause the basket to alternate between clockwise and counter-clockwise for a specified time, the hot and cold water valves to open until the machine fills to low level, and signal the chemical supply system to inject alkali and detergent. When both the required and user-defined actions of a step are completed, the next step begins. The formula ends and the operator signal is activated after the last programmed step (often a high-speed extract step) is executed.

Each step is formed through several **programming decisions**, which are questions asked by the machine controller. The person programming the formula answers these questions to build the wash formula. Most programming decisions consist of choosing one option from a list of possible answers; for example, the water level decision in a bath step can be answered with either "1" for low level or "2" for high level. Other programming decisions, such as step time and bath temperature, require entry of a specific value.

The user interface employs similar procedures for creating a new formula and for changing an existing formula. Both procedures are detailed below, in Section 3.3.3.5 : Create a New Formula, page 18 and Section 3.3.3.7 : Change an Existing Formula, page 19 . The control system will inform the person programming the machine whether the selected formula has already been programmed.

#### 3.3.3.2 About the Programming Help Screens BNCJUP36.C03 0000248728 A.3 C.2 A.4 1/2/20 1:16 PM Released

## **Display or Action**

| F01 | - | TMMQFFFHC3B | LS |
|-----|---|-------------|----|
| S01 | - | 0           |    |

| F03 | П | TYPE | I OF | STEP |  |
|-----|---|------|------|------|--|
| S01 | 0 | END  | FORM | 4ULA |  |
|     | _ |      |      |      |  |

## Explanation

This is **Page A** of the programming menu. The cursor is at the first decision (**T**=Type of Step). Each decision has an associated help screen.

This is a typical programming help screen. Help screens appear automatically if no valid entry is made within four seconds of accessing the decision.

**Next** Accepts the selected value for the current decision and advances the cursor to the next decision, regardless of the status of the help screen.

## 3.3.3.3 Moving Forward and Backward through Steps and Decisions

BNCJUP36.C04 0000248727 A.3 C.2 1/2/20 1:16 PM Released

Each step has two displays: Page A and Page B.

### **Display or Action**

## Explanation

| <u>F03</u> | - | TMMQFFFHC3B | LS |
|------------|---|-------------|----|
| S01        |   |             |    |
|            |   |             |    |

| F03 | - | CWSSS* | D | Ε |
|-----|---|--------|---|---|
| S01 |   |        |   |   |

This is **Page A**. In this example, the "F03" at the left end of the display represents the formula number. The "S01" below it represents the step number within that formula.

This is **Page B**. When the cursor is advanced past the last decision on **Page A**, **Page B** appears for the remaining decisions in this step. The **CWSSS**\* decisions shown in underline repeat for each chemical programmed in this step. The specific decisions required on both pages vary according to machine model and options.

#### 3.3.3.3.1 Actions when the Cursor is at the Step Number BNCJUP36.C05 0000248726 A.3 C.2 1/2/20 1:16 PM Released

| <b>Display or Action</b>                   | Explanation                                                                                                    |
|--------------------------------------------|----------------------------------------------------------------------------------------------------|
| 03 TMMQFFFHC SCWSS*<br>02 xxxxxxxxx xxxxxx | typical display with cursor at step number                                                                                                    |
| Scroll / Program Select                    | Indexes forward/backward through the step numbers in this formula.                                                                                                    |
| Next                                       | Accesses the selected step and positions the cursor at decision <b>T</b> , or saves all changes and exits this formula if this is the last step of an existing formula. |
| Terminate Program                          | Exits this formula, clearing the formula if it has not been saved, or discarding any changes to a previously existing formula.                                          |

#### 3.3.3.3.2 Actions when the Cursor is at a Decision within a Step BNCJUP36.C06 0000248750 A.3 C.2 A.4 1/2/20 1:16 PM Released

| <b>Display or Action</b>                                                 | Explanation                                                                                                    |
|--------------------------------------------------------------------------|----------------------------------------------------------------------------------------------------|
| 03 TMMQFFF <mark>P</mark> C SCWSS*<br>02 xxxxxxx <mark>x</mark> x xxxxxx | typical display with cursor at a <b>decision</b> within a step                                                                                                    |
| Scroll / Program Select                                                  | Indexes forward/backward through the valid choices for this decision.                                                                                                    |
| Next                                                                     | Moves the cursor forward among <b>Pages A</b> and <b>B</b> through each valid decision in a specific step. This accepts the standard or default decision if another choice was not previously made.                                                                                                    |
| Terminate Program                                                        | <ul> <li>Moves the cursor backward among the two pages, through each valid decision within a specific step, except in the following cases:</li> <li>If the cursor is at decision T on Page A, it will move to the step number.</li> <li>If the cursor is at the first decision on Page B, it will back up to the first valid decision on Page A.</li> </ul> |

## 3.3.3.4 Naming a New Formula

|                                             | BNCJUP36.C07 0000248787 A.3 C.2 1/2/20 1:16 PM Released                                                                                                    |
|---------------------------------------------|----------------------------------------------------------------------------------------------------|
| <b>Display or Action</b>                    | Explanation                                                                                                    |
| FORMULA NAME:<br>ORMULA NUMBER 29<br>Scroll | This is a typical default formula name. If desired, use the key-<br>strokes below to edit the formula name. Press <b>Terminate Pro-<br/>gram</b> at this cursor location to accept the current formula name<br>and advance to the formula decisions.<br>advances the character under the cursor <b>forward</b> through the<br>available letters, numbers, and symbols |
| Program Select                              | advances the character under the cursor <b>backward</b> through the available letters, numbers, and symbols                                                                                                    |
| Next                                        | moves the cursor one character from left to right                                                                                                    |
| Terminate Program                           | moves the cursor one character <b>from right to left</b> ; when the cur-<br>sor is over the <b>leftmost</b> character, this keystroke accepts the cur-<br>rent formula name and advances to the formula decisions                                                                                                    |

## 3.3.3.5 Create a New Formula

BNCJUP36.C08 0000248786 A.3 C.2 A.5 1/2/20 1:16 PM Released

Creating a new formula with the E-C Plus controller entails adding and defining steps using one of the existing but blank formula numbers.

| <b>Display or Action</b>                                        | Explanation                                                                                                    |
|-----------------------------------------------------------------|----------------------------------------------------------------------------------------------------|
| PROGRAM 1 MENU<br>ADD/CHANGE FORMULA                            | This is <b>Option 1</b> of the <b>Program</b> menu. From this display, either access a formula by number to change or create, or select another available menu option.                                                |
| Next                                                            | Accesses the formula list for selection of a formula number to change or create.                                                                                                    |
| ADD/CHANGE FORMULA<br>00 RETURN TO MENU                         | This is the <b>Add/Change Formula</b> display. From this display, ei-<br>ther back up to the <b>Program</b> menu, or begin creating or changing<br>a formula.                                                         |
| Scroll / Program Select                                         | Scrolls the available formula numbers. These keystrokes select a formula for adding if the formula number hasn't already been programmed. The number is selected for <b>change</b> if it has already been programmed. |
| ADD/CHANGE FORMULA<br>23 FORMULA NUMBER 23                      | Formula 23 is available for <b>adding</b> because it does not currently exist.                                                                                                    |
| ADD/ <mark>CHANGE</mark> FORMULA<br><b>07</b> FORMULA NUMBER 07 | Formula 07 is available for <b>changing</b> because it already exists.                                                                                                    |
| Next                                                            | Accesses the selected formula for programming. Valid formula numbers are 01 through 30.                                                                                                    |
| FORMULA NAME:<br>CORMULA NUMBER 07                              | Edit the formula name if desired.                                                                                                    |
| Next / Terminate                                                | Move the cursor one character to the right or left, respectively,                                                                                                    |

without changing the character. Press the **Terminate button with** 

the cursor at the leftmost position to accept the formula name and advance to the first step of the formula.

#### **Program Select / Scroll**

| F07         | - | TMMQFFFHC | LS |
|-------------|---|-----------|----|
| S <b>01</b> | - | 205012510 | 21 |

Press to change the character at the cursor. Available characters include all letters and numbers, several symbols and punctuation marks, and a blank space.

Formula 07, Step 01 selected for programming. Refer to Section 3.3.3.7.2 : The Step Decisions, page 20 for detailed programming instructions.

## 3.3.3.6 Delete an Existing Formula

#### **Display or Action**

#### Explanation

F03 - TMMQFFFHC LS S<u>01</u> - **0**000---- --

Delete an existing formula by making step 01 an **End** step. Accomplish this by setting the **T** value for step 01 of the formula to 0.

## 3.3.3.7 Change an Existing Formula

BNCJUP36.C10 0000248784 A.3 C.2 1/2/20 1:16 PM Released

BNCJUP36.C09 0000248785 A.3 C.2 1/2/20 1:16 PM Released

#### 3.3.3.7.1 How to Insert or Delete a Step in an Existing Formula BNCJUP36.C11 0000248783 A.3 C.2 1/2/20 1:16 PM Released

**Display or Action** 

F07 - TMMQFFFHC

s**01 -** 205012523

#### Explanation

Cursor blinking on step number indicates that adding or deleting a step is allowed.

Provides a help screen for inserting and deleting steps, as shown

the following steps move to the next higher numerical position.

Test

LS

21

| INS/DELETE THIS STEP | MANUAL  | +   | NE | EXT/TE | ERM  |
|----------------------|---------|-----|----|--------|------|
|                      | INS/DEI | LE1 | ΓE | THIS   | STEP |

below. This is the help screen for inserting and deleting steps.

**NOTE:** Although the display refers to **Manual**, you must actually set the **Automatic**/ **Test keyswitch** to the **Test** position before pressing either the **Next** or **Terminate buttons**.

| <b>Display or Action</b>     | Explanation                                                                                                    |  |
|------------------------------|----------------------------------------------------------------------------------------------------|--|
| Automatic                    | Advances the cursor without deleting or duplicating the selected<br>step. This key accesses the next step and allows for modification<br>of the values there. |  |
| Scroll / Program Select      | Scrolls through the available choices for the decision indicated by the cursor.                                                                               |  |
| 3.3.3.7.1.1 Inserting a Step | BNCJUP36.C12 0000248782 A.3 C.2 A.5 1/2/20 1:16 PM Released                                                                                                   |  |
| <b>Display or Action</b>     | Explanation                                                                                                    |  |
| Test + Next                  | Duplicates the selected step to the next numerical position. If this is Step 01, the duplicated step becomes the new Step 01 and all                          |  |

| F03 - TMMQFFFHC3B LS<br>S01 NEW STEP01 DUPED    | Duplication of <b>End Formula</b> of <b>Extract</b> steps is prevented by the controller.<br>This display appears while the <b>Next button</b> is depressed, indicating that the new step has been created as a copy of the previous step. |
|-------------------------------------------------|----------------------------------------------------------------------------------------------------|
| 3.3.3.7.1.2 Deleting a Step                     | BNCJUP36.C13 0000248781 A.3 C.2 1/2/20 1:16 PM Released                                                                                                    |
| <b>Display or Action</b>                        | Explanation                                                                                                    |
| Test + Terminate                                | Deletes the selected step. The next step becomes the current step<br>by assuming the number of the step that was just deleted. All fol-<br>lowing steps move one number lower.                                                             |
|                                                 | Deletion of <b>End Formula</b> is prevented in all cases. A <b>Bath</b> step cannot be deleted if it falls between two <b>Extract</b> steps.                                                                                               |
| F03 - TMMQFFFHC3B LS<br>S01 <u>STEP DELETED</u> | This display indicates that the selected step has been deleted from the wash formula.                                                                                                    |

1

## 3.3.3.7.2 The Step Decisions

BNCJUP36.C14 0000248780 A.3 C.2 A.6 1/2/20 1:16 PM Released

A maximum of 30 formulas may be programmed, with a maximum combined total of 225 steps in all formulas.

**Display or Action** 

| F07 | - | TMMQFFFHC3B | LS |
|-----|---|-------------|----|
| S01 | _ | 0           |    |

## Explanation

This is a typical **Type of Step** decision display. The actual format of the display varies according to the specific machine controller and certain configure decisions.

0

End formula: The last step of each formula must be of type **0**. This step is automatically added as a last step if the previous step is type **6** (final extract). The basket moves or stops as directed by the **How to End** programming decision, described in Section 3.3.7.7 : Concluding Decisions, page 26. A formula may be ended without a final extract by setting the last step to type **0**. If the last step before the **End Formula** step is a type other than final extract, the controller will ask "End Formula #xx?".

Setting the first step of an existing formula to type 0 deletes the formula, as described in Section 3.3.3.6 : Delete an Existing Formula, page 19.

- 1 Two-way wash: Washing routine used most commonly. The basket rotates clockwise for some period of time, then pauses for a few seconds before rotating in the opposite direction.
- 2 Soak wash (available if machine has the cylinder stop option): The cylinder does not turn when this step type is programmed. Use this step type only when no mechanical action is required, as for especially delicate fabrics. Consider chemical concentrations, bath time, and liquor temperature when using this type of step.

|                                              | tract option): The lower extract speed is commanded. If this type<br>of step is programmed in a machine without the low speed extract<br>option, high speed extract is commanded.                                                                                |
|----------------------------------------------|----------------------------------------------------------------------------------------------------|
| 4                                            | Commands the high speed (final) extract sequence. If the machine<br>is equipped with the low speed extract option, then low speed ex-<br>tract is commanded for approximately 90 seconds before high<br>speed extract begins.                                    |
| 03 - T <mark>MMQ</mark> FFFHC3B LS<br>01 - 1 | Duration of step in minutes, minutes, and quarter minutes.                                                                                                    |
| 000                                          | Invalid entry. Controller defaults this entry to 001 (15 seconds).                                                                                                    |
| 001                                          | 00.25 minutes; 00:15 seconds is minimum programmable time for a bath step.                                                                                                    |
| 113                                          | 11.75 minutes; 11:45                                                                                                    |
| 633                                          | 63.75 minutes; 63:45 is the maximum programmable time for any single step. To achieve a bath time longer than 63:45, program two consecutive bath steps with the first ending with a <b>No Drain</b> . This effectively doubles the maximum allowable bath time. |

The total time required for a formula to run to completion includes factors other than the total of the times of each step in the formula. For these machines, add 60 seconds distribution time each time the machine enters an extract step from a bath step. Between bath steps, include the configured bath-to-bath drain time described in Section 3.3.4.2 : The Configure Decisions, page 30.

#### **Display or Action**

F03 - TMMQ<mark>FFF</mark>HC3B LS

S01 - 1052**\*\*\*\***---- --

| Exp | lana | tion |
|-----|------|------|
|     |      |      |

Temperature decision appears only if the machine is supplied with and configured for temperature control (**Temp Control = Yes**), as described in Section 3.3.4 : Configure the Control (Option 2), page 30.

Intermediate extract (available if machine has the low speed ex-

Display if no temperature is commanded, or if commanded temperature is 000. The cursor skips to the next decision.

050°F / 010°C

- - -

0

3

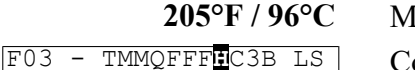

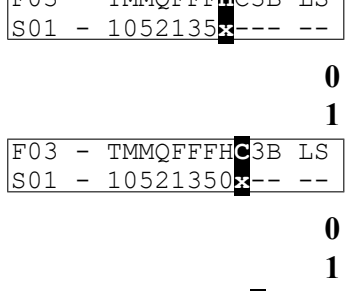

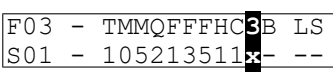

Minimum temperature in any bath

Maximum temperature in any bath

Control of hot water valve

Hot water valve off Hot water valve on Control of cold water valve

Cold water valve off

Cold water valve on

The **third water** decision appears only if the machine is supplied with and configured for this option.

Third water valve off

- 1 Third water valve on
- 2 Raises temperature of filling water if connected to a hot water source
- 3 Lowers temperature of filling water if connected to a cold water source

#### 3.3.3.7.2.1 How to Modulate Water Valves to Regulate Incoming Water Temperature

BNCJUP36.C15 0000248865 A.3 C.2 1/2/20 1:16 PM Released

When programming a thermo-modulated temperature for a bath using both hot and cold water valves, the relationship between the desired temperature and the temperature of a split fill (hot and cold valves open simultaneously) is important.

If the desired temperature is hotter than the normal split temperature, a faster, more accurate fill with a more constant temperature is achieved by programming the hot water valve open (H=1) and the cold water valve to open only to lower the fill temperature (C=3).

If the desired temperature is colder than the normal split temperature, similar results can be achieved by programming the hot water valve to open only to raise the fill temperature (H=2) and the cold water valve to remain open constantly (C=1).

## 3.3.3.7.3 How to Use Cooldown

BNCJUP36.C16 0000248864 A.3 C.2 A.5 1/2/20 1:16 PM Released

A cooldown bath is used to gradually lower the temperature of goods (usually synthetics and blended fabrics) to reduce the chance of setting wrinkles. When a cooldown is programmed, the drain type for the previous bath step is automatically changed to **Do Not Drain**, so the goods are not cooled too quickly by coming in direct contact with the incoming cooldown water.

These items are required before the controller will allow you to program a cooldown step:

- 1. The machine must be equipped with a separate **cooldown water valve**. This valve and its associated piping reduces the flow of cold water into the machine so the temperature falls gradually.
- 2. The machine must be configured for temperature control (**Temp Control** = YES) as described in Section 3.3.4.2 : The Configure Decisions, page 30.
- 3. The machine must be configured for cooldown (**Cooldown Error** = 1, 2, or 3) as described in Section 3.3.4.2 : The Configure Decisions, page 30.
- 4. The bath step with the high temperature must immediately precede the cooldown step, and it must have a temperature programmed in degrees (for example, 180 degrees Fahrenheit). Failure to program a temperature in the bath preceding a cooldown results in an error message.

## **Display or Action**

03 TMMQ<u>FFF</u>HC LSCWSS\*

03 205018010 140----

## Explanation

This is a typical step preceding a cooldown step. Note that a specific temperature is programmed (shown in underline).

A cooldown is programmed as a separate bath step following the bath in which the cooldown is desired. In the cooldown step, command a desired cooldown temperature with all water valves programmed off (0). The E-C Plus control automatically inserts a **no drain** in the previous bath and 010 in MMQ for the cooldown step, for a step time of 1:00.

### **Display or Action**

| 03 | T <u>MMQ</u> FFF <u>HC</u> | LSCWSS* |
|----|----------------------------|---------|
| 04 | 201010000                  |         |

### Explanation

This is a typical cooldown step. Note that all configured water valves are programmed off. The programmed step time for a cooldown will always be changed to one minute (MMQ = 010). Any valid **bath** step type may be used here (T = 1, 2, or 3)

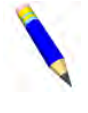

**NOTE:** The commanded cooldown temperature must always be at least 15 degrees Fahrenheit (8 degrees Celsius) hotter than the hottest ambient temperature or the hottest cold water temperature that will be encountered. If this rule is not followed, achieving the desired cooler temperature may take a long time, or even be impossible.

During operation, the cooldown bath step starts immediately when the previous (high-temperature) bath ends.

- 1. The cooldown valve opens when the cooldown step begins. The cooldown valve does not close until the end of the cooldown step.
- 2. When high water level is achieved, the drain opens until the water level falls below high level, then the drain closes.
- 3. The drain continues to open and close as needed to maintain high water level.
- 4. The step timer starts 15 seconds after the desired cooldown temperature is achieved. The timer runs for one minute.
- 5. When the one-minute step time expires, the cooldown valve closes and the drain opens. The drain remains closed only if the machine was programmed to not drain, as to prolong the cooldown or allow the injection of chemicals into the cooler bath.

| <b>Display or Action</b>                  | Explanation                                                                                                    |
|-------------------------------------------|----------------------------------------------------------------------------------------------------|
| ILLEGAL COOLDOWN<br>STEP-PRESS TERMINATE  | This display results from commanding all water values of $(0)$ in a bath <b>following an extract step</b> , or if a temperature was not specified in the previous bath step. |
| Terminate                                 | If the machine is configured for cooldown, this keystroke returns<br>the cursor to the time field (MMQ).                                                                     |
|                                           | If the machine is not configured for cooldown, but is configured<br>for temperature control, this keystroke returns the cursor to the<br>temperature field (FFF).            |
|                                           | If temperature control is not configured, this keystroke returns the cursor to the first water valve field.                                                                  |
| F03 - TMMQFFFHC3B LS<br>S01 - 1052135011× | Fill machine through bottom (1) or door (0).                                                                                                    |

## 3.3.3.7.4 How to Select the Bath Level

1

#### **Display or Action**

## Explanation

|     |   |             | _  |
|-----|---|-------------|----|
| F03 | - | TMMQFFFHC3B | LS |
| S01 | _ | 10521350111 | х- |
|     |   |             | _  |

The values of high and low bath levels are determined by hardware settings on the level switches.

BNCJUP36.C17 0000248863 A.3 C.2 A.4 1/2/20 1:16 PM Released

Low bath level; usually used for starch baths.

- 2 Medium bath level; usually used for baths with chemical injections
- **3** High bath level; usually used for rinsing.

## 3.3.3.7.5 How to Select the Steam Code

## **Display or Action**

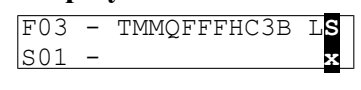

**Explanation** Appears only if the machine is supplied with and configured for temperature control (**Temp control**=yes) and steam (**Steam error** greater than 0).

BNCJUP36.C18 0000248862 A.3 C.2 1/2/20 1:16 PM Released

**0** no steam in this bath

The available steam codes are combinations of two **yes/no** decisions, as described below. These decisions are summarized in Table 5: Summary of E-C Plus Steam Code Choices, page 24.

- After defines whether steam is allowed in this bath after temperature has been achieved once and subsequently fallen below the commanded temperature. A No response prevents a second steaming after temperature is first achieved. Use No if chemicals or goods may be damaged by steam after a chemical injection (as in bleach baths). Answer Yes if temperature should be maintained for the full duration of the bath step and goods or chemistry will not be adversely affected by the introduction of steam into the cylinder.
- **Timer** defines whether the timer runs or stops while steaming up to temperature. **Stops** causes the timer to stop counting until the commanded temperature is first achieved. **Runs** is for use when some temperature fluctuations are acceptable or when it is certain that the commanded temperature will be nearly achieved while filling. Use **Stops** if temperature must be achieved before adding chemicals, otherwise software will suppress this chemical-add choice.
  - 1 After=Yes; Timer=Runs. Control does not start steaming until commanded liquor level is achieved; if necessary, steam is allowed after temperature is first achieved; timer runs while steaming up to temperature.
  - 2 After=No; Timer=Stops. Control does not start steaming until commanded liquor level is achieved; steam is not allowed after temperature is first achieved; timer stops while steaming up to temperature.
  - 3 After=Yes; Timer=Stops. Control does not start steaming until commanded liquor level is achieved; if necessary, steam is allowed after temperature is first achieved; timer stops while steaming up to temperature.

| Steam<br>Code | Steaming can occur after tempera-<br>ture is initially achieved | Step timer runs or stops while steaming to the desired temperature |  |
|---------------|-----------------------------------------------------------------|--------------------------------------------------------------------|--|
| 0             | No steam allowed in this bath                                   |                                                                    |  |
| 1             | Yes                                                             | Runs                                                               |  |

## Table 5. Summary of E-C Plus Steam Code Choices

| Steam<br>Code | Steaming can occur after tempera-<br>ture is initially achieved | Step timer runs or stops while steaming<br>to the desired temperature |
|---------------|-----------------------------------------------------------------|-----------------------------------------------------------------------|
| 2             | No                                                              | Stops                                                                 |
| 3             | Yes                                                             | Stops                                                                 |

Table 5 Summary of E-C Plus Steam Code Choices (cont'd.)

5

D SE

D SE

0 -

\_\_\_

0

## 3.3.3.7.6 Injecting Chemicals

#### **Display or Action**

| F03 | - | CWSSS* | D | SE |
|-----|---|--------|---|----|
| S01 | _ | x00600 | 0 |    |

CWSSS\*

F03 - CW<mark>SSS</mark>

s01 - 20<mark>060</mark>0

00600

F03

S01

**Explanation** Chemicals can be added to any bath other than a cooldown bath. A standard chemical injection can be prevented by commanding C = 0 (no chemical in this bath) or by commanding SS = 000 (zero seconds of chemical inject time). Up to five chemical injections per bath step are allowed.

BNCJUP36.C19 0000248897 A.3 C.2 A.4 1/2/20 1:16 PM Released

- 0 No chemical in this bath
- 2 Inject chemical number 2

Inject chemical number 5 (five is maximum number of chemicals)

Select the point in the step at which this chemical will be injected.

- **0** when level is satisfied. This is the only selection available if the steam code for this step is either 0 or 1.
- 1 Inject chemical when level and temperature are satisfied. The chemical injection begins only after the commanded bath level and temperature have been achieved.
  - Program the duration of the chemical injection in seconds.
- 000 Zero seconds, prohibits this chemical injection.
- **060** 60 seconds. If no specific time is entered, the control automatically inserts a value of 60. Any other value between 00 and 255 may be specified and will override the default duration.
- **255** 255 seconds (maximum duration)

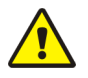

**CAUTION:** Risk of Poor or Inconsistent Wash Quality — If the duration of each chemical injection is determined by the E-C Plus controller, chemical injections should always have a duration of at least 10 seconds. With shorter injection times, fine adjustments are not possible, and variations in response times have an exaggerated effect on the quantity delivered.

▶ Select pumps or valves of the appropriate size to provide for longer injection times.

► If quantities of one chemical must vary greatly among formulas, use two pumps or valves for that chemical.

▶ If the injection duration is controlled by the chemical supply system (from others), then the injection duration programmed at the washer-extractor controller need only be sufficient to ensure detection by the chemical system.

| <b>Display or Action</b>                          | Explanation                                                                                                    |
|---------------------------------------------------|----------------------------------------------------------------------------------------------------|
| F03 - CWSSS* D SE<br>S01 - 20060 <mark>0</mark> 0 | Is an audible operator signal required when the chemical is de-<br>sired? The operator signal will not occur until the <b>When to start</b><br><b>chemical injection</b> decision is satisfied. The commanded chemi-<br>cal injection will not begin until the signal is cancelled. |
| 0                                                 | No. A signal is not required with this chemical injection. Chemi-<br>cals will inject without operator intervention.                                                                                                    |
| 1                                                 | Yes. A signal is required with this chemical injection. The signal will start when all conditions for the chemical are satisfied. The actual injection will begin only after the signal is cancelled, as below.                                                                     |
| Signal Cancel                                     | During normal operation (formula running), this keystroke cancels the operator signal and allows chemical injection to begin if this decision is set to <b>1=Yes</b> .                                                                                                    |
| F03 - CWSSS* D SE<br>S01 - x00600 0               | After programming the first chemical, the controller returns to the first chemical decision to allow the programming of a second chemical. Up to five chemicals can be programmed for each bath step.                                                                               |
| 0                                                 | No additional chemical in this bath. The cursor advances to the next decision.                                                                                                    |
|                                                   |                                                                                                    |

3 Chemical 3 (or any other valid chemical number). Cursor advances to decision W for this chemical.

## 3.3.3.7.7 Concluding Decisions

## **Display or Action**

| F03 | - | CWSSS* | D | Ε |
|-----|---|--------|---|---|
| S01 | _ |        | x |   |

## Explanation

Select how the basket moves while this bath step is filling and draining, and whether the drain valve opens or remains closed. The available options allow selecting relatively more or less mechanical action during the fill phase (when the water valves are open and the drain valve is closed) and the drain phase (when the water valves are closed and drain valve is open) of the step, when there is less water in the machine to support the goods.

BNCJUP36.C20 0000248896 A.3 C.2 A.6 1/2/20 1:16 PM Released

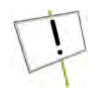

**NOTICE:** Selected drain type may change automatically. The controller requires that the basket always accelerate to drain speed before advancing to extract speed, even if a stop or bath-speed drain type is programmed.

- **Standard** and **stop at fill** drain types are valid for bath steps followed by any other type of step.
- **Two-way wash speed**, **do not drain**, and **stop at drain** drain types will automatically change to a **standard** drain when an extract is programmed as the next step.
- A **stop at fill and drain** drain type will automatically change to a **stop at fill** drain type when an extract is programmed as the next step.

| Drain      | Help Screen                                                                                                    | Basket Motion                                 |                                                                                                  |                                       |  |
|------------|----------------------------------------------------------------------------------------------------|-----------------------------------------------|--------------------------------------------------------------------------------------------------|---------------------------------------|--|
| Туре       | Description                                                                                                    | During Fill Phase                             | <b>During Drain Phase</b>                                                                        | Drain Valve                           |  |
| 0          | Standard                                                                                                    | set by Type of Step<br>decision for this step | standard drain speed                                                                             | opens after distribution              |  |
| 1          | 2-way wash (see<br>Note A below)                                                                                                    | set by Type of Step<br>decision for this step | reversing at wash speed                                                                          | opens after pro-<br>grammed step time |  |
| 2          | Do not drain<br>(see Note A<br>below)                                                                                                    | set by Type of Step<br>decision for this step | none—following bath<br>determines basket<br>rotation                                             | does not open                         |  |
| 3          | Drain + spray<br>(see Note B<br>below)                                                                                                    | set by Type of Step<br>decision for this step | clockwise at standard<br>drain speed; spray en-<br>abled for last 25 sec-<br>onds of drain phase | opens after distribution              |  |
| 4          | Stop at fill (see<br>Note C below)                                                                                                    | stopped until desired level is achieved       | clockwise at standard<br>drain speed                                                             | opens after distribution              |  |
| 5          | Stop at drain<br>(see Notes A<br>and C below)                                                                                                    | set by Type of Step<br>decision for this step | stopped                                                                                          | opens after pro-<br>grammed step time |  |
| 6          | Stop fill & dr<br>(see Notes A<br>and C below)                                                                                                    | stopped until desired<br>level is achieved    | stopped                                                                                          | opens after pro-<br>grammed step time |  |
| Note<br>A: | <ul><li>ote This selection is not valid immediately before an extract step. Refer to the Notice above</li><li>A: this table for specifics.</li></ul> |                                               |                                                                                                  |                                       |  |
| Note<br>B: | This selection is available only when the machine is equipped and configured for op-<br>tional Spray Rinse.                                          |                                               |                                                                                                  |                                       |  |
| Note<br>C: | This selection is available only when the machine is equipped and configured for op-<br>tional Cylinder Stop.                                        |                                               |                                                                                                  |                                       |  |

 Table 6.
 Summary of Drain Type Choices

**Display or Action** 

## Explanation

0 Standard drain speed: Basket turns clockwise at drain (distribution) speed while draining. Standard drain speed varies by machine model, but is designed to impart about one G of acceleration to the goods. Basket movement while filling is determined by the **Type of step** decision and the specific design of the machine. Standard drain speed is valid for all following step types and with any configuration of options.

1 Two-way wash speed: While draining, the basket reverses at wash speed to provide more mechanical action among the goods. Do not use this selection if the next step will be an extract. If a bath is programmed with this option, then an extract is programmed immediately following the bath step, the controller will change the drain code from 1=Two-way wash speed to 0=Standard drain speed (see the notice above Table 6). The two-way wash speed selection is available only if the machine is equipped and configured for the **Special Drain** option.

- 2 Do not drain: Bath liquor is retained for later operations in this same bath. Chemicals may be added, and temperature or level may be raised without draining. Basket movement during the fill phase of this step is determined by the **Type of step** decision. The next step begins immediately when the time for this step expires. This selection is not available if the next step is an extract. As described in the notice above Table 6, if a bath is programmed with this option, then an extract is programmed immediately following the bath step, the controller will change the drain code from **2=Do not drain** to **0=Standard drain speed**.
- **3** Drain and spray: If the machine is equipped with and configured for the *Spray Rinse* option, the machine will spray for the last 25 seconds of the drain sequence. All other characteristics of this drain type are the same as for **0=Standard drain speed**.
- 4 Stop with fill: If the machine is equipped with and configured for the *Cylinder Stop* option, the basket remains stationary while the cylinder fills for this step, but turns at drain speed (approximately 1 G) while draining. The basket turns at standard drain speed during the drain phase of the step.
- 5 Stop with drain: If the machine is equipped with and configured for the *Cylinder Stop* option, the basket remains stationary during the drain, allowing no mechanical action. This option is not valid if the next step is an extract.
- 6 Stop with fill and drain: If the machine is equipped and configured for the *Cylinder Stop* option, the basket is stationary while this step fills and drains. This option is not valid if the next step is an extract.

If machine is equipped and configured for a second drain, select the drain destination for this step.

If machine is equipped and configured for the *Spray Rinse* option, and this is an intermediate extract, select whether or not to spray rinse the goods during the final 25 seconds of the step.

- No. Use a standard intermediate extract.
- 1 Yes. Spray the goods during the last 25 seconds of this extract step.

If the machine is equipped and configured for the *Special Drain* option, three choices are available for final extract and end-of-formula steps:

0 Drain speed: how the program normally terminates. The basket continues to turn at drain speed while the signal sounds. To unload the machine, disable the three-wire circuit and press the **Next button**.

| F03 | _ | CWSSS* | D <b>r</b> E        |
|-----|---|--------|---------------------|
| S01 | - |        | x                   |
|     |   |        |                     |
| F03 | - | CWSSS* | DR <mark>S</mark> E |
| 002 | _ |        |                     |

F03 - CWSSS\*

S05 -

0

DRS

x
- 1 Reversing (at wash speed): to unload the machine, disable the three-wire circuit and press the **Next button**.
- 2 Tumbling: this action is similar to reversing. Disable the threewire circuit to silence the signal, then open the door and pull down any stuck goods. If desired, close the door and enable the threewire circuit to resume tumbling. After two minutes, the signal sounds again. Disable the three-wire circuit and press the **Next button** to silence the signal, then unload the machine.

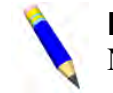

**NOTE:** For Staph Guard<sup>®</sup> machines, transfer control to the soil side before pressing **Next**.

### **Display or Action**

| F03 | - | 1<br>MMQFFFHC3 | LS |
|-----|---|----------------|----|
| S02 | - | 0              |    |
|     |   |                |    |

The cursor returns to this display to program the next step unless the step just programmed is the last step of a formula or if the number of steps exceeds 50, in which case the cursor advances to decision **E**.

| F03 | - | CWSSS* | D | Ю | Determine how this formula should end |
|-----|---|--------|---|---|---------------------------------------|
| S05 | _ |        | - | 0 |                                       |

| Table 7. | Summary of Choices for Ending a Formula |
|----------|-----------------------------------------|
|----------|-----------------------------------------|

| How to<br>End | Help Screen<br>Description | <b>Basket Motion</b>                                    | <b>Operator Signal Action</b>                                      |
|---------------|----------------------------|---------------------------------------------------------|--------------------------------------------------------------------|
| 0             | Drain Speed                | coasts to stop, then runs clock-<br>wise at drain speed | basket reverses with signal enabled<br>until cancelled by operator |
| 1             | Reversing                  | coasts to stop, then reverses at wash speed             | basket runs with signal enabled until cancelled by operator        |
| 2             | Tumbling                   | coasts to stop, then reverses at wash speed             | signal enabled after two minutes of tumbling                       |

**Display or Action** 

ADD/CHANGE FORMULA **00** RETURN TO MENU

#### Explanation

**Explanation** 

Appears if step just previously programmed is the last step of the formula. The controller is prepared for adding or editing another formula, or returning to the **Programming menu**.

Returns to the **Program menu**.

This is the **Program menu**.

PROGRAM <mark>0</mark> MENU **0k turn key to run** 

#### Run, Next

Next

| IRON | FC | ORMU | JLA   |     |
|------|----|------|-------|-----|
| 00   | OK | ТО   | POWER | OFF |

Saves changes and new formulas, then returns to the **Run mode**. This is the **Run Formula** display.

### 3.3.4 Configure the Control (Option 2)

NCJUP37.C01 0000249037 A.3 C.2 1/2/20 1:16 PM Released

Because the E-C Plus microprocessor control system replaces the Miltrol controller on several different machine models with a wide variety of options, each unit must be configured to match the specific model and type of washer-extractor on which it is installed. This configuration informs the microprocessor of the characteristics of this machine, such as the number of water valves, the presence of temperature control, cooldown, etc. Such decisions are discrete to the specific machine and must never be changed unless options are later added or removed. In addition to these hardware-specific decisions, certain configuration choices, such as the display of English or metric units, are left to the discretion of the owner/operator.

This controller allows the configuration of up to six option relays, which are assigned in sequence according to the configuration decisions. Before beginning the configuration process, note which options are present on the machine. The options must be physically wired to the option relays in the same sequence as they appear in the configuration decisions.

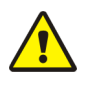

| Г  |   | - | - | 1 |  |
|----|---|---|---|---|--|
| h  | ~ | R | ~ | 2 |  |
| r  | N | 9 | 0 | 1 |  |
| 11 |   | 0 |   | 4 |  |

CAUTION:

**Configure Data may be Lost** — If the controller loses power either accidentally or intentionally while in the **Configure mode**, all configuration data may be corrupted. Reconfigure the controller at installation and any time a memory error is detected. Although certain codes are discretionary and are so indicated below, most configure codes must match those shown on the metal configuration nameplate unless optional equipment has been added to or removed from the machine.

#### 3.3.4.1 Moving Forward and Backward in Configure BNCJUP37.C02 0000249036 A.3 C.2 1/2/20 1:16 PM Released

### **Display or Action**

| 1 0       | _ |      |  |  |  |
|-----------|---|------|--|--|--|
| PROGRAM   | 2 | MENU |  |  |  |
| CONFIGURE |   |      |  |  |  |

### Explanation

This display indicates that the controller is in **Program mode** with the **Configure menu** selected for access.

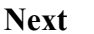

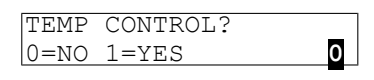

Access the **Configure menu** and displays the first configuration decision.

The value that appears here may vary according to how the controller was last configured. The control does not allow moving backward through the configure decisions. To exit the **Configure** menu, press **Next** several times to accept the current values and advance through each decision without making any changes.

**Next** Accepts the displayed selection and automatically advances to the next configure decision.

### 3.3.4.2 The Configure Decisions

### **Display or Action**

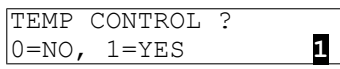

### Explanation

Select **0=No** if this machine is not equipped with steam, cooldown, or the equipment required to provide or control these optional functions. If no temperature control is configured, the controller next asks if a hot water valve is present.

BNCJUP37.C03 0000249035 A.3 C.2 A.4 1/2/20 1:16 PM Released

| and supply piping to perform steaming and/or cooldown, as well<br>as any necessary electronic boards to control these options. The<br>microprocessor assigns the temperature control functions (ther- |
|----------------------------------------------------------------------------------------------------|
| as any necessary electronic boards to control these options. The microprocessor assigns the temperature control functions (ther-                                                                      |
| microprocessor assigns the temperature control functions (ther-                                                                                                    |
|                                                                                                    |
| mo-water and steam) to the first output option relay.                                                                                                    |

This decision appears only if the machine is configured for temperature control. This decision does **not** use one of the available option output relays.

Select  $0={}^{\circ}F$  to use Fahrenheit as the temperature scale. Select  $1={}^{\circ}$ C to use Celsius as the temperature scale.

This decision, which appears only if the machine is configured for temperature control, does not use one of the available option output relays.

Select **0**=**No** only if your machine is equipped with two temperature probes.

This decision appears only if the machine is configured for temperature control, and does not use one of the available option output relays.

Select **0=No Steam** if the machine is not equipped for steaming, as in the case of a machine with temperature control used exclusively for cooldown.

Select from options 1 through 3 if steam is available: 1 = 5 minutes, 2 = 10 minutes, and 3 = 50 minutes. The number of minutes selected is the maximum time that the machine will steam in an attempt to achieve the desired temperature before a steam error is displayed. This self-clearing error does not stop machine operation. However, for formula steps where the timer is commanded to stop while steaming until the desired temperature is achieved, production may be restricted by steam errors.

This decision appears only if the machine is configured for temperature control.

Select **0=No Cooldown** if the machine is not equipped for cooldown, as in the case of a machine with temperature control used exclusively for steaming.

Select from options 1 through 3 if cooldown is available: 1 = 5minutes,  $\mathbf{2} = 10$  minutes, and  $\mathbf{3} = 20$  minutes. The number of minutes selected is the maximum time that the machine will cooldown in an attempt to achieve the desired temperature before an error is displayed. This self-clearing error does not stop machine operation. However, production may be restricted by cooldown errors if the cooldown temperature is set lower than the incoming cold water temperature.

Select **0**=No if the machine is not equipped with a hot water valve (e.g., only cold and reuse water are available).

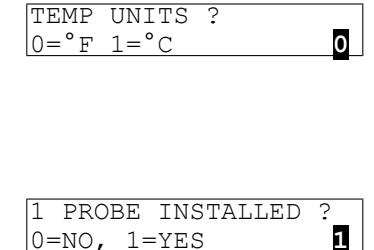

0=NO, 1=YES

| STEA | AM I | ERROR     | ?    |  |
|------|------|-----------|------|--|
| 1    |      | NAT NILIO | -    |  |
| IT = | 05   | MINUI     | ES . |  |

HOT WATER VALVE ? 1 0=NO, 1=YES

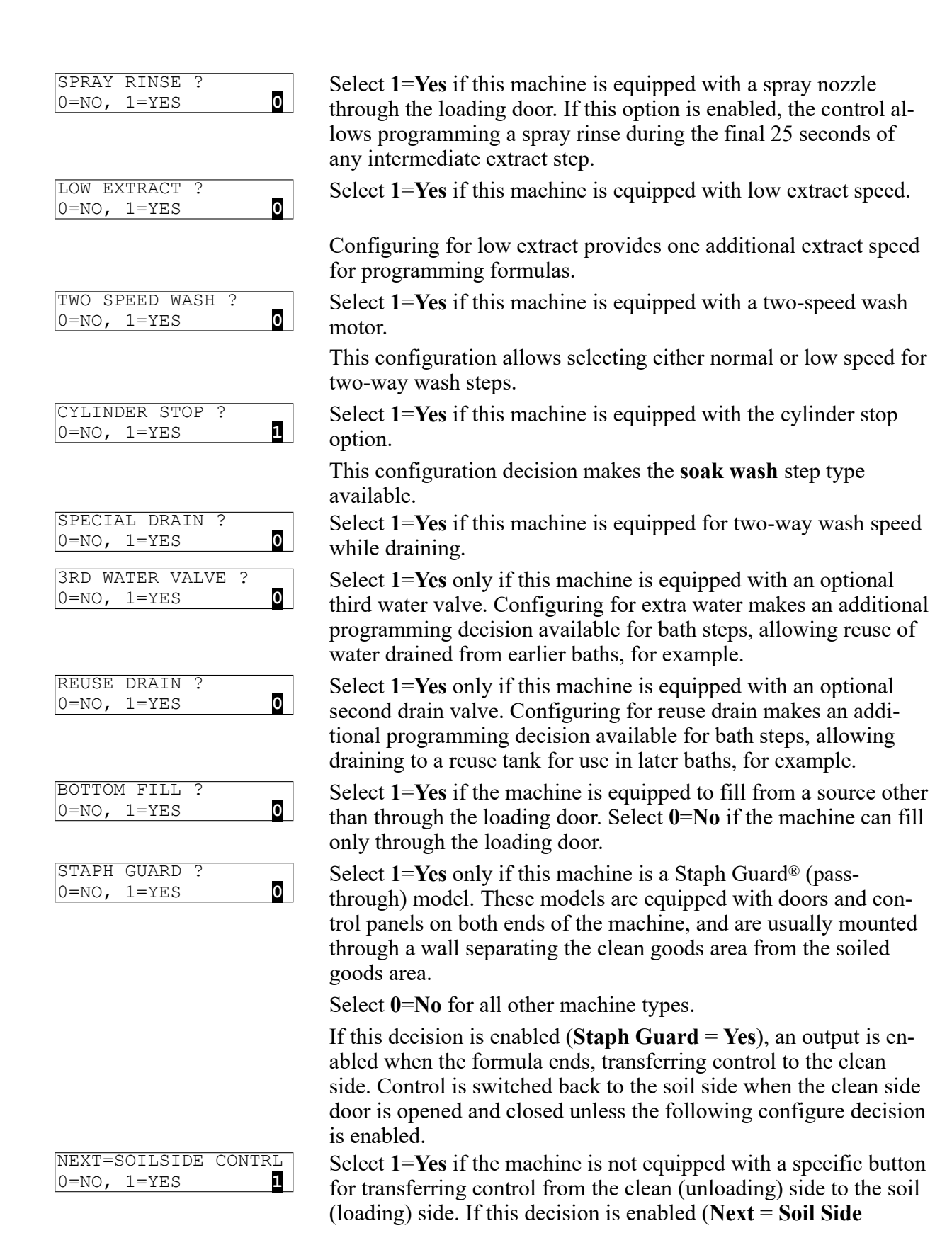

Pellerin Milnor Corporation

**Control** = **Yes**), then the soil side controls are not activated until the **Next button** is pressed.

BTH-BTH DRAIN TIME 60 SECONDS 0 Select the appropriate time for the machine to drain between two adjacent bath steps. This value is determined by the capacity of the machine, the size of the drain valve, and any restrictions in the drain system which cannot be eliminated.

The available choices for this decision are 1=60 seconds, 2=75 seconds, and 3=90 seconds.

### **3.3.5 Restoring the Standard Formulas**

BNCJUP38.C01 0000249191 A.3 C.2 A.4 1/2/20 1:16 PM Released

**Programming mode 3** allows the owner/operator with access to a programming key to perform either of these two actions:

- 1. **Option 0** replaces all existing formulas with the factory default formulas for the selected industry configuration. This selection replaces formulas 1 through 10 with the standard industry formulas and removes all data from formulas 11 through 30.
- 2. **Option 1** replaces only formulas 1 through 10 with the standard industry formulas. This leaves any user-programmed data in formulas 11 through 30 intact.

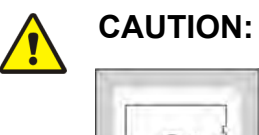

Avoid Data Loss — Other than the two methods described above, it is not possible to selectively delete field-modified or field-programmed formulas with this programming mode. This mode erases all field-programmed formulas 1 through 10 or 1 through 30 as specified. For selective deletions and modifications, use **Program mode 1** (Add/Change Formula).

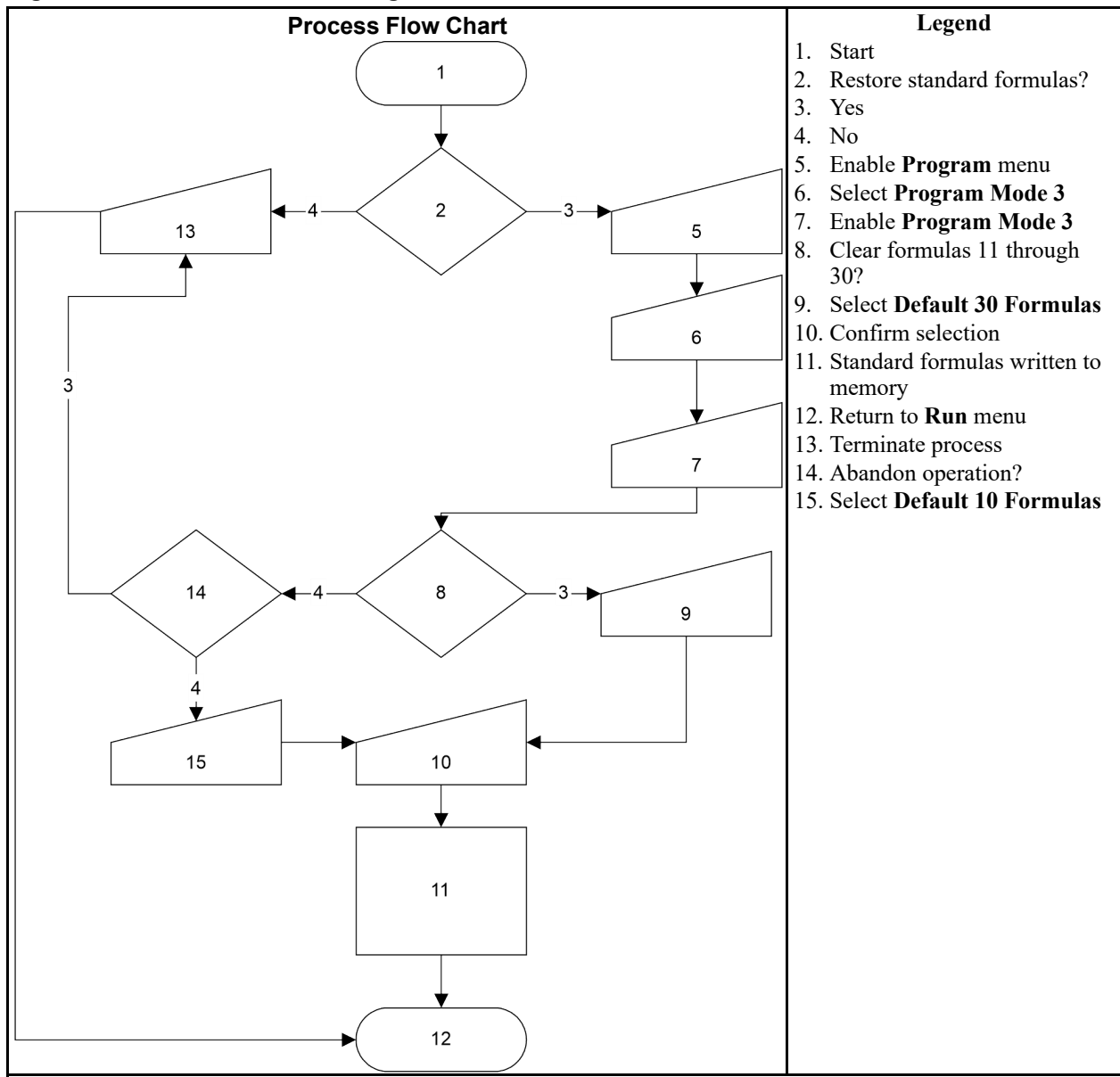

Figure 4. Procedure for Restoring Standard Formulas

The remainder of this document details the procedure for restoring the industry standard formulas on models employing the Milnor<sup>®</sup> E-C Plus controller.

#### **Display or Action**

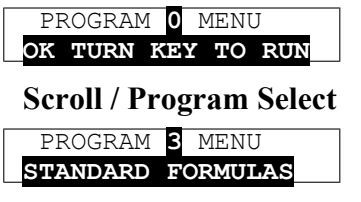

### Explanation

This is **Option 0** of the **Program menu**. From this display, either return to **Run mode** or select another menu item. Scrolls available choices (0 through 3) in the **Program menu**. This is **Option 3** of the **Program menu**.

Next Accesses the Standard Formulas option of the Program menu.

| CORRECTIONAL LAUNDRY<br>DEFAULT 30 FORMULA        | <b>Option 0</b> (Default 30 Formulas) of the <b>Standard Formula menu</b> effectively deletes all 30 formulas, then replaces formulas 1 through 10 with the factory-supplied standard formulas for the configured industry. Formulas 11 through 30 are replaced with blank formulas. |
|---------------------------------------------------|----------------------------------------------------------------------------------------------------|
| CORRECTIONAL LAUNDRY<br>1 DEFAULT 10 FORMULA      | <b>Option 1</b> (Default 10 Formulas) deletes only formulas 1 through 10 and replaces them with the factory-supplied standard formulas for the configured industry. Formulas 11 through 30 are not modifed with this selection.                                                      |
| Scroll / Program Select                           | Scrolls the available choices (0 Default 30 Formulas or 1 De-<br>fault 10 Formulas).                                                                                                    |
| PROGRAM 0 MENU<br>OK TURN KEY TO RUN              | Cancels this procedure without changing or deleting any formulas.<br>If the procedure is cancelled, the display returns to <b>Option 0</b> of the <b>Program menu</b> .                                                                                                    |
| Next                                              | From either option $0$ or option $1$ , defaults the selected set of formulas: 1 through 30, or 1 through 10.                                                                                                    |
| PROGRAM <mark>0</mark> MENU<br>OK TURN KEY TO RUN | This is <b>Program menu</b> item <b>0</b> . It's now safe to turn the <b>Run/Pro-gram keyswitch</b> to the <b>Run</b> position.                                                                                                    |
| Run, Next                                         | Save changes and return to Formula menu.                                                                                                    |
| ** PLEASE WAIT **                                 | Appears for approximately five seconds as the standard formulas are written to memory.                                                                                                    |
| RUN FORMULA<br>00 OK TO POWER OFF                 | Formula menu; run a formula or shut down the machine.                                                                                                    |

# 4 Operating

BNCJHO04 / 2019116

### 4.1 Running a Formula

### 4.1.1 Applying Power

BNCJHO04.C02 0000221653 A.3 A.6 1/2/20 1:16 PM Released

BNCJHO04.C01 0000221655 A.3 A.6 1/2/20 1:16 PM Released

A 6

1/2/20 1·16 PM

Released

**Display or Action** 

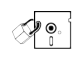

Explanation

The **Run/Program keyswitch** must be set to the **Run** position before the main wall disconnect (fuse or circuit breaker) is closed to provide power to the machine.

0000221656

BNCJHO04

When power is first applied to the machine, the display shows the software copyright information, machine name, and the checksum number. The checksum number changes with any programming change. To detect unauthorized programming, record the checksum at the end of each authorized programming session and compare it to the checksum displayed at each power up.

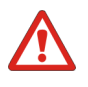

**DANGER:** Entanglement Hazard — The linen inside or hanging partially outside a turning cylinder can suddenly wrap around your hand, arm, or body. The inertia of the spinning cylinder can cause the entangled linen to twist off or sever body parts. You can be killed or seriously injured.

• Never put any part of your body inside this machine or touch the linen while the machine is turning.

### 4.1.2 Selecting and Starting the Formula

BNCJHO04.C03 0000221652 A.3 A.6 1/2/20 1:16 PM Released

### 4.1.2.1 Load Machine and Close Door

BNCJHO04.C04 0000221651 A.3 A.6 1/2/20 1:16 PM Released

Load the machine to the rated capacity and securely close the loading door. Review Section 2.2 : Determining Load Size, page 8 for guidelines on loading machines.

indexes forward through the 30 formulas.

### 4.1.2.2 Selecting a Formula

### **Display or Action**

### RUN FORMULA 00 OK TO POWER OFF

### Explanation

This is the **Run Formula display**. From this display, the operator can disconnect power from the machine without risking damage to electronic parts, or he can select a formula to run, as described below.

**Program Select** 

BNCJH004.C05 0000221650 A.3 A.6 1/2/20 1:16 PM Released

| Scroll                              | indexes <b>backward</b> through the 30 formulas.    |
|-------------------------------------|-----------------------------------------------------|
| RUN FORMULA<br>07 FORMULA NUMBER 07 | Example display: Formula 07 selected for running.   |
| Start                               | starts the machine with the selected formula.       |
| RUN FORMULA<br>DOES NOT EXIST       | indicates that the formula selected for running has |

starts the machine with the selected formula. indicates that the formula selected for running has not been programmed or is not available. This display appears for three seconds.

### 4.1.3 Unloading the Machine

BNCJHO04.C06 0000221649 A.3 A.6 1/2/20 1:16 PM Released

How a formula ends may depend on whether the formula finishes without interruption or is terminated manually.

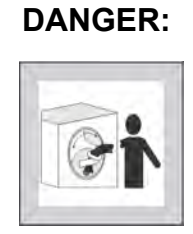

**Entanglement Hazard** — The linen inside or hanging partially outside a turning cylinder can suddenly wrap around your hand, arm, or body. The inertia of the spinning cylinder can cause the entangled linen to twist off or sever body parts. You can be killed or seriously injured.

► Never put any part of your body inside this machine or touch the linen while the machine is turning.

When a formula ends normally or is terminated, the door remains locked while the cylinder coasts to a stop.

Most models originally delivered with Miltrol controls and suitable for use with the E-C Plus controller are equipped with a speed switch and braking system, allowing the door to unlock when the basket has slowed to a safe speed and when the water level is below the bottom of the door.

### **Display or Action**

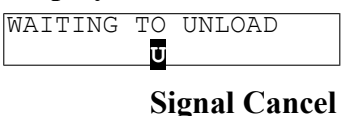

### Explanation

At the end of the coast time, the operator alarm sounds.

I Silences the operator alarm. The door unlocks, and the machine may be unloaded.

### 4.1.4 The Display During Automatic Operation

BNCJHO04.C07 0000221648 A.3 A.6 A.5 1/2/20 1:16 PM Released

#### **Display or Action**

| 23:04  | F02S01  | 02:37 |
|--------|---------|-------|
| dF=A16 | 8/D170  | LEV 1 |
|        |         |       |
| 23:04  | STEP 01 | 02:37 |
| dF=A16 | 8/D170  | SPD 0 |
|        |         |       |
| 23:04  | F02S01  | 02:37 |
| 1      |         |       |

### Explanation

These two displays alternate during normal operation.

23:04 is the time remaining in the formula.

F02S01 indicates that the current formula is 02 (F02) and the current step is 01 (S01).

|              |       | 02:37 is the time remaining in this step.                                                                                                    |
|--------------|-------|----------------------------------------------------------------------------------------------------|
| dF=A168/D170 | LEV 2 | Temperature in this machine is measured in degrees Fahrenheit or Celsius, according to machine configuration.                                                                                                   |
|              |       | dF indicates that temperature is shown in degrees Fahrenheit; dC indicates degrees Celsius.                                                                                                    |
|              |       | A168 indicates that the current achieved temperature is 168 de-<br>grees. Temperature is displayed only if the machine is equipped<br>with and configured for temperature control.                              |
|              |       | D170 indicates that the desired temperature for this step is 170 de-<br>grees. Temperature displays only if machine is equipped with and<br>configured for temperature control.                                 |
|              |       | LEV 2 indicates that the bath level achieved is Level 2.                                                                                                    |
| SPD 0        | LEV 2 | SPD 0 indicates the bath speed (either 0 or 1) for this step.                                                                                                    |
|              |       | WAIT FOR LEVEL 2 H indicates that Level 2 is programmed for<br>this step, but is not yet achieved. The H indicates that the hot<br>water valve is open; C indicates cold water, and 3 indicates extra<br>water. |
|              |       | The number for each chemical (up to five may be connected) is displayed as the chemical is injected.                                                                                                    |

### 4.1.5 How to Shorten, Terminate, or Suspend a Running Formula

| <b>Display or Action</b>          | Explanation                                                                                                    |
|-----------------------------------|----------------------------------------------------------------------------------------------------|
| Next + Scroll                     | Cancels a step. Advances the step timer to zero for any bath, a drain not followed by an extract, or any extract in progress. The next step begins automatically. |
|                                   | This operation is possible only if DIP switch 6 on the processor board is in the <b>on</b> position, allowing the cancelling of steps.                            |
| Terminate Program                 | Cancels the current formula and returns the machine to the <b>Run Formula</b> display.                                                                            |
| RUN FORMULA<br>00 OK TO POWER OFF | This is the <b>Run Formula</b> display.                                                                                                    |

### 4.1.6 How to Restart after Power Loss

BNCJHO04.C09 0000221727 A.3 A.6 A.4 1/2/20 1:16 PM Released

The E-C Plus control remembers the formula and step it was executing if power fails or if the wall disconnect is turned off while the machine is operating in automatic mode.

| <b>Display or Action</b>                     | Explanation                                                                                                    |
|----------------------------------------------|----------------------------------------------------------------------------------------------------|
| ENABLE 3-WIRE TO RUN<br>STEP xx - FORMULA yy | This display appears when power is restored. The formula and step which were in progress when power was interrupted are shown.                                                                                                    |
| 1                                            | Resumes the formula at the displayed formula and step. If the out-<br>age occurred in a bath step, level and temperature (if commanded)<br>must again be satisfied, even if these were already satisfied before<br>power was lost. Any commanded chemicals will be injected<br>again. |
|                                              | If the outage occurred during a drain, that step will be repeated,<br>then followed by the next commanded step.                                                                                                    |
|                                              | If the outage occurred during an extract step, the previous bath will be repeated before the extract step begins.                                                                                                    |
| Terminate Program                            | Terminates the formula in progress.                                                                                                    |

### 4.2 How to Use and Erase the Formula Counter BNCJUU01.C01 0000249577 A.3 A.4 1/2/20 1:16 PM Released

The microprocessor controller adds one count to a discrete counter for each formula near the end of each formula. The counter holds this value until you set the value to 0. Each formula counter has a maximum value of 999. A counter at the maximum value holds the maximum value until you set it to 0. You can only see or erase the count for each formula when the machine can operate correctly.

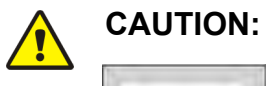

**Prevent Incorrect Data** — You can cause damage to the collected data if the machine does not have power for extended periods of time. An electrical surge can also cause damage to the collected data.

BNCJUU01

0000249578

A.4

1/2/20 1:16 PM

Released

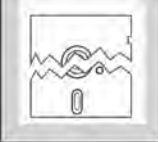

BNCJUU01 / 2019332

Apply power to the machine for 15 seconds in each 48-hour interval too keep the correct formula count. See Section 2.1 : Important Data About this Machine, page 7 for more data.

▶ Make sure that the count is accurate. Record the value in each counter. Set the value in each counter equal to 0 before it increases to 999 counts.

▶ If the display shows an **accumulator error**, set the values in all formula counters to 0. Detailed error messages can be found elsewhere in the manual. See table of contents.

|     | <b>P</b> <sup>10</sup> | , ••• | 1100101 | -   |  |
|-----|------------------------|-------|---------|-----|--|
| RUN | J FC                   | ORMU  | JLA     |     |  |
| 00  | OK                     | ТО    | POWER   | OFF |  |

**Display or Action** 

### Explanation

This is the correct display when the machine first gets power.

**Program Select / Scroll** 

Move through the formula numbers (01-30) in one of the two directions to find a formula.

For each formula:

|                         | Next  |
|-------------------------|-------|
| RUN FORMULA             | 038   |
| <b>05</b> FORMULA NUMBE | CR 05 |

Next + Terminate Program Shows the count in the top right corner of the display. This machine cleaned 38 cycles with formula 05.

Sets the count in the formula counter equal to 0.

## **5 Troubleshooting**

BNCJHT08 / 2019333

BNCJHT08 0000249506 A.8 1/2/20 1:16 PM Released

#### 5.1 The E-C Plus Manual Menu BNCJHT08.C01\_0000249505\_A.3 A.8 A.4\_1/2/20 1:16 PM Released

### 5.1.1 The Manual Menu

### 5.1.1.1 Components

BNCJHT08.C02 0000249504 A.3 A.8 1/2/20 1:16 PM Released

BNCJHT08.C03 0000249503 A.3 A.8 1/2/20 1:16 PM Released

The Manual menu contains these selections:

- 1. **Software Date Code**—a display of the software type and date code, both of which are fixed in the software; and the industry type, which is determined by setting the DIP switches on the processor board.
- 2. **Test Inputs**—allows viewing of microprocessor inputs for testing when a formula is not running. Devices, including the door latch and the level transducer, provide signals to the microprocessor by grounding certain inputs. The status of these inputs can be monitored in this mode, and changes to the input status will appear instantaneously.
- 3. **Test Outputs**—allows the actuation of outputs for testing when a formula is not running. Outputs are signals from the microprocessor to other devices, such as chemical pumps and motor contactors.

### 5.1.1.2 How to Access the Manual Menu

|                                     | BNCJHT08.C04 0000249502 A.3 A.8 A.4 1/2/20 1:16 PM Released                                                                                                    |
|-------------------------------------|----------------------------------------------------------------------------------------------------|
| Display or Action                   | Explanation                                                                                                    |
| RUN FORMULA<br>00 OK TO POWER OFF   | The machine must be idle (power on, but not running a formula) before the <b>Manual menu</b> can be accessed. Also, the <b>Run/Pro-gram keyswitch</b> must be at the <b>Run</b> position.        |
| Test                                | Accesses the <b>Manual menu</b> . Press <b>Next</b> if the <b>Manual menu</b> does not appear within five seconds.                                                                               |
| MANUAL MENU<br>1 SOFTWARE DATE CODE | Reverse type indicates blinking cursor position. Select one of the <b>Manual menu</b> modes or return to the <b>Run mode</b> , as described below.                                               |
| <b>Program Select / Scroll</b>      | Scrolls forward/backward through the available modes of the <b>Manual menu</b> .                                                                                                    |
| Automatic                           | Returns to the <b>Run mode</b> .                                                                                                    |
| RUN FORMULA<br>00 ok to power off   | <b>Run mode</b> selected; control is awaiting selection of a valid for-<br>mula number. The formula number that was selected when the<br><b>Manual menu</b> was accessed appears on the display. |

#### 5.1.1.3 How to Return to the Run Mode from the Manual Menu BNCJHT08.C05 0000249501 A.3 A.8 1/2/20 1:16 PM Released

#### **Display or Action**

Explanation

Test
MANUAL MENU
SOFTWARE DATE CODE

Automatic

RUN FORMULA 00 OK TO POWER OFF

### Enters the **Manual menu** from **Run mode**. This is the **Manual menu** display.

Exits the **Manual menu** to the **Run mode**. This is the **Run mode** display. Select a formula to run, or turn off machine power.

#### 5.1.2 Determining the Software Version BNCJHT08.C06 0000249500 A.3 A.8 1/2/20 1:16 PM Released

| <b>Display or Action</b>                    | Explanation                                                                                         |
|---------------------------------------------|----------------------------------------------------------------------------------------------------|
| Test<br>Manual Menu<br>1 Software date code | Accesses the Manual menu.<br>Manual menu accessed and Software date code mode selected.             |
| Next                                        | To view the software date code and machine configuration infor-<br>mation, as shown below.          |
| EP-PLUS/M 8A008<br>CORRECTIONAL LAUNDRY     | Machine style ( $/M = MxJ$ ), software date code (8A008), and configuration (Correctional Laundry). |

### 5.1.3 Viewing Microprocessor Inputs

BNCJHT08.C07 0000249568 A.3 A.8 A.5 1/2/20 1:16 PM Released

The on/off state of each input to the microprocessor can be displayed by using the **Test Inputs** selection of the **Manual menu**. The machine must be idle (not running a formula).

**Display or Action** 

### Explanation

|        |        | lest |
|--------|--------|------|
| MANUAL | MENU   |      |
| 2 TEST | INPUTS |      |
|        |        |      |

|                  | Next  |
|------------------|-------|
| ABCDEFGHIJKLMNOP | ( – ) |
| ++++-            | OFF   |

**Terminate Program** 

| MZ | ANUAL | MENU   |  |
|----|-------|--------|--|
| 2  | TEST  | INPUTS |  |

Accesses the **Manual menu**. **Manual menu** accessed and **Test Inputs** mode selected.

Accesses the **Test Inputs** mode.

The input display code on the top row corresponds to a display code in Table 8: E-C Plus Inputs, page 43. The status of the input is displayed beneath each code. If the input is energized, a "+" appears. Non-energized inputs are represented by "-".

Restores the controller to the Manual menu.

From the **Manual menu**, select another manual function with **Program Select / Scroll** or return to **Run mode** by turning the key to **Automatic**.

| Display Code | Input Name                                         | Connector-Pin |
|--------------|----------------------------------------------------|---------------|
| Α            | Select Program button                              | MTA4-6        |
| В            | Three-wire input                                   | MTA4-5        |
| С            | Next/Signal Cancel button                          | MTA4-4        |
| D            | Terminate Program button                           | MTA4-3        |
| E            | Chart input                                        | MTA4-2        |
| F            | not used                                           | none          |
| G            | Automatic/Test keyswitch                           | MTA5-6        |
| Н            | Scroll button                                      | MTA5-5        |
| I            | Run/Program keyswitch                              | MTA5-1        |
| J            | Transfer Control switch (Staph Guard® models only) | MTA5-3        |
| K            | not used                                           | none          |
| L            | not used                                           | none          |

Table 8. E-C Plus Inputs

### 5.1.4 Actuating Microprocessor Outputs

BNCJHT08.C08 0000249579 A.3 A.8 A.5 1/2/20 1:16 PM Released

Machine functions may be tested individually or in groups by using the **Test Outputs** component of the **Manual menu**. The machine must be idle (not running a formula).

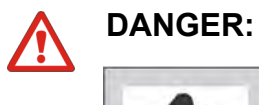

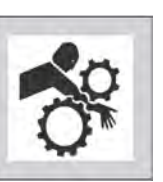

**Crushing and Entanglement Hazard** — Bare manual outputs actuate washer-extractor mechanisms. Keep all personnel clear.

| Display o | or Action |
|-----------|-----------|
|-----------|-----------|

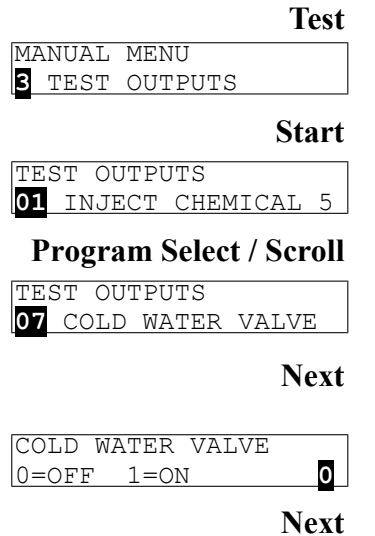

Explanation

Accesses the **Manual menu**. This is the **Manual menu** display with the **Test Outputs** component selected. Accesses the output testing selection. This is the **Output testing** display.

Indexes forward and backward through the output names.

Example display with output in place to be selected and subsequently actuated.

Accesses the selected output for actuation. All outputs are initially disabled when accessed.

Example display with output accessed and disabled.

Enables the output (turns the output on).

|           | Next       |
|-----------|------------|
| 0=OFF 1=  | N <b>1</b> |
| COLD WATE | VALVE      |

COLD WATER VALVE 0=OFF 1=ON 0

| HOT  | WATER | VALVE |   |
|------|-------|-------|---|
| 0=01 | FF 1= | ON    | 0 |
|      |       |       |   |

### **Terminate Program**

MANUAL MENU 3 TEST OUTPUTS

Automatic

| RUN | I FC | DRMU | JLA   |     |  |
|-----|------|------|-------|-----|--|
| 00  | OK   | ТО   | POWER | OFF |  |

Turns off the output if it was on, then returns to the **Run mode**. Display of Run mode.

Example display with output enabled. The cold water valve is

Example display with output disabled. The cold water valve is

Disables (turns off) the output if it was previously enabled, and

Display after pressing Program Select to advance to the next

If the output was already on, this keystroke turns it off.

| Table 9. | E-C | Plus | Outputs   |
|----------|-----|------|-----------|
| 14010 01 |     |      | e asp ate |

Display **Output Function Output Number Relay Name** Connector Code CREXM K0 MTA25-2 Extract 1 2 K1 MTA25-5 **CRDRM** Close drain 3 Open cold water valve K2 **CRCWM** MTA25-8 4 K3 MTA23-1 **CRHLM** High water level 5 K4 CRC1M Inject chemical 1 MTA23-4 K5 CRC2M 6 Inject chemical 2 MTA23-6 7 Inject chemical 3 K6 MTA23-8 CRC3M 8 Inject chemical 4 K7 MTA23-10 CRC4M 9 Inject chemical 5 K8 MTA26-9 CRC5M 10 K9 Sound operator signal MTA26--6 CRSGM 11 K10 MTA26-3 CRO1M Option output 1 12 Option output 2 K11 MTA24-10 CRO2M 13 K12 Option output 3 MTA24-8 CRO3M 14 Option output 4 K13 MTA24-6 CRO4M 15 K14 Option output 5 MTA24-4 CRO5M 16 Option output 6 K15 MTA24-2 CRO6M

Pellerin Milnor Corporation

**Program Select** 

Disables the output if it was enabled, then returns to the Test Outputs component.

output.

open.

closed.

Display of Manual menu.

advances to the next output.

BNCJHT09 / 2019333

| BNCJHT09 | 0000249576 | A.4 | 1/2/20 1:16 PM | Released |
|----------|------------|-----|----------------|----------|

### 5.2 Error Messages

BNCJHT09.C01 0000249575 A.3 A.4 1/2/20 1:16 PM Released

### 5.2.1 Error Messages at Power Up

BNCJHT09.C02 0000249725 A.3 A.4 1/2/20 1:16 PM Released

If an error message appears during power up, the error must be cleared before the machine can be run or programmed.

| <b>Display or Action</b>                | Explanation                                                                                                    |
|-----------------------------------------|----------------------------------------------------------------------------------------------------|
| ACCUMULATOR ERROR<br>TERMINATE TO CLEAR | The microprocessor performs a memory check each time the ma-<br>chine is turned on. This error message appears if the microproces-<br>sor detects that the accumulator data is corrupt, in which case all<br>accumulators must be reset to zero.                                                                   |
| Terminate Program                       | Resets all accumulators and clears the error message. See Section 4.2 : How to Use and Erase the Formula Counter, page 39 for more information.                                                                                                    |
| CHECKSUM ERROR,<br>TURN KEY TO PROGRAM  | Appears if there is illegal data in the configuration, formula, or in-<br>dustry memory areas. Use the following procedure to clear this<br>error.                                                                                                    |
| MEMORY CHIP FAILED                      | This message indicates that the microprocessor is not able to read<br>from or write to the EEPROM memory chip. Turn the machine<br>off, then verify that the EEPROM chip is firmly and properly<br>seated in its socket. If the chip is properly seated and the machine<br>still doesn't work, replace the EEPROM. |
| A/D BOARD IS NOT<br>TALKING             | This error message indicates that the analog to digital board is not communicating with the microprocessor.                                                                                                    |

- 1. Lock off and tag out power to the machine.
- 2. Check the connections at both ends of the ribbon cable between the processor board and the analog to digital board.
- 3. Restore power.
- 4. If the error persists, lock off and tag out power to the machine. Have a qualified service technician replace the suspect board.

### 5.2.2 Error Messages during Normal Operation

BNCJHT09.C03 0000249724 A.3 A.4 1/2/20 1:16 PM Released

If an error message appears on the bottom line of the display while the machine is running, the timer shown on the top line will stop counting. When the error is corrected, the timer resumes counting down. To troubleshoot most errors, suspend the formula in progress and turn power off. Do not terminate the formula if it is to be resumed after the error is corrected. See Section 4.1 : Running a Formula, page 36 for more information.

| <b>Display or Action</b> | Explanation                                                                      |
|--------------------------|----------------------------------------------------------------------------------|
| TOO LONG TO STEAM        | The configur<br>ature has been<br>steam header<br>perature is an<br>normal opera |
| TOO LONG TO COOL         | The configur<br>perature has<br>strainer if eq<br>valve on coo<br>temperature    |
| CHECK PROBE              | This error m<br>probe is outs<br>ing the probe                                   |

### 1

red maximum time to steam up to the desired temperen exceeded. Check the steam valve, strainer, main r and pressure, etc. Steaming will continue until temchieved, when the error will automatically clear and ation will resume.

red maximum time to cool down to the desired tembeen exceeded. Check the cooldown valve and uipped, cold water pressure, and position of vernier ldown inlet. Cooldown will continue until the desired is achieved, when the error will automatically clear.

essage indicates that the resistance of the temperature side the specified range. Test the probe by disconnecte leads from the processor board and checking the resistance with an accurate digital ohmmeter. Resistance between the two leads must be between 2K and 35K Ohms. Resistance between each lead and ground must be infinite.

## **6** Supplemental Information

BNCJUF02 / 2019334

### 6.1 The E-C Plus Hardware

The Milnor<sup>®</sup> E-C Plus microprocessor control is designed specifically for Milnor<sup>®</sup> washer-extractors. Along with certain external electromechanical relay logic and sensing devices, it controls all machine and system functions. Not everyMilnor<sup>®</sup> microprocessor system includes all the following components.

### 6.1.1 Keyswitches

### 6.1.1.1 Run/Program Keyswitch

This keyswitch allows controlling who has the necessary access to modify wash formulas. Formulas can be modified only when this switch is turned from the **Run** position to the **Program** position. To safeguard wash formulas, keep this key in a secure place with restricted personnel access.

### 6.1.1.2 Automatic/Test Keyswitch

BNCJUF02.C04 0000249719 A.3 A.5 1/2/20 1:16 PM Released

This keyswitch allows controlling who has the necessary access to operate the machine in **Test mode** for troubleshooting. **Test mode** can only be accessed when this switch is turned from the **Automatic** position to the **Test** position. To reduce the risk of personal injury and machine damage, keep this key in a secure place with restricted personnel access.

### 6.1.2 Display

BNCJUF02.C05 0000249718 A.3 A.5 1/2/20 1:16 PM Released

The display is a vacuum fluorescent display consisting of two lines of 20 characters each. This type of display is easily identified by green characters on a black background when operating, or a nearly black background when not operating.

### 6.1.3 Power Supply

BNCJUF02.C06 0000249717 A.3 A.5 1/2/20 1:16 PM Released

The power supply serves to provide a regulated specific voltage to the processor board and certain auxiliary boards and devices. It converts control circuit alternating current voltage to +12 volts direct current, -12 volts direct current, and +5 volts direct current. The power supply is switchable between 120 volts and 240 volts alternating current input voltage.

47

BNCJUF02 0000249723 A.5 1/2/20 1:16 PM Released

BNCJUF02.C01 0000249722 A.3 A.5 A.4 1/2/20 1:16 PM Released

BNCJUF02.C02 0000249721 A.3 A.5 1/2/20 1:16 PM Released

BNCJUF02.C03 0000249720 A.3 A.5 1/2/20 1:16 PM Released

.

Although the +12VDC and -12VDC are not adjustable, the +5VDC is rather sensitive and the power supply must be adjusted so **the actual voltage at the processor board is between 5.04VDC and 5.06VDC** as measured by an accurate digital voltmeter. If this voltage is not within the stated range, the machine is likely to malfunction.

### 6.1.4 CPU Processor Board

BNCJUF02.C07 0000249716 A.3 A.5 1/2/20 1:16 PM Released

The central processing unit (CPU) processes data received from the various inputs, stores information, and responds to each pushbutton entry with the appropriate action. Data is stored in one or more of the following types of memory chips on the CPU board, depending on the machine model.

- **EPROM** Erasable Programmable Read Only Memory contains fixed instructions programmed by Milnor<sup>®</sup> (software) that determine how the machine functions. The standard industry formulas are also stored here.
- **EEPROM** Electrically Erasable Programmable Read Only Memory stores all protected memory (30 formulas and configure data) for machines using the 785 processor board. EE-PROMs do not require a constant source of power to retain memory.
- **SRAM** Static Random Access Memory stores the accumulator (formula count) data as long as the machine has power, or via a capacitor for approximately 24 hours with power off. This type of component is also used to retain the last formula and step in progress when power is turned off at the machine while a formula is running. SRAM is used in all E-P Plus<sup>®</sup> and E-P Express<sup>®</sup> controllers.

### 6.1.5 Outputs

BNCJUF02.C08 0000249834 A.3 A.5 1/2/20 1:16 PM Released

Depending on the processor board, output relays may be either socket-mounted to a separate output board, or permanently soldered to the processor board.

### 6.1.6 Option Outputs

BNCJUF02.C09 0000249833 A.3 A.5 1/2/20 1:16 PM Released

The E-C Plus processor board contains all outputs for both standard and optional features.

### 6.1.7 Analog to Digital Convertor

BNCJUF02.C10 0000249832 A.3 A.5 1/2/20 1:16 PM Released

This component converts analog signals, such as from the temperature probe, to a digital signal that can be used by the microprocessor.

### 6.1.8 Temperature Probe

BNCJUF02.C11 0000249831 A.3 A.5 1/2/20 1:16 PM Released

A thermistor temperature probe is available for installation in the machine sump if the machine is equipped for optional temperature control. This probe is a resistor that changes value according to temperature.

### 6.1.9 Pressure Sensor

BNCJUF02.C12 0000249830 A.3 A.5 1/2/20 1:16 PM Released

E-C Plus models employ electro-mechanical pressure switches to detect the water level in the cylinder.

### BNCJUP39 / 2019334

BNCJUP39 0000249829 A.5 1/2/20 1:16 PM Released

#### 6.2 Summary of E-C Plus Configurations and Formulas BNCJUP39.C01 0000249828 A.3 A.5 1/2/20 1:16 PM Released

### 6.2.1 Available Software Configurations

BNCJUP39.C02 0000249827 A.3 A.5 A.4 1/2/20 1:16 PM Released

Washer-extractors with the E-C Plus controller are programmed at the factory to contain default formulas which are always available in the machine. These default formulas can be loaded into the machine's memory, modified, and deleted according to procedures described in the reference manual for this machine. However, a copy of the default formula set as prepared by the Milnor<sup>®</sup> factory is always retained and available for replacing the modified formulas if necessary.

Each E-C Plus machine can be configured for one of the industries listed in Table 10. This configuration is accomplished by setting a DIP switch on the microprocessor controller to a specific setting for the desired industry. Complete detailed instructions for configuring your E-C Plus washer-extractor can be found in the reference manual for your machine.

Table 10. Software Configuration for Industries

| Available Industry Configurations |                    |  |  |
|-----------------------------------|--------------------|--|--|
| Athletic Laundry                  | Restaurant Laundry |  |  |
| Correctional Laundry              | Shirt Laundry      |  |  |
| Hotel-Motel Laundry               | Commercial Laundry |  |  |
| Healthcare Laundry                | Offshore Laundry   |  |  |

### 6.2.2 Formulas Available in Each Configuration

BNCJUP39.C03 0000249923 A.3 A.5 B.2 5/12/20 11:51 AM Released

The tables below list the specific default formulas available in each industry configuration of the E-C Plus controller. Detailed descriptions of each formula, including step times and chemical injections, are elsewhere in this manual; see the table of contents.

| Formula<br>Number | Application        | Formula<br>Number | Application |
|-------------------|--------------------|-------------------|-------------|
| 1                 | Standard Wash      | 6                 | Light Soil  |
| 2                 | Towels             | 7                 | Cold Wash   |
| 3                 | Athletic Uniforms  | 8                 | Multi-flush |
| 4                 | Socks and T-shirts | 9                 | Stain Soak  |
| 5                 | Floor Mops         | 10                | Quick Wash  |

Table 11. Athletic Laundry Formulas

| Formula<br>Number | Application             | Formula<br>Number | Application                            |
|-------------------|-------------------------|-------------------|----------------------------------------|
| 1                 | Standard Wash           | 6                 | Colored Table Linen                    |
| 2                 | Sheets                  | 7                 | White Table Linen and Kitchen<br>Goods |
| 3                 | Pillowcases             | 8                 | Multi-flush                            |
| 4                 | Towels and Uniforms     | 9                 | Stain Soak                             |
| 5                 | Bedspreads and Blankets | 10                | Quick Wash                             |

Table 12. Correctional Laundry Formulas

### Table 13. Hotel-Motel Laundry Formulas

| Formula<br>Number | Application             | Formula<br>Number | Application                                |
|-------------------|-------------------------|-------------------|--------------------------------------------|
| 1                 | Standard Wash           | 6                 | Colored Table Linen                        |
| 2                 | Sheets                  | 7                 | White Table Linens and Kitchen<br>Articles |
| 3                 | Pillowcases             | 8                 | Multi-flush                                |
| 4                 | Towels and Uniforms     | 9                 | Stain Soak                                 |
| 5                 | Bedspreads and Blankets | 10                | Quick Wash                                 |

### Table 14. Healthcare Laundry Formulas

| Formula<br>Number | Application               | Formula<br>Number | Application        |
|-------------------|---------------------------|-------------------|--------------------|
| 1                 | Standard Wash             | 6                 | Sheepskins         |
| 2                 | Sheets                    | 7                 | White Table Linens |
| 3                 | Pillowcases               | 8                 | Multi-flush        |
| 4                 | Towels and Personal Goods | 9                 | Stain Treatment    |
| 5                 | Pads and Diapers          | 10                | Quick Wash         |

### Table 15. Restaurant Laundry Formulas

| Formula<br>Number | Application                | Formula<br>Number | Application              |
|-------------------|----------------------------|-------------------|--------------------------|
| 1                 | Standard Wash              | 6                 | Hand Towels and Uniforms |
| 2                 | Colored Table Linen        | 7                 | Floor Mops               |
| 3                 | White Table Linen          | 8                 | Multi-flush              |
| 4                 | Wipes                      | 9                 | Stain Treatment          |
| 5                 | 100% Polyester Table Linen | 10                | Quick Wash               |

### Table 16. Shirt Laundry Formulas

| Formula<br>Number | Application            | Formula<br>Number | Application          |
|-------------------|------------------------|-------------------|----------------------|
| 1                 | Starch and Extract     | 6                 | Split Wash—No Starch |
| 2                 | Starched Goods—White   | 7                 | Cold Wash—No Starch  |
| 3                 | Starched Goods—Colored | 8                 | Delicates            |

| Table 16 Shirt Laundry Formulas (cont d.) |                          |                   |                 |  |  |  |  |  |  |  |  |
|-------------------------------------------|--------------------------|-------------------|-----------------|--|--|--|--|--|--|--|--|
| Formula<br>Number                         | Application              | Formula<br>Number | Application     |  |  |  |  |  |  |  |  |
| 4                                         | Cold Wash—Starched Goods | 9                 | Stain Treatment |  |  |  |  |  |  |  |  |
| 5                                         | Hot Wash—No Starch       | 10                | Extract         |  |  |  |  |  |  |  |  |

### Table 16 Shirt Laundry Formulas (cont'd.)

### Table 17. Commercial Laundry Formulas

| Formula<br>Number | Application           | Formula<br>Number | Application             |
|-------------------|-----------------------|-------------------|-------------------------|
| 1                 | Standard Wash         | 6                 | Heavy Soil (White)      |
| 2                 | Light Soil (White)    | 7                 | Heavy Soil (Colored)    |
| 3                 | Light Soil (Colored)  | 8                 | Multi-flush             |
| 4                 | Medium Soil (White)   | 9                 | Stain Treatment         |
| 5                 | Medium Soil (Colored) | 10                | Bedspreads and Blankets |

### Table 18. Offshore Laundry Formulas

| Formula<br>Number | Application            | Formula<br>Number | Application         |
|-------------------|------------------------|-------------------|---------------------|
| 1                 | Standard Wash          | 6                 | Colored Table Linen |
| 2                 | Personal Work          | 7                 | Greasy Rags         |
| 3                 | Work Clothes—No Bleach | 8                 | Multi-flush         |
| 4                 | Bed and Bath Linen     | 9                 | Stain Treatment     |
| 5                 | Kitchen Wipes and Mops | 10                | Quick Wash          |

## **7 Default Formulas**

#### BNCJUP28 / 2019095

BNCJUP28 0000220527 A.6 1/2/20 1:16 PM Released

# 7.1 Standard Athletic Laundry Formulas BNCJUP28.C01 0000220526 A.3 A.6 A.5 1/2/20 1:16 PM Released

| Step   | Tune of Ston (T)     | Step<br>Duration |   | )<br>ion | Hot<br>Water | Cold<br>Water | Bath      |                 |  |  |  |  |
|--------|----------------------|------------------|---|----------|--------------|---------------|-----------|-----------------|--|--|--|--|
| Number | Type of Step (1)     | M                | M | V        | valve (П)    | valve (C)     | Level (L) | Chemical Names  |  |  |  |  |
| 1      | Two-way bath         | 0                | 6 | 0        | 1            | 0             | 1         | Soap & bleach   |  |  |  |  |
| 2      | Two-way bath         | 0                | 2 | 0        | 1            | 0             | 1         |                 |  |  |  |  |
| 3      | Intermediate extract | 0                | 1 | 0        |              |               |           |                 |  |  |  |  |
| 4      | Two-way bath         | 0                | 1 | 0        | 1            | 1             | 1         |                 |  |  |  |  |
| 5      | Intermediate extract | 0                | 1 | 0        |              |               |           |                 |  |  |  |  |
| 6      | Two-way bath         | 0                | 3 | 0        | 0            | 1             | 1         | Sour & softener |  |  |  |  |
| 7      | Final extract        | 0                | 6 | 0        |              |               |           |                 |  |  |  |  |

### Table 19 Athletic Formula 01: Standard Wash

#### Table 20. Athletic Formula 02: Towels

| Sten   |                      | Dı | Step<br>1rat | )<br>ion | Hot<br>Water | Cold<br>Water | Bath      |                       |
|--------|----------------------|----|--------------|----------|--------------|---------------|-----------|-----------------------|
| Number | Type of Step (T)     | Μ  | Μ            | Q        | Valve (H)    | Valve (C)     | Level (L) | <b>Chemical Names</b> |
| 1      | Two-way bath         | 0  | 7            | 0        | 1            | 0             | 1         | Soap                  |
| 2      | Two-way bath         | 0  | 7            | 0        | 1            | 0             | 1         | Bleach                |
| 3      | Two-way bath         | 0  | 2            | 0        | 1            | 0             | 1         |                       |
| 4      | Intermediate extract | 0  | 1            | 0        |              |               |           |                       |
| 5      | Two-way bath         | 0  | 2            | 0        | 1            | 0             | 1         |                       |
| 6      | Intermediate extract | 0  | 1            | 0        |              |               |           |                       |
| 7      | Two-way bath         | 0  | 4            | 0        | 0            | 1             | 1         | Sour & softener       |
| 8      | Final extract        | 0  | 8            | 0        |              |               |           |                       |

#### Table 21. Athletic Formula 03: Uniforms

| Step   |                  | Step<br>Duration |   | )<br>ion | Hot<br>Water | Cold<br>Water | Bath Lev- |                       |
|--------|------------------|------------------|---|----------|--------------|---------------|-----------|-----------------------|
| Number | Type of Step (T) | Μ                | Μ | Q        | Valve (H)    | Valve (C)     | el (L)    | <b>Chemical Names</b> |
| 1      | Two-way bath     | 0                | 7 | 0        | 1            | 1             | 1         | Soap                  |
| 2      | Two-way bath     | 0                | 2 | 0        | 1            | 1             | 1         |                       |
| 3      | Two-way bath     | 0                | 7 | 0        | 1            | 1             | 1         | Soap                  |
| 4      | Two-way bath     | 0                | 2 | 0        | 1            | 1             | 1         |                       |
| 5      | Two-way bath     | 0                | 2 | 0        | 1            | 1             | 1         |                       |
| 6      | Two-way bath     | 0                | 2 | 0        | 0            | 1             | 1         |                       |

| Step<br>Number | Type of Step (T) | Du<br>M | Step<br>Irati<br>M | o<br>ion<br>Q | Hot<br>Water<br>Valve (H) | Cold<br>Water<br>Valve (C) | Bath Lev-<br>el (L) | Chemical Names  |
|----------------|------------------|---------|--------------------|---------------|---------------------------|----------------------------|---------------------|-----------------|
| 7              | Two-way bath     | 0       | 4                  | 0             | 0                         | 1                          | 1                   | Sour & softener |
| 8              | Final extract    | 0       | 4                  | 0             |                           |                            |                     |                 |

 Table 21
 Athletic Formula 03: Uniforms (cont'd.)

#### Table 22. Athletic Formula 04: Socks and T-shirts

| Step   |                      | Step<br>Duration |   | )<br>Ion | Hot<br>Water | Cold<br>Water | Bath      |                       |
|--------|----------------------|------------------|---|----------|--------------|---------------|-----------|-----------------------|
| Number | Type of Step (T)     | Μ                | Μ | Q        | Valve (H)    | Valve (C)     | Level (L) | <b>Chemical Names</b> |
| 1      | Two-way bath         | 0                | 7 | 0        | 1            | 0             | 1         | Soap                  |
| 2      | Two-way bath         | 0                | 5 | 0        | 1            | 0             | 1         |                       |
| 3      | Two-way bath         | 0                | 7 | 0        | 1            | 0             | 1         | Bleach                |
| 4      | Two-way bath         | 0                | 2 | 0        | 1            | 0             | 1         |                       |
| 5      | Intermediate extract | 0                | 1 | 0        |              |               |           |                       |
| 6      | Two-way bath         | 0                | 2 | 0        | 1            | 1             | 1         |                       |
| 7      | Intermediate extract | 0                | 1 | 0        |              |               |           |                       |
| 8      | Two-way bath         | 0                | 4 | 0        | 0            | 1             | 1         | Sour & softener       |
| 9      | Final extract        | 0                | 6 | 0        |              |               |           |                       |

Table 23. Athletic Formula 05: Floor Mops

| Step   |                      | Du | Step<br>Irati | )<br>ion | Hot<br>Water | Cold<br>Water | Bath      |                       |
|--------|----------------------|----|---------------|----------|--------------|---------------|-----------|-----------------------|
| Number | Type of Step (T)     | Μ  | Μ             | Q        | Valve (H)    | Valve (C)     | Level (L) | <b>Chemical Names</b> |
| 1      | Two-way bath         | 0  | 2             | 0        | 1            | 1             | 1         |                       |
| 2      | Two-way bath         | 0  | 2             | 0        | 1            | 0             | 1         |                       |
| 3      | Two-way bath         | 0  | 7             | 0        | 1            | 0             | 1         | Soap                  |
| 4      | Two-way bath         | 0  | 2             | 0        | 1            | 0             | 1         |                       |
| 5      | Intermediate extract | 0  | 1             | 0        |              |               |           |                       |
| 6      | Two-way bath         | 0  | 2             | 0        | 1            | 1             | 1         |                       |
| 7      | Intermediate extract | 0  | 1             | 0        |              |               |           |                       |
| 8      | Two-way bath         | 0  | 2             | 0        | 0            | 1             | 1         |                       |
| 9      | Final extract        | 0  | 6             | 0        |              |               |           |                       |

### Table 24. Athletic Formula 06: Light Soil

| Step   |                      | Step<br>Duration |   | )<br>ion | Hot<br>Water | Cold<br>Water | Bath Lev- |                       |
|--------|----------------------|------------------|---|----------|--------------|---------------|-----------|-----------------------|
| Number | Type of Step (T)     | Μ                | Μ | Q        | Valve (H)    | Valve (C)     | el (L)    | <b>Chemical Names</b> |
| 1      | Two-way bath         | 0                | 7 | 0        | 1            | 0             | 1         | Soap & bleach         |
| 2      | Two-way bath         | 0                | 2 | 0        | 1            | 0             | 1         |                       |
| 3      | Intermediate extract | 0                | 1 | 0        |              |               |           |                       |
| 4      | Two-way bath         | 0                | 2 | 0        | 1            | 1             | 1         |                       |
| 5      | Intermediate extract | 0                | 1 | 0        |              |               |           |                       |

| Step | Type of Step (T) | Du | Step<br>Irati<br>M | ion<br>O | Hot<br>Water<br>Valve (H) | Cold<br>Water<br>Valve (C) | Bath Lev- | Chamical Names  |
|------|------------------|----|--------------------|----------|---------------------------|----------------------------|-----------|-----------------|
| 6    | Two-way bath     | 0  | 3                  | 0        | 0                         | 1                          | 1         | Sour & softener |
| 7    | Final extract    | 0  | 6                  | 0        |                           |                            |           |                 |

#### Table 24 Athletic Formula 06: Light Soil (cont'd.)

### Table 25. Athletic Formula 07: Cold Wash

| Step   |                  | Du | Step<br>Duration |   | Hot<br>Water | Cold<br>Water | Bath      |                       |
|--------|------------------|----|------------------|---|--------------|---------------|-----------|-----------------------|
| Number | Type of Step (T) | Μ  | Μ                | Q | Valve (H)    | Valve (C)     | Level (L) | <b>Chemical Names</b> |
| 1      | Two-way bath     | 0  | 2                | 0 | 0            | 1             | 1         |                       |
| 2      | Two-way bath     | 0  | 7                | 0 | 0            | 1             | 1         | Soap                  |
| 3      | Two-way bath     | 0  | 2                | 0 | 0            | 1             | 1         |                       |
| 4      | Two-way bath     | 0  | 2                | 0 | 0            | 1             | 1         |                       |
| 5      | Two-way bath     | 0  | 2                | 0 | 0            | 1             | 1         |                       |
| 6      | Final extract    | 0  | 3                | 0 |              |               |           |                       |

#### Table 26. Athletic Formula 08: Multi-flush

| Sten   |                      | Dı | Step<br>1rat | )<br>ion | Hot<br>Water | Cold<br>Water | Bath      |                       |
|--------|----------------------|----|--------------|----------|--------------|---------------|-----------|-----------------------|
| Number | Type of Step (T)     | Μ  | Μ            | Q        | Valve (H)    | Valve (C)     | Level (L) | <b>Chemical Names</b> |
| 1      | Two-way bath         | 0  | 2            | 0        | 1            | 1             | 1         |                       |
| 2      | Two-way bath         | 0  | 2            | 0        | 1            | 1             | 1         |                       |
| 3      | Two-way bath         | 0  | 2            | 0        | 1            | 0             | 1         |                       |
| 4      | Two-way bath         | 0  | 7            | 0        | 1            | 0             | 1         | Soap                  |
| 5      | Two-way bath         | 0  | 7            | 0        | 1            | 0             | 1         | Bleach                |
| 6      | Two-way bath         | 0  | 2            | 0        | 1            | 0             | 1         |                       |
| 7      | Intermediate extract | 0  | 1            | 0        |              |               |           |                       |
| 8      | Two-way bath         | 0  | 2            | 0        | 1            | 1             | 1         |                       |
| 9      | Intermediate extract | 0  | 1            | 0        |              |               |           |                       |
| 10     | Two-way bath         | 0  | 4            | 0        | 0            | 1             | 1         | Sour & softener       |
| 11     | Final extract        | 0  | 6            | 0        |              |               |           |                       |

#### Table 27. Athletic Formula 09: Stain Soak

| Step   |                      | Du | Step<br>Duration |   | Hot<br>Water | Cold<br>Water | Bath      |                       |
|--------|----------------------|----|------------------|---|--------------|---------------|-----------|-----------------------|
| Number | Type of Step (T)     | Μ  | Μ                | Q | Valve (H)    | Valve (C)     | Level (L) | <b>Chemical Names</b> |
| 1      | Stationary bath      | 2  | 5                | 0 | 1            | 1             | 1         | (add manually)        |
| 2      | Two-way bath         | 0  | 2                | 0 | 1            | 1             | 1         |                       |
| 3      | Intermediate extract | 0  | 1                | 0 |              |               |           |                       |
| 4      | Two-way bath         | 0  | 2                | 0 | 1            | 1             | 1         |                       |
| 5      | Intermediate extract | 0  | 1                | 0 |              |               |           |                       |
| 6      | Two-way bath         | 0  | 4                | 0 | 0            | 1             | 1         | Sour & softener       |
| 7      | Final extract        | 0  | 6                | 0 |              |               |           |                       |

| Sten   |                      | Du | Step<br>Duration |   | Hot<br>Water | Cold<br>Water | Bath      |                       |
|--------|----------------------|----|------------------|---|--------------|---------------|-----------|-----------------------|
| Number | Type of Step (T)     | Μ  | Μ                | Q | Valve (H)    | Valve (C)     | Level (L) | <b>Chemical Names</b> |
| 1      | Two-way bath         | 0  | 5                | 0 | 1            | 0             | 1         | Soap & bleach         |
| 2      | Two-way bath         | 0  | 1                | 0 | 1            | 0             | 1         |                       |
| 3      | Intermediate extract | 0  | 1                | 0 |              |               |           |                       |
| 4      | Two-way bath         | 0  | 1                | 0 | 1            | 1             | 1         |                       |
| 5      | Intermediate extract | 0  | 1                | 0 |              |               |           |                       |
| 6      | Two-way bath         | 0  | 3                | 0 | 0            | 1             | 1         | Sour & softener       |
| 7      | Final extract        | 0  | 5                | 0 |              |               |           |                       |

| Table 28. | Athletic Form | ula 10: | Quick | Wash |
|-----------|---------------|---------|-------|------|
|           |               |         |       |      |

BNCJUP29 / 2019095

BNCJUP29 0000220904 A.5 1/2/20 1:16 PM Released

### 7.2 Standard Commercial Laundry Formulas BNCJUP29.C01 0000220903 A.3 A.5 A.4 1/2/20 1:16 PM Released

| Step   |                      | Step<br>Duration |   | )<br>ion | Hot<br>Water | Cold<br>Water | Bath      |                       |
|--------|----------------------|------------------|---|----------|--------------|---------------|-----------|-----------------------|
| Number | Type of Step (T)     | Μ                | Μ | Q        | Valve (H)    | Valve (C)     | Level (L) | <b>Chemical Names</b> |
| 1      | Two-way bath         | 0                | 6 | 0        | 1            | 0             | 1         | Soap & bleach         |
| 2      | Two-way bath         | 0                | 2 | 0        | 1            | 0             | 1         |                       |
| 3      | Intermediate extract | 0                | 1 | 0        |              |               |           |                       |
| 4      | Two-way bath         | 0                | 1 | 0        | 1            | 1             | 1         |                       |
| 5      | Intermediate extract | 0                | 1 | 0        |              |               |           |                       |
| 6      | Two-way bath         | 0                | 3 | 0        | 0            | 1             | 1         | Sour & softener       |
| 7      | Final extract        | 0                | 6 | 0        |              |               |           |                       |

### Table 29. Commercial Formula 01: Standard Wash

#### Table 30. Commercial Formula 02: Light Soil White Goods

| Step   |                      | Du | Step<br>Duration |   | Hot<br>Water | Cold<br>Water | Bath      |                       |
|--------|----------------------|----|------------------|---|--------------|---------------|-----------|-----------------------|
| Number | Type of Step (T)     | Μ  | Μ                | Q | Valve (H)    | Valve (C)     | Level (L) | <b>Chemical Names</b> |
| 1      | Two-way bath         | 0  | 8                | 0 | 1            | 0             | 1         | Soap & bleach         |
| 2      | Two-way bath         | 0  | 2                | 0 | 1            | 0             | 1         |                       |
| 3      | Intermediate extract | 0  | 1                | 0 |              |               |           |                       |
| 4      | Two-way bath         | 0  | 2                | 0 | 1            | 1             | 1         |                       |
| 5      | Intermediate extract | 0  | 1                | 0 |              |               |           |                       |
| 6      | Two-way bath         | 0  | 4                | 0 | 0            | 1             | 1         | Sour & softener       |
| 7      | Final extract        | 0  | 6                | 0 |              |               |           |                       |

| Step   |                      | Dı | Step<br>1rat | )<br>ion | Hot<br>Water | Cold<br>Water | Bath      |                       |
|--------|----------------------|----|--------------|----------|--------------|---------------|-----------|-----------------------|
| Number | Type of Step (T)     | Μ  | Μ            | Q        | Valve (H)    | Valve (C)     | Level (L) | <b>Chemical Names</b> |
| 1      | Two-way bath         | 0  | 8            | 0        | 1            | 0             | 1         | Soap                  |
| 2      | Two-way bath         | 0  | 2            | 0        | 1            | 0             | 1         |                       |
| 3      | Intermediate extract | 0  | 1            | 0        |              |               |           |                       |
| 4      | Two-way bath         | 0  | 2            | 0        | 1            | 1             | 1         |                       |
| 5      | Intermediate extract | 0  | 1            | 0        |              |               |           |                       |
| 6      | Two-way bath         | 0  | 4            | 0        | 0            | 1             | 1         | Sour & softener       |
| 7      | Final extract        | 0  | 3            | 0        |              |               |           |                       |

Table 31. Commercial Formula 03: Light Soil Colored Goods

#### Table 32. Commercial Formula 04: Medium Soil White Goods

| Sten   |                      | Dı | Step<br>Duration |   | Hot<br>Water | Cold<br>Water | Bath      |                       |
|--------|----------------------|----|------------------|---|--------------|---------------|-----------|-----------------------|
| Number | Type of Step (T)     | Μ  | Μ                | Q | Valve (H)    | Valve (C)     | Level (L) | <b>Chemical Names</b> |
| 1      | Two-way bath         | 0  | 7                | 0 | 1            | 0             | 1         | Soap                  |
| 2      | Two-way bath         | 0  | 7                | 0 | 1            | 0             | 1         | Bleach                |
| 3      | Two-way bath         | 0  | 2                | 0 | 1            | 0             | 1         |                       |
| 4      | Intermediate extract | 0  | 1                | 0 |              |               |           |                       |
| 5      | Two-way bath         | 0  | 2                | 0 | 1            | 1             | 1         |                       |
| 6      | Intermediate extract | 0  | 1                | 0 |              |               |           |                       |
| 7      | Two-way bath         | 0  | 4                | 0 | 0            | 1             | 1         | Sour & softener       |
| 8      | Final extract        | 0  | 6                | 0 |              |               |           |                       |

### Table 33. Commercial Formula 05: Medium Soil Colored Goods

| Sten   |                      | Dı | Step<br>Duration |   | Hot<br>Water | Cold<br>Water | Bath      |                       |
|--------|----------------------|----|------------------|---|--------------|---------------|-----------|-----------------------|
| Number | Type of Step (T)     | Μ  | Μ                | Q | Valve (H)    | Valve (C)     | Level (L) | <b>Chemical Names</b> |
| 1      | Two-way bath         | 0  | 7                | 0 | 1            | 0             | 1         | Soap                  |
| 2      | Two-way bath         | 0  | 7                | 0 | 1            | 0             | 1         |                       |
| 3      | Two-way bath         | 0  | 2                | 0 | 1            | 0             | 1         |                       |
| 4      | Intermediate extract | 0  | 1                | 0 |              |               |           |                       |
| 5      | Two-way bath         | 0  | 2                | 0 | 1            | 1             | 1         |                       |
| 6      | Intermediate extract | 0  | 1                | 0 |              |               |           |                       |
| 7      | Two-way bath         | 0  | 4                | 0 | 0            | 1             | 1         | Sour & softener       |
| 8      | Final extract        | 0  | 6                | 0 |              |               |           |                       |

#### Table 34. Commercial Formula 06: Heavy Soil White Goods

| Step<br>Number | Type of Step (T) | Du<br>M | Step<br>Irati<br>M | )<br>ion<br>Q | Hot<br>Water<br>Valve (H) | Cold<br>Water<br>Valve (C) | Bath<br>Level (L) | Chemical Names |
|----------------|------------------|---------|--------------------|---------------|---------------------------|----------------------------|-------------------|----------------|
| 1              | Two-way bath     | 1       | 0                  | 0             | 1                         | 0                          | 1                 | Soap           |
| 2              | Two-way bath     | 0       | 2                  | 0             | 1                         | 0                          | 1                 |                |
| 3              | Two-way bath     | 0       | 7                  | 0             | 1                         | 0                          | 1                 | Soap           |

| Step   |                  | Du | Step<br>Duration |   | Hot<br>Water | Cold<br>Water | Bath      |                       |
|--------|------------------|----|------------------|---|--------------|---------------|-----------|-----------------------|
| Number | Type of Step (T) | Μ  | Μ                | Q | Valve (H)    | Valve (C)     | Level (L) | <b>Chemical Names</b> |
| 4      | Two-way bath     | 0  | 7                | 0 | 1            | 0             | 1         | Bleach                |
| 5      | Two-way bath     | 0  | 2                | 0 | 1            | 0             | 1         |                       |
| 6      | Two-way bath     | 0  | 2                | 0 | 1            | 1             | 1         |                       |
| 7      | Two-way bath     | 0  | 2                | 0 | 0            | 1             | 1         |                       |
| 8      | Two-way bath     | 0  | 4                | 0 | 0            | 1             | 1         | Sour & softener       |
| 9      | Final extract    | 0  | 6                | 0 |              |               |           |                       |

 Table 34
 Commercial Formula 06: Heavy Soil White Goods (cont'd.)

| Table 35. C | Commercial Form | ula 07: Heavy | Soil Colored | Goods |
|-------------|-----------------|---------------|--------------|-------|
|-------------|-----------------|---------------|--------------|-------|

| Step   |                  | Step<br>Duration |   | )<br>ion | Hot<br>Water | Cold<br>Water | Bath      |                       |
|--------|------------------|------------------|---|----------|--------------|---------------|-----------|-----------------------|
| Number | Type of Step (T) | Μ                | Μ | Q        | Valve (H)    | Valve (C)     | Level (L) | <b>Chemical Names</b> |
| 1      | Two-way bath     | 1                | 0 | 0        | 1            | 0             | 1         | Soap                  |
| 2      | Two-way bath     | 0                | 2 | 0        | 1            | 0             | 1         |                       |
| 3      | Two-way bath     | 0                | 7 | 0        | 1            | 0             | 1         | Soap                  |
| 4      | Two-way bath     | 0                | 7 | 0        | 1            | 0             | 1         |                       |
| 5      | Two-way bath     | 0                | 2 | 0        | 1            | 0             | 1         |                       |
| 6      | Two-way bath     | 0                | 2 | 0        | 1            | 1             | 1         |                       |
| 7      | Two-way bath     | 0                | 2 | 0        | 0            | 1             | 1         |                       |
| 8      | Two-way bath     | 0                | 4 | 0        | 0            | 1             | 1         | Sour & softener       |
| 9      | Final extract    | 0                | 6 | 0        |              |               |           |                       |

#### Table 36. Commercial Formula 08: Multi-flush

| Step   |                      | Du | Step<br>Duration |   | Hot<br>Water | Cold<br>Water | Bath      |                       |
|--------|----------------------|----|------------------|---|--------------|---------------|-----------|-----------------------|
| Number | Type of Step (T)     | Μ  | Μ                | Q | Valve (H)    | Valve (C)     | Level (L) | <b>Chemical Names</b> |
| 1      | Two-way bath         | 0  | 2                | 0 | 1            | 1             | 1         |                       |
| 2      | Two-way bath         | 0  | 2                | 0 | 1            | 1             | 1         |                       |
| 3      | Two-way bath         | 0  | 2                | 0 | 1            | 0             | 1         |                       |
| 4      | Two-way bath         | 0  | 7                | 0 | 1            | 0             | 1         | Soap                  |
| 5      | Two-way bath         | 0  | 7                | 0 | 1            | 0             | 1         | Bleach                |
| 6      | Two-way bath         | 0  | 2                | 0 | 1            | 0             | 1         |                       |
| 7      | Intermediate extract | 0  | 1                | 0 |              |               |           |                       |
| 8      | Two-way bath         | 0  | 2                | 0 | 1            | 1             | 1         |                       |
| 9      | Intermediate extract | 0  | 1                | 0 |              |               |           |                       |
| 10     | Two-way bath         | 0  | 4                | 0 | 0            | 1             | 1         | Sour & softener       |
| 11     | Final extract        | 0  | 6                | 0 |              |               |           |                       |

| Step   |                      | Du | Step<br>1rati | )<br>ion | Hot<br>Water | Cold<br>Water | Bath      |                       |
|--------|----------------------|----|---------------|----------|--------------|---------------|-----------|-----------------------|
| Number | Type of Step (T)     | Μ  | Μ             | Q        | Valve (H)    | Valve (C)     | Level (L) | <b>Chemical Names</b> |
| 1      | Stationary bath      | 2  | 5             | 0        | 1            | 1             | 1         | (add manually)        |
| 2      | Two-way bath         | 0  | 2             | 0        | 1            | 1             | 1         |                       |
| 3      | Intermediate extract | 0  | 1             | 0        |              |               |           |                       |
| 4      | Two-way bath         | 0  | 2             | 0        | 1            | 1             | 1         |                       |
| 5      | Intermediate extract | 0  | 1             | 0        |              |               |           |                       |
| 6      | Two-way bath         | 0  | 4             | 0        | 0            | 1             | 1         | Sour & softener       |
| 7      | Final extract        | 0  | 6             | 0        |              |               |           |                       |

Table 37. Commercial Formula 09: Stain Soak

Table 38. Commercial Formula 10: Quick Wash

| Step   |                      | Step<br>Duration |   | )<br>ion | Hot<br>Water | Cold<br>Water | Bath      |                       |
|--------|----------------------|------------------|---|----------|--------------|---------------|-----------|-----------------------|
| Number | Type of Step (T)     | Μ                | Μ | Q        | Valve (H)    | Valve (C)     | Level (L) | <b>Chemical Names</b> |
| 1      | Two-way bath         | 0                | 5 | 0        | 1            | 0             | 1         | Soap & bleach         |
| 2      | Two-way bath         | 0                | 1 | 0        | 1            | 0             | 1         |                       |
| 3      | Intermediate extract | 0                | 1 | 0        |              |               |           |                       |
| 4      | Two-way bath         | 0                | 1 | 0        | 1            | 1             | 1         |                       |
| 5      | Intermediate extract | 0                | 1 | 0        |              |               |           |                       |
| 6      | Two-way bath         | 0                | 3 | 0        | 0            | 1             | 1         | Sour & softener       |
| 7      | Final extract        | 0                | 5 | 0        |              |               |           |                       |

BNCJUP30 / 2019095

BNCJUP30 0000221016 A.6 1/2/20 1:16 PM Released

# 7.3 Standard Correctional Laundry Formulas BNCJUP30.C01 0000221015 A.3 A.6 A.5 1/2/20 1:16 PM Released

| Step   |                      | Du | Step<br>1rati | )<br>ion | Hot<br>Water | Cold<br>Water | Bath      |                       |
|--------|----------------------|----|---------------|----------|--------------|---------------|-----------|-----------------------|
| Number | Type of Step (T)     | Μ  | Μ             | Q        | Valve (H)    | Valve (C)     | Level (L) | <b>Chemical Names</b> |
| 1      | Two-way bath         | 0  | 6             | 0        | 1            | 0             | 1         | Soap & bleach         |
| 2      | Two-way bath         | 0  | 2             | 0        | 1            | 0             | 1         |                       |
| 3      | Intermediate extract | 0  | 1             | 0        |              |               |           |                       |
| 4      | Two-way bath         | 0  | 1             | 0        | 1            | 1             | 1         |                       |
| 5      | Intermediate extract | 0  | 1             | 0        |              |               |           |                       |
| 6      | Two-way bath         | 0  | 3             | 0        | 0            | 1             | 1         | Sour & softener       |
| 7      | Final extract        | 0  | 6             | 0        |              |               |           |                       |

 Table 39.
 Correctional Laundry Formula 01: Standard Wash

| Step   |                      | Step<br>Duration |   | )<br>ion | Hot<br>Water | Cold<br>Water | Bath      |                       |
|--------|----------------------|------------------|---|----------|--------------|---------------|-----------|-----------------------|
| Number | Type of Step (T)     | Μ                | Μ | Q        | Valve (H)    | Valve (C)     | Level (L) | <b>Chemical Names</b> |
| 1      | Two-way bath         | 0                | 8 | 0        | 1            | 0             | 1         | Soap & bleach         |
| 2      | Two-way bath         | 0                | 2 | 0        | 1            | 0             | 1         |                       |
| 3      | Intermediate extract | 0                | 1 | 0        |              |               |           |                       |
| 4      | Two-way bath         | 0                | 2 | 0        | 1            | 1             | 1         |                       |
| 5      | Intermediate extract | 0                | 1 | 0        |              |               |           |                       |
| 6      | Two-way bath         | 0                | 4 | 0        | 0            | 1             | 1         | Sour & softener       |
| 7      | Final extract        | 0                | 6 | 0        |              |               |           |                       |

 Table 40.
 Correctional Laundry Formula 02: Sheets

| Table 41. | Correctional Laundry | / Formula 03: Pillowcases |
|-----------|----------------------|---------------------------|
|           |                      |                           |

| Sten   |                      | Step<br>Duration |   | )<br>ion | Hot<br>Water | Cold<br>Water | Bath      |                       |
|--------|----------------------|------------------|---|----------|--------------|---------------|-----------|-----------------------|
| Number | Type of Step (T)     | Μ                | Μ | Q        | Valve (H)    | Valve (C)     | Level (L) | <b>Chemical Names</b> |
| 1      | Two-way bath         | 0                | 7 | 0        | 1            | 0             | 1         | Soap                  |
| 2      | Two-way bath         | 0                | 7 | 0        | 1            | 0             | 1         | Bleach                |
| 3      | Two-way bath         | 0                | 2 | 0        | 1            | 0             | 1         |                       |
| 4      | Intermediate extract | 0                | 1 | 0        |              |               |           |                       |
| 5      | Two-way bath         | 0                | 2 | 0        | 1            | 1             | 1         |                       |
| 6      | Intermediate extract | 0                | 1 | 0        |              |               |           |                       |
| 7      | Two-way bath         | 0                | 4 | 0        | 0            | 1             | 1         | Sour & softener       |
| 8      | Final extract        | 0                | 6 | 0        |              |               |           |                       |

### Table 42. Correctional Laundry Formula 04: Towels and Uniforms

| Sten   |                      | Step<br>Duration |   | )<br>ion | Hot<br>Water | Cold<br>Water | Bath      |                       |
|--------|----------------------|------------------|---|----------|--------------|---------------|-----------|-----------------------|
| Number | Type of Step (T)     | Μ                | Μ | Q        | Valve (H)    | Valve (C)     | Level (L) | <b>Chemical Names</b> |
| 1      | Two-way bath         | 0                | 7 | 0        | 1            | 0             | 1         | Soap                  |
| 2      | Two-way bath         | 0                | 7 | 0        | 1            | 0             | 1         | Bleach                |
| 3      | Two-way bath         | 0                | 2 | 0        | 1            | 0             | 1         |                       |
| 4      | Intermediate extract | 0                | 1 | 0        |              |               |           |                       |
| 5      | Two-way bath         | 0                | 2 | 0        | 1            | 1             | 1         |                       |
| 6      | Intermediate extract | 0                | 1 | 0        |              |               |           |                       |
| 7      | Two-way bath         | 0                | 4 | 0        | 0            | 1             | 1         | Sour & softener       |
| 8      | Final extract        | 0                | 8 | 0        |              |               |           |                       |

### Table 43. Correctional Laundry Formula 05: Bedspreads and Blankets

| Step<br>Number | Type of Step (T) | Step<br>Duration<br>M M Q |   | )<br>ion<br>Q | Hot<br>Water<br>Valve (H) | Cold<br>Water<br>Valve (C) | Bath<br>Level (L) | Chemical Names |
|----------------|------------------|---------------------------|---|---------------|---------------------------|----------------------------|-------------------|----------------|
| 1              | Two-way bath     | 0                         | 8 | 0             | 1                         | 1                          | 1                 | Soap           |
| 2              | Two-way bath     | 0                         | 2 | 0             | 1                         | 1                          | 1                 |                |
| 3              | Two-way bath     | 0                         | 2 | 0             | 0                         | 1                          | 1                 |                |

| Step   |                  | Dı | Step<br>1rati | )<br>ion | Hot<br>Water | Cold<br>Water | Bath      |                       |
|--------|------------------|----|---------------|----------|--------------|---------------|-----------|-----------------------|
| Number | Type of Step (T) | Μ  | Μ             | Q        | Valve (H)    | Valve (C)     | Level (L) | <b>Chemical Names</b> |
| 4      | Two-way bath     | 0  | 4             | 0        | 0            | 1             | 1         | Sour & softener       |
| 5      | Final extract    | 0  | 6             | 0        |              |               |           |                       |

#### Table 43 Correctional Laundry Formula 05: Bedspreads and Blankets (cont'd.)

### Table 44. Correctional Laundry Formula 06: Colored Table Linens

| Sten   |                      | Dı | Step<br>1rat | )<br>ion | Hot<br>Water | Cold<br>Water | Bath      |                       |
|--------|----------------------|----|--------------|----------|--------------|---------------|-----------|-----------------------|
| Number | Type of Step (T)     | Μ  | Μ            | Q        | Valve (H)    | Valve (C)     | Level (L) | <b>Chemical Names</b> |
| 1      | Two-way bath         | 0  | 2            | 0        | 1            | 1             | 1         |                       |
| 2      | Two-way bath         | 1  | 0            | 0        | 1            | 0             | 1         | Soap                  |
| 3      | Two-way bath         | 0  | 2            | 0        | 1            | 0             | 1         |                       |
| 4      | Intermediate extract | 0  | 1            | 0        |              |               |           |                       |
| 5      | Two-way bath         | 0  | 2            | 0        | 1            | 1             | 1         |                       |
| 6      | Two-way bath         | 0  | 7            | 0        | 0            | 1             | 1         | Sour & softener       |
| 7      | Final extract        | 0  | 3            | 0        |              |               |           |                       |

#### Table 45. Correctional Laundry Formula 07: White Table Linens

| Step   |                      | Dı | Step<br>1rat | )<br>ion | Hot<br>Water | Cold<br>Water | Bath      |                       |
|--------|----------------------|----|--------------|----------|--------------|---------------|-----------|-----------------------|
| Number | Type of Step (T)     | Μ  | Μ            | Q        | Valve (H)    | Valve (C)     | Level (L) | <b>Chemical Names</b> |
| 1      | Two-way bath         | 0  | 2            | 0        | 1            | 1             | 1         |                       |
| 2      | Two-way bath         | 1  | 0            | 0        | 1            | 0             | 1         | Soap                  |
| 3      | Two-way bath         | 0  | 7            | 0        | 1            | 0             | 1         | Bleach                |
| 4      | Two-way bath         | 0  | 2            | 0        | 1            | 0             | 1         |                       |
| 5      | Intermediate extract | 0  | 1            | 0        |              |               |           |                       |
| 6      | Two-way bath         | 0  | 2            | 0        | 1            | 1             | 1         |                       |
| 7      | Intermediate extract | 0  | 1            | 0        |              |               |           |                       |
| 8      | Two-way bath         | 0  | 7            | 0        | 0            | 1             | 1         | Sour & softener       |
| 9      | Final extract        | 0  | 3            | 0        |              |               |           |                       |

### Table 46. Correctional Laundry 08: Multi-flush

| Step   |                      | Dı | Step<br>irati | )<br>ion | Hot<br>Water | Cold<br>Water | Bath      |                       |
|--------|----------------------|----|---------------|----------|--------------|---------------|-----------|-----------------------|
| Number | Type of Step (T)     | M  | Μ             | Q        | Valve (H)    | Valve (C)     | Level (L) | <b>Chemical Names</b> |
| 1      | Two-way bath         | 0  | 2             | 0        | 1            | 1             | 1         |                       |
| 2      | Two-way bath         | 0  | 2             | 0        | 1            | 1             | 1         |                       |
| 3      | Two-way bath         | 0  | 2             | 0        | 1            | 0             | 1         |                       |
| 4      | Two-way bath         | 0  | 7             | 0        | 1            | 0             | 1         | Soap                  |
| 5      | Two-way bath         | 0  | 7             | 0        | 1            | 0             | 1         | Bleach                |
| 6      | Two-way bath         | 0  | 2             | 0        | 1            | 0             | 1         |                       |
| 7      | Intermediate extract | 0  | 1             | 0        |              |               |           |                       |

| Step   | The second states (T) | Du | Step<br>Irati | )<br>ion | Hot<br>Water | Cold<br>Water | Bath      |                 |
|--------|-----------------------|----|---------------|----------|--------------|---------------|-----------|-----------------|
| Number | Type of Step (1)      | Μ  | Μ             | Q        | valve (H)    | valve (C)     | Level (L) | Chemical Names  |
| 8      | Two-way bath          | 0  | 2             | 0        | 1            | 1             | 1         |                 |
| 9      | Intermediate extract  | 0  | 1             | 0        |              |               |           |                 |
| 10     | Two-way bath          | 0  | 4             | 0        | 0            | 1             | 1         | Sour & softener |
| 11     | Final extract         | 0  | 6             | 0        |              |               |           |                 |

Table 46 Correctional Laundry 08: Multi-flush (cont'd.)

 Table 47.
 Correctional Laundry 09: Stain Soak

| Step   |                      | Step<br>Duration |   | )<br>ion | Hot<br>Water | Cold<br>Water | Bath      |                       |
|--------|----------------------|------------------|---|----------|--------------|---------------|-----------|-----------------------|
| Number | Type of Step (T)     | Μ                | Μ | Q        | Valve (H)    | Valve (C)     | Level (L) | <b>Chemical Names</b> |
| 1      | Stationary bath      | 2                | 5 | 0        | 1            | 1             | 1         | (add manually)        |
| 2      | Two-way bath         | 0                | 2 | 0        | 1            | 1             | 1         |                       |
| 3      | Intermediate extract | 0                | 1 | 0        |              |               |           |                       |
| 4      | Two-way bath         | 0                | 2 | 0        | 1            | 1             | 1         |                       |
| 5      | Intermediate extract | 0                | 1 | 0        |              |               |           |                       |
| 6      | Two-way bath         | 0                | 4 | 0        | 0            | 1             | 1         | Sour & softener       |
| 7      | Final extract        | 0                | 6 | 0        |              |               |           |                       |

Table 48. Correctional Laundry 10: Quick Wash

| Step   |                      | Step<br>Duration |   | )<br>ion | Hot<br>Water | Cold<br>Water | Bath      |                       |
|--------|----------------------|------------------|---|----------|--------------|---------------|-----------|-----------------------|
| Number | Type of Step (T)     | Μ                | М | Q        | Valve (H)    | Valve (C)     | Level (L) | <b>Chemical Names</b> |
| 1      | Two-way bath         | 0                | 5 | 0        | 1            | 0             | 1         | Soap & bleach         |
| 2      | Two-way bath         | 0                | 1 | 0        | 1            | 0             | 1         |                       |
| 3      | Intermediate extract | 0                | 1 | 0        |              |               |           |                       |
| 4      | Two-way bath         | 0                | 1 | 0        | 1            | 1             | 1         |                       |
| 5      | Intermediate extract | 0                | 1 | 0        |              |               |           |                       |
| 6      | Two-way bath         | 0                | 3 | 0        | 0            | 1             | 1         | Sour & softener       |
| 7      | Final extract        | 0                | 5 | 0        |              |               |           |                       |

### BNCJUP31 / 2019096

BNCJUP31 0000221190 A.5 1/2/20 1:16 PM Released

# 7.4 Standard Healthcare Laundry Formulas BNCJUP31.C01 0000221189 A.3 A.5 1/2/20 1:16 PM Released

| Step<br>Number | Type of Step (T)     | Step<br>Duration<br>M M Q |   |   | Hot<br>Water<br>Valve (H) | Cold<br>Water<br>Valve (C) | Bath<br>Level (L) | Chemical Names |
|----------------|----------------------|---------------------------|---|---|---------------------------|----------------------------|-------------------|----------------|
| 1              | Two-way bath         | 0                         | 6 | 0 | 1                         | 0                          | 1                 | Soap & bleach  |
| 2              | Two-way bath         | 0                         | 2 | 0 | 1                         | 0                          | 1                 |                |
| 3              | Intermediate extract | 0                         | 1 | 0 |                           |                            |                   |                |

#### Table 49. Healthcare Formula 01: Standard Wash

|        |                      |    |              |          | -            | -             |           |                 |
|--------|----------------------|----|--------------|----------|--------------|---------------|-----------|-----------------|
| Step   | Ture of Stor (T)     | Dı | Step<br>1rat | )<br>ion | Hot<br>Water | Cold<br>Water | Bath      |                 |
| Number | Type of Step (1)     | Μ  | Μ            | Q        | valve (H)    | valve (C)     | Level (L) | Chemical Names  |
| 4      | Two-way bath         | 0  | 1            | 0        | 1            | 1             | 1         |                 |
| 5      | Intermediate extract | 0  | 1            | 0        |              |               |           |                 |
| 6      | Two-way bath         | 0  | 3            | 0        | 0            | 1             | 1         | Sour & softener |
| 7      | Final extract        | 0  | 6            | 0        |              |               |           |                 |

#### Table 49 Healthcare Formula 01: Standard Wash (cont'd.)

#### Table 50. Healthcare Formula 02: Sheets

| Sten   |                      | Step<br>Duration |   | )<br>ion | Hot<br>Water | Cold<br>Water | Bath      |                       |
|--------|----------------------|------------------|---|----------|--------------|---------------|-----------|-----------------------|
| Number | Type of Step (T)     | Μ                | Μ | Q        | Valve (H)    | Valve (C)     | Level (L) | <b>Chemical Names</b> |
| 1      | Two-way bath         | 0                | 2 | 0        | 1            | 1             | 1         |                       |
| 2      | Two-way bath         | 0                | 8 | 0        | 1            | 0             | 1         | Soap & bleach         |
| 3      | Two-way bath         | 0                | 2 | 0        | 1            | 0             | 1         |                       |
| 4      | Intermediate extract | 0                | 1 | 0        |              |               |           |                       |
| 5      | Two-way bath         | 0                | 2 | 0        | 1            | 1             | 1         |                       |
| 6      | Intermediate extract | 0                | 1 | 0        |              |               |           |                       |
| 7      | Two-way bath         | 0                | 4 | 0        | 0            | 1             | 1         | Sour & softener       |
| 8      | Final extract        | 0                | 6 | 0        |              |               |           |                       |

#### Table 51. Healthcare Formula 03: Pillowcases

| Step   |                      | Dı | Step<br>1rat | )<br>ion | Hot<br>Water | Cold<br>Water | Bath      |                       |
|--------|----------------------|----|--------------|----------|--------------|---------------|-----------|-----------------------|
| Number | Type of Step (T)     | Μ  | Μ            | Q        | Valve (H)    | Valve (C)     | Level (L) | <b>Chemical Names</b> |
| 1      | Two-way bath         | 0  | 2            | 0        | 1            | 1             | 1         |                       |
| 2      | Two-way bath         | 0  | 7            | 0        | 1            | 0             | 1         | Soap                  |
| 3      | Two-way bath         | 0  | 7            | 0        | 1            | 0             | 1         | Bleach                |
| 4      | Two-way bath         | 0  | 2            | 0        | 1            | 0             | 1         |                       |
| 5      | Intermediate extract | 0  | 1            | 0        |              |               |           |                       |
| 6      | Two-way bath         | 0  | 2            | 0        | 1            | 1             | 1         |                       |
| 7      | Intermediate extract | 0  | 1            | 0        |              |               |           |                       |
| 8      | Two-way bath         | 0  | 4            | 0        | 0            | 1             | 1         | Sour & softener       |
| 9      | Final extract        | 0  | 6            | 0        |              |               |           |                       |

### Table 52. Healthcare Formula 04: Towels and Personal Work

| Stop   |                  | Step<br>Duration |   | )<br>ion | Hot<br>Water | Cold<br>Water | Bath      |                       |
|--------|------------------|------------------|---|----------|--------------|---------------|-----------|-----------------------|
| Number | Type of Step (T) | M                | Μ | Q        | Valve (H)    | Valve (C)     | Level (L) | <b>Chemical Names</b> |
| 1      | Two-way bath     | 0                | 2 | 0        | 1            | 1             | 1         |                       |
| 2      | Two-way bath     | 0                | 7 | 0        | 1            | 0             | 1         | Soap                  |
| 3      | Two-way bath     | 0                | 2 | 0        | 1            | 1             | 1         |                       |
| 4      | Two-way bath     | 0                | 7 | 0        | 1            | 0             | 1         | Bleach                |
| 5      | Two-way bath     | 0                | 2 | 0        | 1            | 0             | 1         |                       |

| Step   |                      | Step<br>Duration |   | )<br>ion | Hot<br>Water | Cold<br>Water | Bath      |                       |
|--------|----------------------|------------------|---|----------|--------------|---------------|-----------|-----------------------|
| Number | Type of Step (T)     | Μ                | Μ | Q        | Valve (H)    | Valve (C)     | Level (L) | <b>Chemical Names</b> |
| 6      | Intermediate extract | 0                | 1 | 0        |              |               |           |                       |
| 7      | Two-way bath         | 0                | 2 | 0        | 1            | 1             | 1         |                       |
| 8      | Intermediate extract | 0                | 1 | 0        |              |               |           |                       |
| 9      | Two-way bath         | 0                | 4 | 0        | 0            | 1             | 1         | Sour & softener       |
| 10     | Final extract        | 0                | 8 | 0        |              |               |           |                       |

Table 52 Healthcare Formula 04: Towels and Personal Work (cont'd.)

| Table 53. | Healthcare Formula 05: Pads and Diapers |
|-----------|-----------------------------------------|
|-----------|-----------------------------------------|

| Stop   |                      | Du | Step<br>Duration |   | Hot<br>Water | Cold<br>Water | Bath      |                       |
|--------|----------------------|----|------------------|---|--------------|---------------|-----------|-----------------------|
| Number | Type of Step (T)     | Μ  | Μ                | Q | Valve (H)    | Valve (C)     | Level (L) | <b>Chemical Names</b> |
| 1      | Two-way bath         | 0  | 2                | 0 | 1            | 1             | 1         |                       |
| 2      | Two-way bath         | 0  | 2                | 0 | 1            | 1             | 1         |                       |
| 3      | Two-way bath         | 0  | 8                | 0 | 1            | 0             | 1         | Soap                  |
| 4      | Two-way bath         | 0  | 7                | 0 | 1            | 0             | 1         | Bleach                |
| 5      | Two-way bath         | 0  | 2                | 0 | 1            | 0             | 1         |                       |
| 6      | Intermediate extract | 0  | 1                | 0 |              |               |           |                       |
| 7      | Two-way bath         | 0  | 2                | 0 | 1            | 1             | 1         |                       |
| 8      | Intermediate extract | 0  | 1                | 0 |              |               |           |                       |
| 9      | Two-way bath         | 0  | 4                | 0 | 0            | 1             | 1         | Sour & softener       |
| 10     | Final extract        | 0  | 6                | 0 |              |               |           |                       |

#### Table 54. Healthcare Formula 06: Sheepskins and Cubicle Curtains

| Step   |                  | Step<br>Duration |   | )<br>ion | Hot<br>Water | Cold<br>Water | Bath      |                       |
|--------|------------------|------------------|---|----------|--------------|---------------|-----------|-----------------------|
| Number | Type of Step (T) | Μ                | Μ | Q        | Valve (H)    | Valve (C)     | Level (L) | <b>Chemical Names</b> |
| 1      | Two-way bath     | 0                | 2 | 0        | 0            | 1             | 1         |                       |
| 2      | Two-way bath     | 0                | 7 | 0        | 1            | 1             | 1         | Soap                  |
| 3      | Two-way bath     | 0                | 2 | 0        | 1            | 1             | 1         |                       |
| 4      | Two-way bath     | 0                | 2 | 0        | 0            | 1             | 1         |                       |
| 5      | Two-way bath     | 0                | 2 | 0        | 0            | 1             | 1         |                       |
| 6      | Two-way bath     | 0                | 4 | 0        | 0            | 1             | 1         | Sour & softener       |
| 7      | Final extract    | 0                | 3 | 0        |              |               |           |                       |

#### Table 55. Healthcare Formula 07: Kitchen and Table Linen

| Step   |                  | Step<br>Duration |   | )<br>ion | Hot<br>Water | Cold<br>Water | Bath      |                       |
|--------|------------------|------------------|---|----------|--------------|---------------|-----------|-----------------------|
| Number | Type of Step (T) | Μ                | Μ | Q        | Valve (H)    | Valve (C)     | Level (L) | <b>Chemical Names</b> |
| 1      | Two-way bath     | 0                | 2 | 0        | 1            | 1             | 1         |                       |
| 2      | Two-way bath     | 0                | 2 | 0        | 1            | 0             | 1         |                       |
| 3      | Two-way bath     | 1                | 2 | 0        | 1            | 0             | 1         | Soap                  |
| 4      | Two-way bath     | 0                | 2 | 0        | 1            | 0             | 1         |                       |

| Step   |                      | Dı | Step<br>Duration |   | Hot<br>Water | Cold<br>Water | Bath      |                       |
|--------|----------------------|----|------------------|---|--------------|---------------|-----------|-----------------------|
| Number | Type of Step (T)     | Μ  | Μ                | Q | Valve (H)    | Valve (C)     | Level (L) | <b>Chemical Names</b> |
| 5      | Two-way bath         | 1  | 2                | 0 | 1            | 0             | 1         | Bleach                |
| 6      | Two-way bath         | 0  | 2                | 0 | 1            | 0             | 1         |                       |
| 7      | Intermediate extract | 0  | 1                | 0 |              |               |           |                       |
| 8      | Two-way bath         | 0  | 2                | 0 | 1            | 1             | 1         |                       |
| 9      | Intermediate extract | 0  | 1                | 0 |              |               |           |                       |
| 10     | Two-way bath         | 0  | 4                | 0 | 0            | 1             | 1         | Sour & softener       |
| 11     | Final extract        | 0  | 3                | 0 |              |               |           |                       |

 Table 55
 Healthcare Formula 07: Kitchen and Table Linen (cont'd.)

#### Table 56. Healthcare Formula 08: Multi-flush

| Stop   |                      | Dı | Step<br>Duration |   | Hot<br>Water | Cold<br>Water | Bath      |                       |
|--------|----------------------|----|------------------|---|--------------|---------------|-----------|-----------------------|
| Number | Type of Step (T)     | Μ  | Μ                | Q | Valve (H)    | Valve (C)     | Level (L) | <b>Chemical Names</b> |
| 1      | Two-way bath         | 0  | 2                | 0 | 1            | 1             | 1         |                       |
| 2      | Two-way bath         | 0  | 2                | 0 | 1            | 1             | 1         |                       |
| 3      | Two-way bath         | 0  | 2                | 0 | 1            | 0             | 1         |                       |
| 4      | Two-way bath         | 0  | 7                | 0 | 1            | 0             | 1         | Soap                  |
| 5      | Two-way bath         | 0  | 7                | 0 | 1            | 0             | 1         | Bleach                |
| 6      | Two-way bath         | 0  | 2                | 0 | 1            | 0             | 1         |                       |
| 7      | Intermediate extract | 0  | 1                | 0 |              |               |           |                       |
| 8      | Two-way bath         | 0  | 2                | 0 | 1            | 1             | 1         |                       |
| 9      | Intermediate extract | 0  | 1                | 0 |              |               |           |                       |
| 10     | Two-way bath         | 0  | 4                | 0 | 0            | 1             | 1         | Sour & softener       |
| 11     | Final extract        | 0  | 6                | 0 |              |               |           |                       |

#### Table 57. Healthcare Formula 09: Stain Soak

| Step   |                      | Dı | Step<br>Duration |   | Hot<br>Water | Cold<br>Water | Bath      |                       |
|--------|----------------------|----|------------------|---|--------------|---------------|-----------|-----------------------|
| Number | Type of Step (T)     | Μ  | Μ                | Q | Valve (H)    | Valve (C)     | Level (L) | <b>Chemical Names</b> |
| 1      | Stationary bath      | 2  | 5                | 0 | 1            | 1             | 1         | (add manually)        |
| 2      | Two-way bath         | 0  | 2                | 0 | 1            | 1             | 1         |                       |
| 3      | Intermediate extract | 0  | 1                | 0 |              |               |           |                       |
| 4      | Two-way bath         | 0  | 2                | 0 | 1            | 1             | 1         |                       |
| 5      | Intermediate extract | 0  | 1                | 0 |              |               |           |                       |
| 6      | Two-way bath         | 0  | 4                | 0 | 0            | 1             | 1         | Sour & softener       |
| 7      | Final extract        | 0  | 6                | 0 |              |               |           |                       |
| Sten   |                      | Dı | Step<br>1rati | )<br>ion | Hot<br>Water | Cold<br>Water | Bath      |                       |
|--------|----------------------|----|---------------|----------|--------------|---------------|-----------|-----------------------|
| Number | Type of Step (T)     | Μ  | Μ             | Q        | Valve (H)    | Valve (C)     | Level (L) | <b>Chemical Names</b> |
| 1      | Two-way bath         | 0  | 5             | 0        | 1            | 0             | 1         | Soap & bleach         |
| 2      | Two-way bath         | 0  | 1             | 0        | 1            | 0             | 1         |                       |
| 3      | Intermediate extract | 0  | 1             | 0        |              |               |           |                       |
| 4      | Two-way bath         | 0  | 1             | 0        | 1            | 1             | 1         |                       |
| 5      | Intermediate extract | 0  | 1             | 0        |              |               |           |                       |
| 6      | Two-way bath         | 0  | 3             | 0        | 0            | 1             | 1         | Sour & softener       |
| 7      | Final extract        | 0  | 5             | 0        |              |               |           |                       |

| Table 58 | Healthcare Formula 10 <sup>,</sup> Quick | Wash    |
|----------|------------------------------------------|---------|
|          | meanticale i ormula io. Quick            | vva SII |

BNCJUP32 / 2019104

BNCJUP32 0000221188 A.6 1/2/20 1:16 PM Released

# 7.5 Standard Hotel and Motel Laundry Formulas BNCJUP32.C01 0000221187 A.3 A.6 A.4 1/2/20 1:16 PM Released

| Step   |                      | Step<br>Duration |   | )<br>ion | Hot<br>Water | Cold<br>Water | Bath      |                       |
|--------|----------------------|------------------|---|----------|--------------|---------------|-----------|-----------------------|
| Number | Type of Step (T)     | Μ                | Μ | Q        | Valve (H)    | Valve (C)     | Level (L) | <b>Chemical Names</b> |
| 1      | Two-way bath         | 0                | 6 | 0        | 1            | 0             | 1         | Soap & bleach         |
| 2      | Two-way bath         | 0                | 2 | 0        | 1            | 0             | 1         |                       |
| 3      | Intermediate extract | 0                | 1 | 0        |              |               |           |                       |
| 4      | Two-way bath         | 0                | 1 | 0        | 1            | 1             | 1         |                       |
| 5      | Intermediate extract | 0                | 1 | 0        |              |               |           |                       |
| 6      | Two-way bath         | 0                | 3 | 0        | 0            | 1             | 1         | Sour & softener       |
| 7      | Final extract        | 0                | 6 | 0        |              |               |           |                       |

 Table 59.
 Hotel and Motel Laundry Formula 01: Standard Wash

| Table 60 | Hotel and Motel Laundry | v Formula 02 <sup>.</sup> Sheets |
|----------|-------------------------|----------------------------------|
|          | Tiolei anu wolei Launui | y i Ullilula UZ. Sheels          |

| Sten   |                      | Du | Step<br>1rati | )<br>ion | Hot<br>Water | Cold<br>Water | Bath      |                       |
|--------|----------------------|----|---------------|----------|--------------|---------------|-----------|-----------------------|
| Number | Type of Step (T)     | Μ  | Μ             | Q        | Valve (H)    | Valve (C)     | Level (L) | <b>Chemical Names</b> |
| 1      | Two-way bath         | 0  | 8             | 0        | 1            | 0             | 1         | Soap & bleach         |
| 2      | Two-way bath         | 0  | 2             | 0        | 1            | 0             | 1         |                       |
| 3      | Intermediate extract | 0  | 1             | 0        |              |               |           |                       |
| 4      | Two-way bath         | 0  | 2             | 0        | 1            | 1             | 1         |                       |
| 5      | Intermediate extract | 0  | 1             | 0        |              |               |           |                       |
| 6      | Two-way bath         | 0  | 4             | 0        | 0            | 1             | 1         | Sour & softener       |
| 7      | Final extract        | 0  | 6             | 0        |              |               |           |                       |

| Step   |                      | Dı | Step<br>1rati | )<br>ion | Hot<br>Water | Cold<br>Water | Bath      |                       |
|--------|----------------------|----|---------------|----------|--------------|---------------|-----------|-----------------------|
| Number | Type of Step (T)     | M  | Μ             | Q        | Valve (H)    | Valve (C)     | Level (L) | <b>Chemical Names</b> |
| 1      | Two-way bath         | 0  | 7             | 0        | 1            | 0             | 1         | Soap                  |
| 2      | Two-way bath         | 0  | 7             | 0        | 1            | 0             | 1         | Bleach                |
| 3      | Two-way bath         | 0  | 2             | 0        | 1            | 0             | 1         |                       |
| 4      | Intermediate extract | 0  | 1             | 0        |              |               |           |                       |
| 5      | Two-way bath         | 0  | 2             | 0        | 1            | 1             | 1         |                       |
| 6      | Intermediate extract | 0  | 1             | 0        |              |               |           |                       |
| 7      | Two-way bath         | 0  | 4             | 0        | 0            | 1             | 1         | Sour & softener       |
| 8      | Final extract        | 0  | 6             | 0        |              |               |           |                       |

 Table 61.
 Hotel and Motel Laundry Formula 03: Pillowcases

#### Table 62. Hotel and Motel Laundry Formula 04: Towels and Uniforms

| Step   |                      | Dı | Step<br>1rati | )<br>ion | Hot<br>Water | Cold<br>Water | Bath      |                       |
|--------|----------------------|----|---------------|----------|--------------|---------------|-----------|-----------------------|
| Number | Type of Step (T)     | Μ  | Μ             | Q        | Valve (H)    | Valve (C)     | Level (L) | <b>Chemical Names</b> |
| 1      | Two-way bath         | 0  | 7             | 0        | 1            | 0             | 1         | Soap                  |
| 2      | Two-way bath         | 0  | 7             | 0        | 1            | 0             | 1         | Bleach                |
| 3      | Two-way bath         | 0  | 2             | 0        | 1            | 0             | 1         |                       |
| 4      | Intermediate extract | 0  | 1             | 0        |              |               |           |                       |
| 5      | Two-way bath         | 0  | 2             | 0        | 1            | 1             | 1         |                       |
| 6      | Intermediate extract | 0  | 1             | 0        |              |               |           |                       |
| 7      | Two-way bath         | 0  | 4             | 0        | 0            | 1             | 1         | Sour & softener       |
| 8      | Final extract        | 0  | 8             | 0        |              |               |           |                       |

#### Table 63. Hotel and Motel Laundry Formula 05: Bedspreads and Blankets

| Sten   |                  | Du | Step<br>Duration |   | Hot<br>Water | Cold<br>Water | Bath      |                       |
|--------|------------------|----|------------------|---|--------------|---------------|-----------|-----------------------|
| Number | Type of Step (T) | Μ  | Μ                | Q | Valve (H)    | Valve (C)     | Level (L) | <b>Chemical Names</b> |
| 1      | Two-way bath     | 0  | 8                | 0 | 1            | 1             | 1         | Soap                  |
| 2      | Two-way bath     | 0  | 2                | 0 | 1            | 1             | 1         |                       |
| 3      | Two-way bath     | 0  | 2                | 0 | 0            | 1             | 1         |                       |
| 4      | Two-way bath     | 0  | 4                | 0 | 0            | 1             | 1         | Sour & softener       |
| 5      | Final extract    | 0  | 6                | 0 |              |               |           |                       |

### Table 64. Hotel and Motel Laundry Formula 06: Colored Table Linens

| Sten   |                      | Step<br>Duration |   | )<br>ion | Hot<br>Water | Cold<br>Water | Bath      |                       |
|--------|----------------------|------------------|---|----------|--------------|---------------|-----------|-----------------------|
| Number | Type of Step (T)     | Μ                | Μ | Q        | Valve (H)    | Valve (C)     | Level (L) | <b>Chemical Names</b> |
| 1      | Two-way bath         | 0                | 2 | 0        | 1            | 1             | 1         |                       |
| 2      | Two-way bath         | 1                | 0 | 0        | 1            | 0             | 1         | Soap                  |
| 3      | Two-way bath         | 0                | 2 | 0        | 1            | 0             | 1         |                       |
| 4      | Intermediate extract | 0                | 1 | 0        |              |               |           |                       |
| 5      | Two-way bath         | 0                | 2 | 0        | 1            | 1             | 1         |                       |

| Step<br>Number | Type of Step (T) | Du<br>M | Step<br>Irati<br>M | ion<br>Q | Hot<br>Water<br>Valve (H) | Cold<br>Water<br>Valve (C) | Bath<br>Level (L) | Chemical Names |
|----------------|------------------|---------|--------------------|----------|---------------------------|----------------------------|-------------------|----------------|
| 6              | Two-way bath     | 0       | 7                  | 0        | 0                         | 1                          | 1                 | Sour & starch  |
| 7              | Final extract    | 0       | 3                  | 0        |                           |                            |                   |                |

 Table 64
 Hotel and Motel Laundry Formula 06: Colored Table Linens (cont'd.)

#### Table 65. Hotel and Motel Laundry Formula 07: White Table Linens

| Sten   |                      | Step<br>Duration |   | )<br>ion | Hot<br>Water | Cold<br>Water | Bath      |                       |
|--------|----------------------|------------------|---|----------|--------------|---------------|-----------|-----------------------|
| Number | Type of Step (T)     | Μ                | Μ | Q        | Valve (H)    | Valve (C)     | Level (L) | <b>Chemical Names</b> |
| 1      | Two-way bath         | 0                | 2 | 0        | 1            | 1             | 1         |                       |
| 2      | Two-way bath         | 1                | 0 | 0        | 1            | 0             | 1         | Soap                  |
| 3      | Two-way bath         | 0                | 7 | 0        | 1            | 0             | 1         | Bleach                |
| 4      | Two-way bath         | 0                | 2 | 0        | 1            | 0             | 1         |                       |
| 5      | Intermediate extract | 0                | 1 | 0        |              |               |           |                       |
| 6      | Two-way bath         | 0                | 2 | 0        | 1            | 1             | 1         |                       |
| 7      | Intermediate extract | 0                | 1 | 0        |              |               |           |                       |
| 8      | Two-way bath         | 0                | 7 | 0        | 0            | 1             | 1         | Sour & starch         |
| 9      | Final extract        | 0                | 3 | 0        |              |               |           |                       |

 Table 66.
 Hotel and Motel Laundry 08: Multi-flush

| Step   |                      | Du | Ster<br>1rati | )<br>ion | Hot<br>Water | Cold<br>Water | Bath      |                 |
|--------|----------------------|----|---------------|----------|--------------|---------------|-----------|-----------------|
| Number | Type of Step (1)     | Μ  | Μ             | Q        | Valve (H)    | Valve (C)     | Level (L) | Chemical Names  |
| 1      | Two-way bath         | 0  | 2             | 0        | 1            | 1             | 1         |                 |
| 2      | Two-way bath         | 0  | 2             | 0        | 1            | 1             | 1         |                 |
| 3      | Two-way bath         | 0  | 2             | 0        | 1            | 0             | 1         |                 |
| 4      | Two-way bath         | 0  | 7             | 0        | 1            | 0             | 1         | Soap            |
| 5      | Two-way bath         | 0  | 7             | 0        | 1            | 0             | 1         | Bleach          |
| 6      | Two-way bath         | 0  | 2             | 0        | 1            | 0             | 1         |                 |
| 7      | Intermediate extract | 0  | 1             | 0        |              |               |           |                 |
| 8      | Two-way bath         | 0  | 2             | 0        | 1            | 1             | 1         |                 |
| 9      | Intermediate extract | 0  | 1             | 0        |              |               |           |                 |
| 10     | Two-way bath         | 0  | 4             | 0        | 0            | 1             | 1         | Sour & softener |
| 11     | Final extract        | 0  | 6             | 0        |              |               |           |                 |

# Table 67. Hotel and Motel Laundry 09: Stain Soak

| Step   |                      | Step<br>Duration |   | )<br>ion | Hot<br>Water | Cold<br>Water | Bath      |                       |
|--------|----------------------|------------------|---|----------|--------------|---------------|-----------|-----------------------|
| Number | Type of Step (T)     | Μ                | Μ | Q        | Valve (H)    | Valve (C)     | Level (L) | <b>Chemical Names</b> |
| 1      | Stationary bath      | 2                | 5 | 0        | 1            | 1             | 1         | (add manually)        |
| 2      | Two-way bath         | 0                | 2 | 0        | 1            | 1             | 1         |                       |
| 3      | Intermediate extract | 0                | 1 | 0        |              |               |           |                       |
| 4      | Two-way bath         | 0                | 2 | 0        | 1            | 1             | 1         |                       |

| Step<br>Number | Type of Step (T)     | Step<br>Duration<br>M M Q |   | )<br>ion<br>Q | Hot<br>Water<br>Valve (H) | Cold<br>Water<br>Valve (C) | Bath<br>Level (L) | Chemical Names  |
|----------------|----------------------|---------------------------|---|---------------|---------------------------|----------------------------|-------------------|-----------------|
| 5              | Intermediate extract | 0                         | 1 | 0             |                           |                            |                   |                 |
| 6              | Two-way bath         | 0                         | 4 | 0             | 0                         | 1                          | 1                 | Sour & softener |
| 7              | Final extract        | 0                         | 6 | 0             |                           |                            |                   |                 |

Table 67 Hotel and Motel Laundry 09: Stain Soak (cont'd.)

Table 68. Hotel and Motel Laundry 10: Quick Wash

| Sten   |                      | Dı | Step<br>Duration |   | Hot<br>Water | Cold<br>Water | Bath      |                       |
|--------|----------------------|----|------------------|---|--------------|---------------|-----------|-----------------------|
| Number | Type of Step (T)     | Μ  | Μ                | Q | Valve (H)    | Valve (C)     | Level (L) | <b>Chemical Names</b> |
| 1      | Two-way bath         | 0  | 5                | 0 | 1            | 0             | 1         | Soap & bleach         |
| 2      | Two-way bath         | 0  | 1                | 0 | 1            | 0             | 1         |                       |
| 3      | Intermediate extract | 0  | 1                | 0 |              |               |           |                       |
| 4      | Two-way bath         | 0  | 1                | 0 | 1            | 1             | 1         |                       |
| 5      | Intermediate extract | 0  | 1                | 0 |              |               |           |                       |
| 6      | Two-way bath         | 0  | 3                | 0 | 0            | 1             | 1         | Sour & softener       |
| 7      | Final extract        | 0  | 5                | 0 |              |               |           |                       |

BNCJUP33 / 2019104

BNCJUP33 0000221186 A.6

1/2/20 1:16 PM Released

# 7.6 Standard Offshore Laundry Formulas

BNCJUP33.C01 0000221185 A.3 A.6 A.4 1/2/20 1:16 PM Released

### Table 69. Offshore Laundry Formula 01: Standard Wash

| Step   |                      | Step<br>Duration |   | )<br>ion | Hot<br>Water | Cold<br>Water | Bath      |                       |
|--------|----------------------|------------------|---|----------|--------------|---------------|-----------|-----------------------|
| Number | Type of Step (T)     | Μ                | Μ | Q        | Valve (H)    | Valve (C)     | Level (L) | <b>Chemical Names</b> |
| 1      | Two-way bath         | 0                | 6 | 0        | 1            | 0             | 1         | Soap & bleach         |
| 2      | Two-way bath         | 0                | 2 | 0        | 1            | 0             | 1         |                       |
| 3      | Intermediate extract | 0                | 1 | 0        |              |               |           |                       |
| 4      | Two-way bath         | 0                | 1 | 0        | 1            | 1             | 1         |                       |
| 5      | Intermediate extract | 0                | 1 | 0        |              |               |           |                       |
| 6      | Two-way bath         | 0                | 3 | 0        | 0            | 1             | 1         | Sour & softener       |
| 7      | Final extract        | 0                | 6 | 0        |              |               |           |                       |

| Step<br>Number | Type of Step (T)     | Step<br>Duration<br>M M Q |   | )<br>ion<br>Q | Hot<br>Water<br>Valve (H) | Cold<br>Water<br>Valve (C) | Bath<br>Level (L) | Chemical Names |
|----------------|----------------------|---------------------------|---|---------------|---------------------------|----------------------------|-------------------|----------------|
| 1              | Two-way bath         | 0                         | 7 | 0             | 1                         | 0                          | 1                 | Soap           |
| 2              | Two-way bath         | 0                         | 7 | 0             | 1                         | 0                          | 1                 | Bleach         |
| 3              | Two-way bath         | 0                         | 2 | 0             | 1                         | 0                          | 1                 |                |
| 4              | Intermediate extract | 0                         | 1 | 0             |                           |                            |                   |                |

| Step<br>Number | Type of Step (T)     | Step<br>Duration<br>M M Q |   | )<br>ion<br>Q | Hot<br>Water<br>Valve (H) | Cold<br>Water<br>Valve (C) | Bath<br>Level (L) | Chemical Names  |
|----------------|----------------------|---------------------------|---|---------------|---------------------------|----------------------------|-------------------|-----------------|
| 5              | Two-way bath         | 0                         | 2 | 0             | 1                         | 0                          | 1                 |                 |
| 6              | Intermediate extract | 0                         | 1 | 0             |                           |                            |                   |                 |
| 7              | Two-way bath         | 0                         | 4 | 0             | 0                         | 1                          | 1                 | Sour & softener |
| 8              | Final extract        | 0                         | 8 | 0             |                           |                            |                   |                 |

 Table 70
 Offshore Laundry Formula 02: Personal Work (cont'd.)

| Table 71. | Offshore Laundry Formula 03: Work Clothes | (Heavy Soil) |
|-----------|-------------------------------------------|--------------|
|-----------|-------------------------------------------|--------------|

| Step   |                  | Step<br>Duration |   | )<br>ion | Hot<br>Water | Cold<br>Water | Bath      |                       |
|--------|------------------|------------------|---|----------|--------------|---------------|-----------|-----------------------|
| Number | Type of Step (T) | Μ                | Μ | Q        | Valve (H)    | Valve (C)     | Level (L) | <b>Chemical Names</b> |
| 1      | Two-way bath     | 1                | 0 | 0        | 1            | 0             | 1         | Soap                  |
| 2      | Two-way bath     | 0                | 2 | 0        | 1            | 0             | 1         |                       |
| 3      | Two-way bath     | 0                | 7 | 0        | 1            | 0             | 1         | Soap                  |
| 4      | Two-way bath     | 0                | 7 | 0        | 1            | 0             | 1         |                       |
| 5      | Two-way bath     | 0                | 2 | 0        | 1            | 0             | 1         |                       |
| 6      | Two-way bath     | 0                | 2 | 0        | 1            | 1             | 1         |                       |
| 7      | Two-way bath     | 0                | 2 | 0        | 0            | 1             | 1         |                       |
| 8      | Two-way bath     | 0                | 4 | 0        | 0            | 1             | 1         | Sour & softener       |
| 9      | Final extract    | 0                | 6 | 0        |              |               |           |                       |

#### Table 72. Offshore Laundry Formula 04: Bed and Bath Linens

| Step   |                      | Step<br>Duration |   | )<br>ion | Hot<br>Water | Cold<br>Water | Bath      |                 |
|--------|----------------------|------------------|---|----------|--------------|---------------|-----------|-----------------|
| Number | Type of Step (1)     | Μ                | Μ | Q        | valve (H)    | valve (C)     | Level (L) | Chemical Names  |
| 1      | Two-way bath         | 0                | 7 | 0        | 1            | 0             | 1         | Soap            |
| 2      | Two-way bath         | 0                | 2 | 0        | 1            | 0             | 1         |                 |
| 3      | Two-way bath         | 0                | 7 | 0        | 1            | 0             | 1         | Bleach          |
| 4      | Two-way bath         | 0                | 2 | 0        | 1            | 0             | 1         |                 |
| 5      | Intermediate extract | 0                | 1 | 0        |              |               |           |                 |
| 6      | Two-way bath         | 0                | 2 | 0        | 1            | 1             | 1         |                 |
| 7      | Intermediate extract | 0                | 1 | 0        |              |               |           |                 |
| 8      | Two-way bath         | 0                | 4 | 0        | 0            | 1             | 1         | Sour & softener |
| 9      | Final extract        | 0                | 6 | 0        |              |               |           |                 |

### Table 73. Offshore Laundry Formula 05: Wipes and Kitchen Goods

| Step<br>Number | Type of Step (T) | Step<br>Duration<br>M M Q |   |   | Hot<br>Water<br>Valve (H) | Cold<br>Water<br>Valve (C) | Bath<br>Level (L) | Chemical Names |
|----------------|------------------|---------------------------|---|---|---------------------------|----------------------------|-------------------|----------------|
| 1              | Two-way bath     | 0                         | 2 | 0 | 1                         | 1                          | 1                 |                |
| 2              | Two-way bath     | 0                         | 2 | 0 | 1                         | 0                          | 1                 |                |
| 3              | Two-way bath     | 0                         | 8 | 0 | 1                         | 0                          | 1                 | Soap           |

| Sten   |                      | Dı | Step<br>Duration |   | Hot<br>Water | Cold<br>Water | Bath      |                       |
|--------|----------------------|----|------------------|---|--------------|---------------|-----------|-----------------------|
| Number | Type of Step (T)     | Μ  | Μ                | Q | Valve (H)    | Valve (C)     | Level (L) | <b>Chemical Names</b> |
| 4      | Two-way bath         | 0  | 6                | 0 | 1            | 0             | 1         | Soap                  |
| 5      | Two-way bath         | 0  | 7                | 0 | 1            | 0             | 1         | Bleach                |
| 6      | Two-way bath         | 0  | 2                | 0 | 1            | 0             | 1         |                       |
| 7      | Intermediate extract | 0  | 1                | 0 |              |               |           |                       |
| 8      | Two-way bath         | 0  | 2                | 0 | 1            | 1             | 1         |                       |
| 9      | Intermediate extract | 0  | 1                | 0 |              |               |           |                       |
| 10     | Two-way bath         | 0  | 3                | 0 | 0            | 1             | 1         | Sour                  |
| 11     | Final extract        | 0  | 6                | 0 |              |               |           |                       |

 Table 73 Offshore Laundry Formula 05: Wipes and Kitchen Goods (cont'd.)

#### Table 74. Offshore Laundry Formula 06: Floor Mops

| Sten   |                      | Dı | Step<br>1rat | )<br>ion | Hot<br>Water | Cold<br>Water | Bath      |                       |
|--------|----------------------|----|--------------|----------|--------------|---------------|-----------|-----------------------|
| Number | Type of Step (T)     | Μ  | Μ            | Q        | Valve (H)    | Valve (C)     | Level (L) | <b>Chemical Names</b> |
| 1      | Two-way bath         | 0  | 7            | 0        | 1            | 0             | 1         | Soap                  |
| 2      | Two-way bath         | 0  | 7            | 0        | 1            | 0             | 1         | Bleach                |
| 3      | Two-way bath         | 0  | 2            | 0        | 1            | 0             | 1         |                       |
| 4      | Intermediate extract | 0  | 1            | 0        |              |               |           |                       |
| 5      | Two-way bath         | 0  | 2            | 0        | 1            | 1             | 1         |                       |
| 6      | Intermediate extract | 0  | 1            | 0        |              |               |           |                       |
| 7      | Two-way bath         | 0  | 4            | 0        | 0            | 1             | 1         | Sour & softener       |
| 8      | Final extract        | 0  | 6            | 0        |              |               |           |                       |

# Table 75. Offshore Laundry Formula 07: Greasy Rags

| Sten   |                      | Du | Ster<br>Irat | )<br>ion | Hot<br>Water | Cold<br>Water | Bath      |                       |
|--------|----------------------|----|--------------|----------|--------------|---------------|-----------|-----------------------|
| Number | Type of Step (T)     | Μ  | Μ            | Q        | Valve (H)    | Valve (C)     | Level (L) | <b>Chemical Names</b> |
| 1      | Two-way bath         | 0  | 8            | 0        | 1            | 0             | 1         | Soap                  |
| 2      | Two-way bath         | 0  | 2            | 0        | 1            | 0             | 1         |                       |
| 3      | Two-way bath         | 0  | 2            | 0        | 1            | 0             | 1         |                       |
| 4      | Two-way bath         | 0  | 8            | 0        | 1            | 0             | 1         | Soap                  |
| 5      | Two-way bath         | 0  | 2            | 0        | 1            | 0             | 1         |                       |
| 6      | Intermediate extract | 0  | 1            | 0        |              |               |           |                       |
| 7      | Two-way bath         | 0  | 2            | 0        | 1            | 1             | 1         |                       |
| 8      | Intermediate extract | 0  | 1            | 0        |              |               |           |                       |
| 9      | Two-way bath         | 0  | 2            | 0        | 0            | 1             | 1         |                       |
| 10     | Final extract        | 0  | 6            | 0        |              |               |           |                       |

| Sten   |                      | Du | Step<br>1rati | )<br>ion | Hot<br>Water | Cold<br>Water | Bath      |                 |
|--------|----------------------|----|---------------|----------|--------------|---------------|-----------|-----------------|
| Number | Type of Step (T)     | Μ  | Μ             | Q        | Valve (H)    | Valve (C)     | Level (L) | Chemical Names  |
| 1      | Two-way bath         | 0  | 2             | 0        | 1            | 1             | 1         |                 |
| 2      | Two-way bath         | 0  | 2             | 0        | 1            | 1             | 1         |                 |
| 3      | Two-way bath         | 0  | 2             | 0        | 1            | 0             | 1         |                 |
| 4      | Two-way bath         | 0  | 7             | 0        | 1            | 0             | 1         | Soap            |
| 5      | Two-way bath         | 0  | 7             | 0        | 1            | 0             | 1         | Bleach          |
| 6      | Two-way bath         | 0  | 2             | 0        | 1            | 0             | 1         |                 |
| 7      | Intermediate extract | 0  | 1             | 0        |              |               |           |                 |
| 8      | Two-way bath         | 0  | 2             | 0        | 1            | 1             | 1         |                 |
| 9      | Intermediate extract | 0  | 1             | 0        |              |               |           |                 |
| 10     | Two-way bath         | 0  | 4             | 0        | 0            | 1             | 1         | Sour & softener |
| 11     | Final extract        | 0  | 6             | 0        |              |               |           |                 |

 Table 76.
 Offshore Laundry Formula 08: Multi-flush

| Sten   |                      | Dı | Step<br>1rati | )<br>ion | Hot<br>Water | Cold<br>Water | Bath      |                       |
|--------|----------------------|----|---------------|----------|--------------|---------------|-----------|-----------------------|
| Number | Type of Step (T)     | Μ  | Μ             | Q        | Valve (H)    | Valve (C)     | Level (L) | <b>Chemical Names</b> |
| 1      | Stationary bath      | 2  | 5             | 0        | 1            | 1             | 1         | (add manually)        |
| 2      | Two-way bath         | 0  | 2             | 0        | 1            | 1             | 1         |                       |
| 3      | Intermediate extract | 0  | 1             | 0        |              |               |           |                       |
| 4      | Two-way bath         | 0  | 2             | 0        | 1            | 1             | 1         |                       |
| 5      | Intermediate extract | 0  | 1             | 0        |              |               |           |                       |
| 6      | Two-way bath         | 0  | 4             | 0        | 0            | 1             | 1         | Sour & softener       |
| 7      | Final extract        | 0  | 6             | 0        |              |               |           |                       |

| Sten   |                      | Du | Step<br>1rati | )<br>ion | Hot<br>Water | Cold<br>Water | Bath      |                 |
|--------|----------------------|----|---------------|----------|--------------|---------------|-----------|-----------------|
| Number | Type of Step (T)     | Μ  | Μ             | Q        | Valve (H)    | Valve (C)     | Level (L) | Chemical Names  |
| 1      | Two-way bath         | 0  | 5             | 0        | 1            | 0             | 1         | Soap & bleach   |
| 2      | Two-way bath         | 0  | 1             | 0        | 1            | 0             | 1         |                 |
| 3      | Intermediate extract | 0  | 1             | 0        |              |               |           |                 |
| 4      | Two-way bath         | 0  | 1             | 0        | 1            | 1             | 1         |                 |
| 5      | Intermediate extract | 0  | 1             | 0        |              |               |           |                 |
| 6      | Two-way bath         | 0  | 3             | 0        | 0            | 1             | 1         | Sour & softener |
| 7      | Final extract        | 0  | 5             | 0        |              |               |           |                 |

BNCJUP34 / 2019104

# 7.7 Standard Restaurant Laundry Formulas BNCJUP34.C01 0000221263 A.3 A.4 1/2/20 1:16 PM Released

### Table 79. Restaurant Formula 01: Standard Wash

| Sten   |                      | Du | Step<br>irati | )<br>ion | Hot<br>Water | Cold<br>Water | Bath      |                       |
|--------|----------------------|----|---------------|----------|--------------|---------------|-----------|-----------------------|
| Number | Type of Step (T)     | Μ  | Μ             | Q        | Valve (H)    | Valve (C)     | Level (L) | <b>Chemical Names</b> |
| 1      | Two-way bath         | 0  | 6             | 0        | 1            | 0             | 1         | Soap & bleach         |
| 2      | Two-way bath         | 0  | 2             | 0        | 1            | 0             | 1         |                       |
| 3      | Intermediate extract | 0  | 1             | 0        |              |               |           |                       |
| 4      | Two-way bath         | 0  | 1             | 0        | 1            | 1             | 1         |                       |
| 5      | Intermediate extract | 0  | 1             | 0        |              |               |           |                       |
| 6      | Two-way bath         | 0  | 3             | 0        | 0            | 1             | 1         | Sour & softener       |
| 7      | Final extract        | 0  | 6             | 0        |              |               |           |                       |

### Table 80. Restaurant Formula 02: Colored Table Linens

| Sten   |                      | Dı | Step<br>1rati | )<br>ion | Hot<br>Water | Cold<br>Water | Bath      |                       |
|--------|----------------------|----|---------------|----------|--------------|---------------|-----------|-----------------------|
| Number | Type of Step (T)     | Μ  | Μ             | Q        | Valve (H)    | Valve (C)     | Level (L) | <b>Chemical Names</b> |
| 1      | Two-way bath         | 0  | 2             | 0        | 1            | 1             | 1         |                       |
| 2      | Two-way bath         | 1  | 0             | 0        | 1            | 0             | 1         | Soap                  |
| 3      | Two-way bath         | 0  | 2             | 0        | 1            | 0             | 1         |                       |
| 4      | Intermediate extract | 0  | 1             | 0        |              |               |           |                       |
| 5      | Two-way bath         | 0  | 2             | 0        | 1            | 1             | 1         |                       |
| 6      | Two-way bath         | 0  | 7             | 0        | 0            | 1             | 1         | Sour & starch         |
| 7      | Final extract        | 0  | 3             | 0        |              |               |           |                       |

#### Table 81. Restaurant Formula 03: White Table Linens and Aprons

| Sten   |                      | Dı | Step<br>1rat | )<br>ion | Hot<br>Water | Cold<br>Water | Bath      |                       |
|--------|----------------------|----|--------------|----------|--------------|---------------|-----------|-----------------------|
| Number | Type of Step (T)     | Μ  | Μ            | Q        | Valve (H)    | Valve (C)     | Level (L) | <b>Chemical Names</b> |
| 1      | Two-way bath         | 0  | 2            | 0        | 1            | 1             | 1         |                       |
| 2      | Two-way bath         | 0  | 9            | 0        | 1            | 0             | 1         | Soap                  |
| 3      | Two-way bath         | 0  | 8            | 0        | 1            | 0             | 1         | Bleach                |
| 4      | Two-way bath         | 0  | 2            | 0        | 1            | 0             | 1         |                       |
| 5      | Intermediate extract | 0  | 1            | 0        |              |               |           |                       |
| 6      | Two-way bath         | 0  | 2            | 0        | 1            | 1             | 1         |                       |
| 7      | Intermediate extract | 0  | 1            | 0        |              |               |           |                       |
| 8      | Two-way bath         | 0  | 7            | 0        | 0            | 1             | 1         | Sour & starch         |
| 9      | Final extract        | 0  | 3            | 0        |              |               |           |                       |

| Sten   |                      | Dı | Step<br>1rati | )<br>ion | Hot<br>Water | Cold<br>Water | Bath      |                       |
|--------|----------------------|----|---------------|----------|--------------|---------------|-----------|-----------------------|
| Number | Type of Step (T)     | Μ  | Μ             | Q        | Valve (H)    | Valve (C)     | Level (L) | <b>Chemical Names</b> |
| 1      | Two-way bath         | 0  | 2             | 0        | 1            | 1             | 1         |                       |
| 2      | Two-way bath         | 0  | 2             | 0        | 1            | 0             | 1         |                       |
| 3      | Two-way bath         | 0  | 8             | 0        | 1            | 0             | 1         | Soap                  |
| 4      | Two-way bath         | 0  | 6             | 0        | 1            | 0             | 1         | Soap                  |
| 5      | Two-way bath         | 0  | 7             | 0        | 1            | 0             | 1         | Bleach                |
| 6      | Two-way bath         | 0  | 2             | 0        | 1            | 0             | 1         |                       |
| 7      | Intermediate extract | 0  | 1             | 0        |              |               |           |                       |
| 8      | Two-way bath         | 0  | 2             | 0        | 1            | 1             | 1         |                       |
| 9      | Intermediate extract | 0  | 1             | 0        |              |               |           |                       |
| 10     | Two-way bath         | 0  | 3             | 0        | 0            | 1             | 1         | Sour                  |
| 11     | Final extract        | 0  | 6             | 0        |              |               |           |                       |

Table 82. Restaurant Formula 04: Wipes

| Table 03. Restaurant Formula 05. Stain Treatmen | Table 83. | Restaurant Formula 05: Stain Treatment |
|-------------------------------------------------|-----------|----------------------------------------|
|-------------------------------------------------|-----------|----------------------------------------|

| Step   |                      | Dı | Step<br>1rati | )<br>ion | Hot<br>Water | Cold<br>Water | Bath      |                       |
|--------|----------------------|----|---------------|----------|--------------|---------------|-----------|-----------------------|
| Number | Type of Step (T)     | Μ  | Μ             | Q        | Valve (H)    | Valve (C)     | Level (L) | <b>Chemical Names</b> |
| 1      | Two-way bath         | 0  | 8             | 0        | 1            | 0             | 1         | Soap                  |
| 2      | Two-way bath         | 0  | 2             | 0        | 1            | 0             | 1         |                       |
| 3      | Two-way bath         | 0  | 8             | 0        | 1            | 0             | 1         | Bleach                |
| 4      | Two-way bath         | 0  | 2             | 0        | 1            | 0             | 1         |                       |
| 5      | Intermediate extract | 0  | 1             | 0        |              |               |           |                       |
| 6      | Two-way bath         | 0  | 2             | 0        | 1            | 1             | 1         |                       |
| 7      | Intermediate extract | 0  | 1             | 0        |              |               |           |                       |
| 8      | Two-way bath         | 0  | 4             | 0        | 0            | 1             | 1         | Sour & softener       |
| 9      | Intermediate extract | 0  | 3             | 0        |              |               |           |                       |

#### Table 84. Restaurant Formula 06: Hand Towels and Uniforms

| Step   |                      | Step<br>Duration |   | )<br>ion | Hot<br>Water | Cold<br>Water | Bath      |                       |
|--------|----------------------|------------------|---|----------|--------------|---------------|-----------|-----------------------|
| Number | Type of Step (T)     | $\mathbf{M}$     | Μ | Q        | Valve (H)    | Valve (C)     | Level (L) | <b>Chemical Names</b> |
| 1      | Two-way bath         | 0                | 7 | 0        | 1            | 0             | 1         | Soap                  |
| 2      | Two-way bath         | 0                | 7 | 0        | 1            | 0             | 1         | Bleach                |
| 3      | Two-way bath         | 0                | 2 | 0        | 1            | 0             | 1         |                       |
| 4      | Intermediate extract | 0                | 1 | 0        |              |               |           |                       |
| 5      | Two-way bath         | 0                | 2 | 0        | 1            | 1             | 1         |                       |
| 6      | Intermediate extract | 0                | 1 | 0        |              |               |           |                       |
| 7      | Two-way bath         | 0                | 4 | 0        | 0            | 1             | 1         | Sour & softener       |
| 8      | Final extract        | 0                | 6 | 0        |              |               |           |                       |

| Step      |                      | Dı    | Stej<br>1rat | )<br>ion | Hot<br>Water | Cold<br>Water | Bath      |                       |
|-----------|----------------------|-------|--------------|----------|--------------|---------------|-----------|-----------------------|
| Number    | Type of Step (T)     | Μ     | Μ            | Q        | Valve (H)    | Valve (C)     | Level (L) | <b>Chemical Names</b> |
| 1         | Two-way bath         | 0     | 2            | 0        | 1            | 1             | 1         |                       |
| 2         | Two-way bath         | 0     | 2            | 0        | 1            | 0             | 1         |                       |
| 3         | Two-way bath         | 0     | 7            | 0        | 1            | 0             | 1         | Soap                  |
| 4         | Two-way bath         | 0     | 2            | 0        | 1            | 0             | 1         |                       |
| 5         | Intermediate extract | 0     | 1            | 0        |              |               |           |                       |
| 6         | Two-way bath         | 0     | 2            | 0        | 1            | 1             | 1         |                       |
| 7         | Intermediate extract | 0     | 1            | 0        |              |               |           |                       |
| 8         | Two-way bath         | 0     | 2            | 0        | 0            | 1             | 1         |                       |
| 9         | Final extract        | 0     | 6            | 0        |              |               |           |                       |
| Table 86. | Restaurant Formula   | a 08: | Mu           | lti-f    | lush         |               |           |                       |
| Step      |                      | Dı    | Step<br>1rat | )<br>ion | Hot<br>Water | Cold<br>Water | Bath      |                       |

Table 85. Restaurant Formula 07: Floor Mops

M M Q Valve (H) Valve (C) Level (L) CSoaphemical Names Number Type of Step (T) Two-way bath Two-way bath Two-way bath Two-way bath Soap Two-way bath Bleach Two-way bath Intermediate extract Two-way bath Intermediate extract Two-way bath Sour & softener Final extract 

 Table 87.
 Restaurant Formula 09: Stain Soak

| Sten   |                      | Dı | Step<br>Duration |   | Hot<br>Water | Cold<br>Water | Bath      |                       |
|--------|----------------------|----|------------------|---|--------------|---------------|-----------|-----------------------|
| Number | Type of Step (T)     | Μ  | Μ                | Q | Valve (H)    | Valve (C)     | Level (L) | <b>Chemical Names</b> |
| 1      | Stationary bath      | 0  | 5                | 0 | 1            | 1             | 1         | (add manually)        |
| 2      | Two-way bath         | 0  | 2                | 0 | 1            | 1             | 1         |                       |
| 3      | Intermediate extract | 0  | 1                | 0 |              |               |           |                       |
| 4      | Two-way bath         | 0  | 2                | 0 | 1            | 1             | 1         |                       |
| 5      | Intermediate extract | 0  | 1                | 0 |              |               |           |                       |
| 6      | Two-way bath         | 0  | 4                | 0 | 0            | 1             | 1         | Sour & softener       |
| 7      | Final extract        | 0  | 6                | 0 |              |               |           |                       |

| Sten   |                      | Dı | Step<br>1rati | )<br>ion | Hot<br>Water | Cold<br>Water | Bath      |                       |
|--------|----------------------|----|---------------|----------|--------------|---------------|-----------|-----------------------|
| Number | Type of Step (T)     | Μ  | Μ             | Q        | Valve (H)    | Valve (C)     | Level (L) | <b>Chemical Names</b> |
| 1      | Two-way bath         | 0  | 5             | 0        | 1            | 0             | 1         | Soap & bleach         |
| 2      | Two-way bath         | 0  | 1             | 0        | 1            | 0             | 1         |                       |
| 3      | Intermediate extract | 0  | 1             | 0        |              |               |           |                       |
| 4      | Two-way bath         | 0  | 1             | 0        | 1            | 1             | 1         |                       |
| 5      | Intermediate extract | 0  | 1             | 0        |              |               |           |                       |
| 6      | Two-way bath         | 0  | 3             | 0        | 0            | 1             | 1         | Sour & softener       |
| 7      | Final extract        | 0  | 5             | 0        |              |               |           |                       |

| Table 88. | <b>Restaurant Formula</b> | 10: | <b>Quick Wasl</b> | n |
|-----------|---------------------------|-----|-------------------|---|
| 14010 001 | i tootaanant i ommana     |     | Quion muoi        |   |

BNCJUP35 / 2019104

BNCJUP35 0000221359 A.4 1/2/20 1:16 PM Released

# 7.8 Standard Shirt Laundry Formulas

BNCJUP35.C01 0000221358 A.3 A.4 1/2/20 1:16 PM Released

| Table 89. | Shirt Laundry Formula 01: Starch and Extract |  |
|-----------|----------------------------------------------|--|
|           |                                              |  |

| Step<br>Number | Type of Step (T) | Du<br>M | Step<br>Irati<br>M | ion<br>Q | Hot<br>Water<br>Valve (H) | Cold<br>Water<br>Valve (C) | Bath<br>Level (L) | Chemical Names |
|----------------|------------------|---------|--------------------|----------|---------------------------|----------------------------|-------------------|----------------|
| 1              | Two-way bath     | 0       | 7                  | 0        | 0                         | 1                          | 1                 | Starch         |
| 2              | Final extract    | 0       | 6                  | 0        |                           |                            |                   |                |

#### Table 90. Shirt Laundry Formula 02: White Starched Goods

| Step   |                      | Step<br>Duration |   | )<br>ion | Hot<br>Water | Cold<br>Water | Bath      |                       |
|--------|----------------------|------------------|---|----------|--------------|---------------|-----------|-----------------------|
| Number | Type of Step (T)     | Μ                | Μ | Q        | Valve (H)    | Valve (C)     | Level (L) | <b>Chemical Names</b> |
| 1      | Two-way bath         | 0                | 7 | 0        | 1            | 0             | 1         | Soap                  |
| 2      | Two-way bath         | 0                | 2 | 0        | 1            | 0             | 1         |                       |
| 3      | Two-way bath         | 0                | 7 | 0        | 1            | 0             | 1         | Bleach                |
| 4      | Two-way bath         | 0                | 2 | 0        | 1            | 0             | 1         |                       |
| 5      | Intermediate extract | 0                | 1 | 0        |              |               |           |                       |
| 6      | Two-way bath         | 0                | 2 | 0        | 1            | 1             | 1         |                       |
| 7      | Intermediate extract | 0                | 1 | 0        |              |               |           |                       |
| 8      | Two-way bath         | 0                | 7 | 0        | 0            | 1             | 1         | Sour & starch         |
| 9      | Final extract        | 0                | 6 | 0        |              |               |           |                       |

## Table 91. Shirt Laundry Formula 03: Colored Starched Goods

| Step<br>Number | Type of Step (T)     | Step<br>Duration<br>M M Q |   | ion<br>Q | Hot<br>Water<br>Valve (H) | Cold<br>Water<br>Valve (C) | Bath<br>Level (L) | Chemical Names |
|----------------|----------------------|---------------------------|---|----------|---------------------------|----------------------------|-------------------|----------------|
| 1              | Two-way bath         | 1                         | 2 | 0        | 1                         | 0                          | 1                 | Soap           |
| 2              | Two-way bath         | 0                         | 2 | 0        | 1                         | 0                          | 1                 |                |
| 3              | Intermediate extract | 0                         | 1 | 0        |                           |                            |                   |                |

| Step   |                      | Dı | Step<br>Duration |   | Hot<br>Water | Cold<br>Water | Bath      |                       |
|--------|----------------------|----|------------------|---|--------------|---------------|-----------|-----------------------|
| Number | Type of Step (T)     | Μ  | Μ                | Q | Valve (H)    | Valve (C)     | Level (L) | <b>Chemical Names</b> |
| 4      | Two-way bath         | 0  | 2                | 0 | 1            | 1             | 1         |                       |
| 5      | Intermediate extract | 0  | 1                | 0 |              |               |           |                       |
| 6      | Two-way bath         | 0  | 7                | 0 | 0            | 1             | 1         | Sour & starch         |
| 7      | Final extract        | 0  | 6                | 0 |              |               |           |                       |

 Table 91
 Shirt Laundry Formula 03: Colored Starched Goods (cont'd.)

#### Table 92. Shirt Laundry Formula 04: White Goods without Starch

| Sten   |                      | Step<br>Duration |   | )<br>ion | Hot<br>Water | Cold<br>Water | Bath      |                 |
|--------|----------------------|------------------|---|----------|--------------|---------------|-----------|-----------------|
| Number | Type of Step (T)     | М                | Μ | Q        | Valve (H)    | Valve (C)     | Level (L) | Chemical Names  |
| 1      | Two-way bath         | 0                | 7 | 0        | 1            | 0             | 1         | Soap            |
| 2      | Two-way bath         | 0                | 2 | 0        | 1            | 0             | 1         |                 |
| 3      | Two-way bath         | 0                | 7 | 0        | 1            | 0             | 1         | Bleach          |
| 4      | Two-way bath         | 0                | 2 | 0        | 1            | 0             | 1         |                 |
| 5      | Intermediate extract | 0                | 1 | 0        |              |               |           |                 |
| 6      | Two-way bath         | 0                | 2 | 0        | 1            | 1             | 1         |                 |
| 7      | Intermediate extract | 0                | 1 | 0        |              |               |           |                 |
| 8      | Two-way bath         | 0                | 4 | 0        | 0            | 1             | 1         | Sour & softener |
| 9      | Final extract        | 0                | 6 | 0        |              |               |           |                 |

## Table 93. Shirt Laundry Formula 05: Colored Goods without Starch

| Sten   |                      | Dı | Step<br>1rat | )<br>ion | Hot<br>Water | Cold<br>Water | Bath      |                       |
|--------|----------------------|----|--------------|----------|--------------|---------------|-----------|-----------------------|
| Number | Type of Step (T)     | Μ  | Μ            | Q        | Valve (H)    | Valve (C)     | Level (L) | <b>Chemical Names</b> |
| 1      | Two-way bath         | 0  | 7            | 0        | 1            | 0             | 1         | Soap                  |
| 2      | Two-way bath         | 0  | 7            | 0        | 1            | 0             | 1         | Soap                  |
| 3      | Two-way bath         | 0  | 2            | 0        | 1            | 0             | 1         |                       |
| 4      | Intermediate extract | 0  | 1            | 0        |              |               |           |                       |
| 5      | Two-way bath         | 0  | 2            | 0        | 1            | 1             | 1         |                       |
| 6      | Intermediate extract | 0  | 1            | 0        |              |               |           |                       |
| 7      | Two-way bath         | 0  | 4            | 0        | 0            | 1             | 1         | Sour & softener       |
| 8      | Final extract        | 0  | 6            | 0        |              |               |           |                       |

# Table 94. Shirt Laundry Formula 06: Delicates

| Step   |                  | Step<br>Duration |   | StepHotDurationWater |           | Cold<br>Water | Bath      |                       |
|--------|------------------|------------------|---|----------------------|-----------|---------------|-----------|-----------------------|
| Number | Type of Step (T) | Μ                | Μ | Q                    | Valve (H) | Valve (C)     | Level (L) | <b>Chemical Names</b> |
| 1      | Two-way bath     | 0                | 2 | 0                    | 1         | 1             | 1         |                       |
| 2      | Two-way bath     | 0                | 5 | 0                    | 1         | 1             | 1         | Soap                  |
| 3      | Two-way bath     | 0                | 2 | 0                    | 1         | 1             | 1         |                       |
| 4      | Two-way bath     | 0                | 2 | 0                    | 1         | 1             | 1         |                       |
| 5      | Two-way bath     | 0                | 2 | 0                    | 0         | 1             | 1         |                       |

| Step<br>Number | Type of Step (T) | Du<br>M | Step<br>Irati<br>M | on<br>Q | Hot<br>Water<br>Valve (H) | Cold<br>Water<br>Valve (C) | Bath<br>Level (L) | Chemical Names  |
|----------------|------------------|---------|--------------------|---------|---------------------------|----------------------------|-------------------|-----------------|
| 6              | Two-way bath     | 0       | 4                  | 0       | 0                         | 1                          | 1                 | Sour & softener |
| 7              | Final extract    | 0       | 3                  | 0       |                           |                            |                   |                 |

 Table 94
 Shirt Laundry Formula 06: Delicates (cont'd.)

| Table 95. | Shirt Laundry Formula 07: Stain Treatment |
|-----------|-------------------------------------------|
|-----------|-------------------------------------------|

| Sten   |                      | Du | Step<br>1rati | )<br>ion | Hot<br>Water | Cold<br>Water | Bath      |                 |
|--------|----------------------|----|---------------|----------|--------------|---------------|-----------|-----------------|
| Number | Type of Step (T)     | Μ  | Μ             | Q        | Valve (H)    | Valve (C)     | Level (L) | Chemical Names  |
| 1      | Two-way bath         | 1  | 0             | 0        | 1            | 0             | 1         | Soap            |
| 2      | Two-way bath         | 0  | 2             | 0        | 1            | 0             | 1         |                 |
| 3      | Two-way bath         | 0  | 2             | 0        | 1            | 0             | 1         |                 |
| 4      | Two-way bath         | 0  | 7             | 0        | 1            | 0             | 1         | Bleach          |
| 5      | Two-way bath         | 0  | 2             | 0        | 1            | 0             | 1         |                 |
| 6      | Intermediate extract | 0  | 1             | 0        |              |               |           |                 |
| 7      | Two-way bath         | 0  | 2             | 0        | 1            | 1             | 1         |                 |
| 8      | Intermediate extract | 0  | 1             | 0        |              |               |           |                 |
| 9      | Two-way bath         | 0  | 4             | 0        | 0            | 1             | 1         | Sour & softener |
| 10     | Final extract        | 0  | 6             | 0        |              |               |           |                 |

# Table 96. Shirt Laundry Formula 08: Oxygen Bleach

| Step   |                      | Du | Step<br>Irati | on | Hot<br>Water | Cold<br>Water | Bath      |                       |
|--------|----------------------|----|---------------|----|--------------|---------------|-----------|-----------------------|
| Number | Type of Step (T)     | Μ  | Μ             | Q  | Valve (H)    | Valve (C)     | Level (L) | <b>Chemical Names</b> |
| 1      | Two-way bath         | 1  | 3             | 0  | 1            | 0             | 1         | Soap & bleach         |
| 2      | Two-way bath         | 0  | 2             | 0  | 1            | 0             | 1         |                       |
| 3      | Two-way bath         | 0  | 2             | 0  | 1            | 1             | 1         |                       |
| 4      | Two-way bath         | 0  | 2             | 0  | 1            | 1             | 1         |                       |
| 5      | Two-way bath         | 0  | 2             | 0  | 0            | 1             | 1         |                       |
| 6      | Two-way bath         | 0  | 4             | 0  | 0            | 1             | 1         | Sour & softener       |
| 7      | Intermediate extract | 0  | 6             | 0  |              |               |           |                       |

# Table 97. Shirt Laundry Formula 09: Stain Soak

| Step   |                      | Step<br>Duration |   | StepHoturationWater |           | Cold<br>Water | Bath      |                       |
|--------|----------------------|------------------|---|---------------------|-----------|---------------|-----------|-----------------------|
| Number | Type of Step (T)     | Μ                | Μ | Q                   | Valve (H) | Valve (C)     | Level (L) | <b>Chemical Names</b> |
| 1      | Stationary bath      | 0                | 5 | 0                   | 1         | 1             | 1         | (add manually)        |
| 2      | Two-way bath         | 0                | 2 | 0                   | 1         | 1             | 1         |                       |
| 3      | Intermediate extract | 0                | 1 | 0                   |           |               |           |                       |
| 4      | Two-way bath         | 0                | 2 | 0                   | 1         | 1             | 1         |                       |
| 5      | Intermediate extract | 0                | 1 | 0                   |           |               |           |                       |

| Step<br>Number | Type of Step (T) | Du<br>M | Step<br>Irati<br>M | ion<br>Q | Hot<br>Water<br>Valve (H) | Cold<br>Water<br>Valve (C) | Bath<br>Level (L) | Chemical Names  |
|----------------|------------------|---------|--------------------|----------|---------------------------|----------------------------|-------------------|-----------------|
| 6              | Two-way bath     | 0       | 4                  | 0        | 0                         | 1                          | 1                 | Sour & softener |
| 7              | Final extract    | 0       | 6                  | 0        |                           |                            |                   |                 |

 Table 97
 Shirt Laundry Formula 09: Stain Soak (cont'd.)

# Table 98. Shirt Laundry Formula 10: Extract Only

| Step   |                  | Dı | Step<br>1rati | )<br>ion | Hot<br>Water | Cold<br>Water | Bath      |                       |
|--------|------------------|----|---------------|----------|--------------|---------------|-----------|-----------------------|
| Number | Type of Step (T) | Μ  | Μ             | Q        | Valve (H)    | Valve (C)     | Level (L) | <b>Chemical Names</b> |
| 1      | Two-way bath     | 0  | 1             | 0        | 1            | 1             | 1         | None                  |
| 2      | Final extract    | 0  | 6             | 0        |              |               |           |                       |